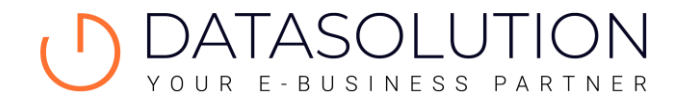

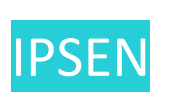

# User Guide

A WORDPRESS CMS

Last update: 15 january 2020

# **TABLE OF CONTENTS**

| Part 1                                      | 3  |
|---------------------------------------------|----|
| WordPress CMS                               |    |
| How does a CMS work?                        |    |
| Front-Office                                |    |
| Back-Office                                 |    |
| Static and dynamic contents                 | 4  |
| How to login into your dashboard?           |    |
| First authentication                        |    |
| Second authentication: Google authenticator | 6  |
| Front-Office                                | 7  |
| Back-Office                                 | 8  |
| Sidebar                                     |    |
| Change the language of the Back-Office      | 9  |
| Part 2                                      |    |
| Media Library                               |    |
| Posts                                       |    |
| Title and URL                               |    |
| Content                                     |    |
| Internal pictures                           |    |
| Video                                       |    |
| Internal and external links                 |    |
| Link to a PDF file                          |    |
| Publishing options                          |    |
| SEO                                         |    |
| News Articles & Press Releases              |    |
| Pages                                       | 21 |
| Header                                      |    |
| Templates                                   |    |
| Content                                     |    |
| Accordion                                   |    |
| Achievements                                |    |
| Anchor Redirect                             |    |
| Awards                                      |    |
| Carrers Block                               |    |
| Clickable Cards                             |    |
|                                             |    |

| Content Cards                |
|------------------------------|
| Content iFrame               |
| CTA Block                    |
| Editorial Content            |
| Expanded Carousel            |
| 50/50 Content                |
| Link Redirect on Load        |
| Message                      |
| Mini Carousel 44             |
| News Center                  |
| Products List                |
| Resources                    |
| Sticky CTA                   |
| Tabbed Carousel              |
| Timeline                     |
| Timeline (with modal popups) |
| Video                        |
| Widescreen Content           |
| Appearance → Menus           |
| Options                      |

# PART 1

# WordPress CMS

### How does a CMS work?

A CMS (Content Management System) consists of two components:

- Front-Office : the visible public part of the site
- Back-Office : the interface which helps you to manage the contents and the features of the site

This distinction is essential and will be resumed throughout this user guide.

#### Front-Office

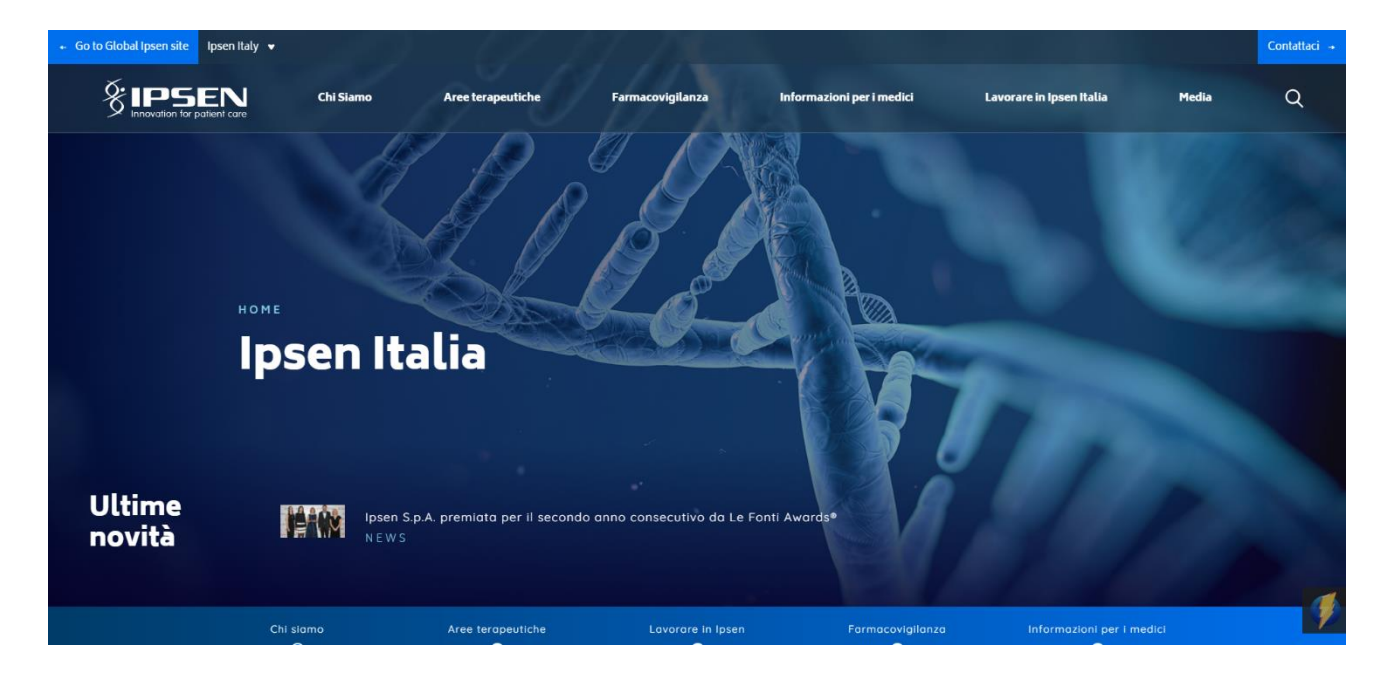

#### **Back-Office**

| 🗥 My Sites 😽 Ipsen Ital                                                  | ly 🔁 13 🕂 New 🕅 🚺 SearchWP                                                                                                    |                                             |                                          |                                                 |                                      | Howdy, clavigne |
|--------------------------------------------------------------------------|----------------------------------------------------------------------------------------------------|---------------------------------------------|------------------------------------------|-------------------------------------------------|--------------------------------------|-----------------|
| 🚳 Dashboard 🔹 🔸                                                          | WordPress 5.6 is available! Please update now.                                                                                                    |                                             |                                          |                                                 | Screen Option                        | IS ♥ Help ♥     |
| My Sites<br>Search Stats                                                 | Dashboard                                                                                                    |                                             |                                          |                                                 |                                      |                 |
| News Articles                                                            | Are you enjoying using Members?<br><u>Yes. I love it</u> 😌   <u>Not really</u>                                                                                                    |                                             |                                          |                                                 |                                      | Ø               |
| <ul> <li>Media</li> <li>Press Releases</li> </ul>                        | Object Cache Pro is out! A <u>business class</u> object cach                                                                                                    | ie backend. Truly rel                       | iable, highly-optimized and fully custom | izable, with a <u>dedicated engineer</u> when y | ou most need it. <u>Learn more ≥</u> | ٥               |
| <ul> <li>Forms 1</li> <li>Clinical Trials</li> </ul>                     | WP Offload Media — Finished downloading media I                                                                                                    | iles to local server. S                     | ome errors were recorded.                |                                                 |                                      | 0               |
| Pages                                                                    | WP Offload Media — Finished offloading Media Lib                                                                                                    | ary to bucket. Some                         | errors were recorded.                    |                                                 |                                      | 0               |
| Tiny URLs                                                                | Redirection's database needs to be updated - <u>cli</u>                                                                                                    | <u>:k to update</u> .                       |                                          |                                                 | ٨                                    |                 |
| <ul> <li>Appearance</li> <li>Plugins</li> </ul>                          | There is an update available for Gravity Forms. <u>View</u>                                                                                                    | <u>Details</u>                              |                                          |                                                 |                                      | Dismiss         |
| 🖁 Users                                                                  | PHP Update Required                                                                                                    | ~ ~ *                                       | Quick Draft                              | ~ ¥ . •                                         |                                      |                 |
| Settings                                                                 | WordPress has detected that your site is running on a version of PHP.                                                                                                    | n insecure                                  | Title                                    |                                                 |                                      |                 |
| <ul> <li>Custom Fields</li> <li>Options</li> <li>WP Mail SMTP</li> </ul> | What is PHP and how does it affect my site?<br>PHP is the programming language we use to build an<br>WordPress. Newer versions of PHP are both faster an<br>so updating will have a positive effect on your site's p | d maintain<br>I more secure,<br>erformance. | Content<br>What's on your mind?          |                                                 | Drag boxes here                      |                 |

# Static and dynamic contents

What is the difference between "dynamic contents" and "static contents"?

- **"Dynamic"** contents are regularly published or modified. For example: news and press releases.
- **"Static contents"** are pages with content which rarely evolves. For example: Ipsen Group, Terms and conditions.

# How to login into your dashboard?

To access the Back-Office of your website, you need to use the dedicated URL, the username and the password which have been communicated to you.

Changes done in the Back-Office are immediately reflected on the website and visible to everybody.

A double authentication has been established to optimize the security of IPSEN websites.

# **First authentication**

To access the Front-Office you simply need to enter this URL:

• <u>https://www.ipsen.com/</u>

This is the website visible to everybody.

About other Ipsen websites, the existing URLs on January 1st 2021 are:

- Brazil: <u>https://www.ipsen.com/brazil/</u>
- Italy: <u>https://www.ipsen.com/italy/</u>

- Korean: <u>https://www.ipsen.com/korea/</u>
- Russia: <u>https://www.ipsen.com/russia/</u>
- Spain: <u>https://www.ipsen.com/spain/</u>

To access to the management interface (Back-Office) enter this URL and add "login":

• <a href="https://www.ipsen.com/wp-admin/">https://www.ipsen.com/wp-admin/</a>

Then type your username and password into the login form:

| Username or Email Address |        |
|---------------------------|--------|
| Password                  |        |
| Remember Me               | Log In |
| Lost your password?       |        |

# Second authentication: Google authenticator

As soon as the first authentication is successful, this window appears:

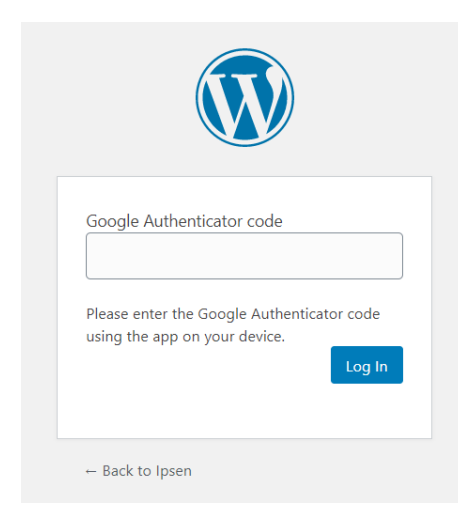

To get this code, you have to use the Google authenticator application available on <u>Google Play</u>, <u>iTunes</u> and <u>https://chrome.google.com/webstore/</u>

Here are the steps to follow:

- Install the "Google Authenticator" application on your mobile device
- Open the app
- Click on "Begin setup"
- Select "Enter provided key"
- Then enter the email address of your Google Account in the "Enter account name" field
- Enter the supplied secret key
- Click on "Add"
- This code is limited in duration. The counter on the right shows the remaining time.
- Enter the secret key on your computer screen in the "Enter your key" field.

You are now able to see your WordPress Dashboard.

# **Front-Office**

You are now connected. On the front-office, an "admin bar" appears on the website. It provides access to Back-Office options:

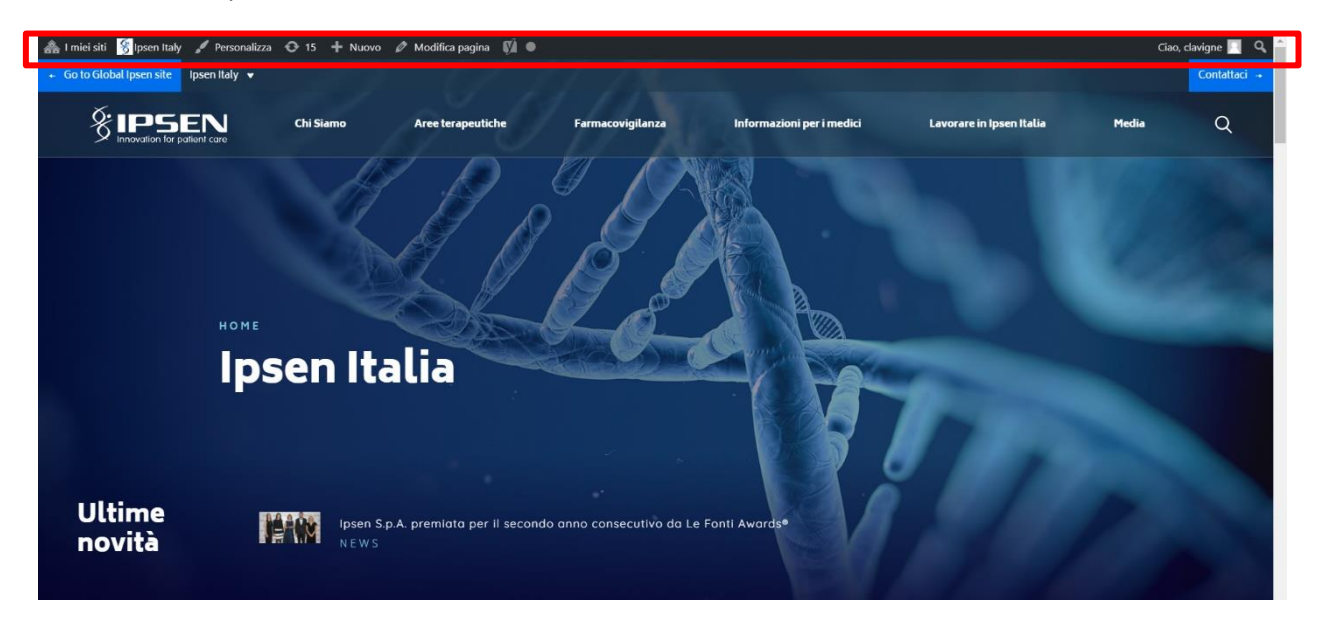

You can see the name of the current site and reach the Dashboard or Menus editor:

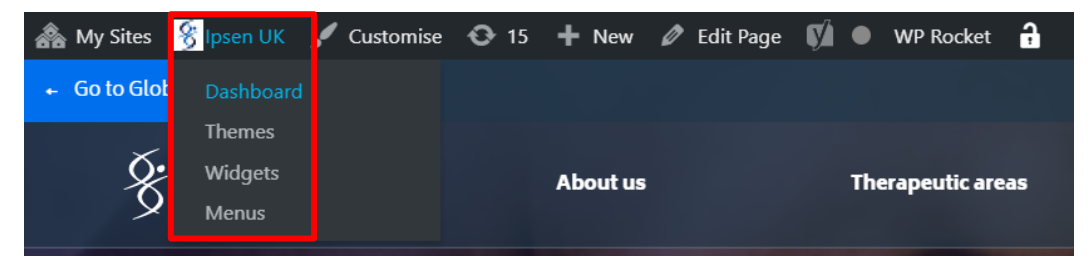

You can also modify the current page by clicking on "Edit Page".

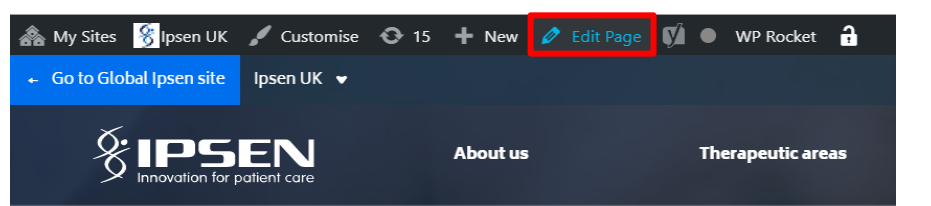

And reach your user profile or logout:

| Rocket 🔒    |               | Hi, clavigne 🦳 🔍            | A.                                                                                                    |  |
|-------------|---------------|-----------------------------|----------------------------------------------------------------------------------------------------|--|
| eutic areas | Our medicines | <b>Responsible practice</b> | clavigne Clavigne Cla |  |
| -           |               |                             | Switch Off                                                                                                    |  |

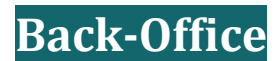

## **Sidebar**

The sidebar offers various features. We will detail the ones listed below :

- Users  $\rightarrow$  Profile
- Media
- News Articles
- Press Releases
- Pages
- Appearance → Menus
- Options

| 🟯 My Sites 🛛 😤 Ipsen l                            | K O 16 🕂 New 📢 🗊 WP Rocket SearchWP 🔒                                                                                                    | Howdy, clavigne 📃 |
|---------------------------------------------------|----------------------------------------------------------------------------------------------------|-------------------|
| ② Dashboard                                       | Screen                                                                                                    | Options 🔻 Help 🔻  |
| Home                                              | <u>WordPress 5.6</u> is available! <u>Please update now</u> .                                                                                                    |                   |
| My Sites<br>Search Stats                          | Dashboard                                                                                                    |                   |
| News Articles                                     | Are you enjoying using Members? Yes. Llove it 🐵   Not really                                                                                                    | 0                 |
| <ul> <li>Media</li> <li>Press Releases</li> </ul> | Object Cache Pro is out! A business class object cache backend. Truly reliable, highly-optimized and fully customizable, with a dedicated engineer when you most need it. Learn more a | 0                 |
| 🖨 Forms 1<br>🖭 Clinical Trials                    | WP Offload Media — Finished downloading media files to local server. Some errors were recorded.                                                                                        | ٢                 |
| 📕 Pages                                           | WP Offload Media — Finished offloading Media Library to bucket. Some errors were recorded.                                                                                             | 0                 |
| ₩ Events                                          | Please complete your <u>Redirection setup</u> to activate the plugin.                                                                                                    |                   |
| ✗ Appearance<br>✗ Plugins                         | There is an update available for Gravity Forms. <u>View Details</u>                                                                                                    | <u>Dismiss</u>    |
| 👗 Users 🌮 Tools                                   | PHP Update Required     A V A     Quick Draft     A V A                                                                                                    |                   |
| Settings                                          | WordPress has detected that your site is running on an insecure Version of PHP.                                                                                                    |                   |
| Custom Fields                                     | What is PHP and how does it affect my site? Content Drag boxes here                                                                                                    |                   |
| Options                                           | PHP is the programming language we use to build and maintain<br>WordPress. Newer versions of PHP are both faster and more secure, What's on your mind?                                 |                   |

# Change the language of the Back-Office

To change the Back-Office language, without affecting the site language, reach your account details ("Users"  $\rightarrow$  "Profile") :

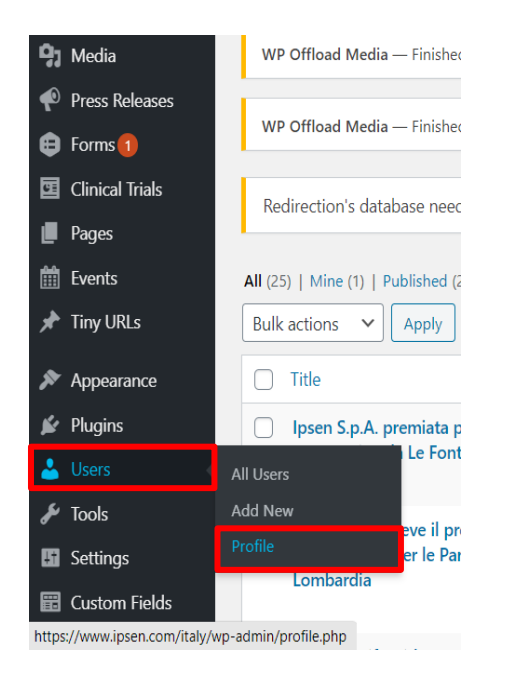

On your profil page, scroll down to **Language** in **Personal Options** and switch from "Site Default" to your preferred language, by selecting the option from the dropdown list.

| A My Sites 😽 Ipsen Ita<br>🗩 News Articles | nly 🖸 16 🕂 New 🕅 🚺 Se            | earchWP                                                                                                    |                      |            | Howdy, clavigne 🛄 |
|-------------------------------------------|----------------------------------|----------------------------------------------------------------------------------------------------|----------------------|------------|-------------------|
| 9 Media                                   | Profile                          |                                                                                                    |                      |            |                   |
| 🐢 Press Releases                          | Redirection's database nee       | to be updated - <u>click to update</u> .                                                                                                    |                      |            |                   |
| 🖨 Forms 🚺                                 | -                                |                                                                                                    |                      |            |                   |
| 🖬 Clinical Trials                         | Personal Options                 |                                                                                                    |                      |            |                   |
| Pages                                     | Visual Editor                    | Disable the visual editor when writing                                                                                                    |                      |            |                   |
| Tiny URLs                                 | Syntax Highlighting              | Disable syntax highlighting when editing the syntax highlighting when editing the syntax highlighting when editing the syntax highlighting the syntax highlighting the synt | ng code              |            |                   |
| Appearance Plugins                        | Admin Color Scheme               | Site Default                                                                                                    | ⊖ Light              | O Modern   | O Blue            |
| Lusers<br>All Users<br>Add New<br>Profile |                                  | English (United States)<br>Deutsch<br>English (Australia)<br>English (UK)<br>Español<br>Français de Belgique<br>Français                                                                                                    | C Ectoplasm          | O Midnight | Ocean             |
| 🖋 Tools 🖬 Settings                        |                                  | Italiano<br>Nederlands (België)<br>Nederlands<br>Polski                                                                                                    |                      |            |                   |
| 📰 Custom Fields                           | Toolbar                          | Português do Brasil<br>Русский<br>简体中文                                                                                                    |                      |            |                   |
| 🕰 WP Mail SMTP                            | Language <b>ជ<sub>ិន្ទ</sub></b> | English (United States) 🗸                                                                                                    |                      |            |                   |
| 📢 SEO 🚺                                   | Redirect                         | <ul> <li>Do not redirect me to the best matching</li> </ul>                                                                                                    | ng language version. |            |                   |

Scroll to the bottom of the page and click on "**Update User**" to save your changes.

# PART 2

# Media Library

This library contains every media (image, PDF, audio) present on the site. If you insert a media in a content (page, news, etc.), this file will automatically be added to this library.

To add an element click on "Add new", then choose your file.

| 🗥 My Sites 😽 Ipsen Ru | ussia 😳 16 🕂 New 🕻                     | y 🚺 SearchWP 🔒                  |                                    |                                 |       | , | Drop files anywhere to upload    | × |
|-----------------------|----------------------------------------|---------------------------------|------------------------------------|---------------------------------|-------|---|----------------------------------|---|
| Dashboard             | WordPress 5.6 is ava                   | ilablel Please undate oc        | w                                  |                                 |       |   |                                  |   |
| 🖈 News Articles       |                                        | nuble: ricuse update ne         |                                    |                                 |       |   | Select Files                     |   |
| 97 Media              | Media Library                          | Add New                         |                                    |                                 |       |   | Maximum upload file size: 29 MB. |   |
| Library               | Redirection's databa                   | se needs to be updated          | - click to update.                 |                                 |       | 1 |                                  |   |
| Add New               |                                        |                                 |                                    |                                 |       |   |                                  |   |
| Bulk Optimize         | All media                              | items X All dates               | Rulk select                        | ٦                               |       |   |                                  |   |
| Press Releases        |                                        | Air dutes                       | - Durk Science                     |                                 |       |   |                                  |   |
| 🖨 Forms 🚺             |                                        |                                 |                                    |                                 |       |   |                                  |   |
| Clinical Trials       |                                        |                                 |                                    | EA.                             | E     |   |                                  |   |
| Pages                 | E                                      | ED                              | E                                  | Мероприятия_Мар                 | E     |   |                                  |   |
| 🛗 Events              | мероприятия_Мар<br>т-21_Rare-          | т_21_CHC_RUSSIA.p               | мероприятия_Мар<br>т_21_Маркетинг- | Marketing_Onco-                 | Mepon |   |                                  |   |
| 🖈 Tiny URLs           | disease.pdf                            | df                              | CHC.pdf                            | Capital.pdf                     | т21_  |   |                                  |   |
| 🔊 Appearance          |                                        | 5                               |                                    |                                 |       |   |                                  |   |
| 🖌 Plugins             | Обязательства-<br>Ипсен-в-             | Смекта®-Ваш-                    | Мероприятия_Дек                    | E                               |       |   |                                  |   |
| 👗 Users               | отношении-<br>препарата-               | протяжении-45-                  | абрь20_Onko-<br>_перенос-          | Мероприятия_Дек<br>абрь20_Onko- | 16    |   |                                  |   |
| 🖋 Tools               | Смекта®.pdf                            | лет.pdf                         | на-23.12.20.pdf                    | _nepeнoc.pdf                    | • -   |   |                                  |   |
| Settings              |                                        |                                 |                                    |                                 | E     |   |                                  |   |
| 📰 Custom Fields       | Мероприятия Фев                        | Мероприятия Фев                 |                                    |                                 |       |   |                                  |   |
| Options               | раль_2021_Москва_<br>МКТ_Эстетика_SC.p | раль21_Onco-<br>Marketing_Onco- | Мероприятия_Фев                    | Мероприятия_Фев                 | Mepon |   |                                  |   |

Your last uploaded media will show at the top left of the library.

Click on it to access the media details and modify its options. You can for example enter a "**Title**" and an "**Alternative Text**" to describe a picture:

| Attachment Details                                                                                                    | <                 | >          | ×      |
|----------------------------------------------------------------------------------------------------|-------------------|------------|--------|
| File name: [psen-Bioscience-0224<br>File type: image/png<br>Uploaded on: September 28, 201<br>File size: 9 MB<br>Dimensions: 3500 × 2333 | 52015-15.png      |            |        |
| URL http://s:                                                                                                    | 3-eu-west-1.a     | mazona     | ws.c   |
| Title Ipsen Bi                                                                                                    | ioscience-022     | 62015-1    | 5      |
| Caption                                                                                                    |                   |            |        |
| Alt Text                                                                                                    |                   |            |        |
| Description                                                                                                    |                   |            |        |
| Uploaded By jenny<br>View attachment page   Edit mor                                                                                     | re details   Dele | ite Permar | nently |
| Edit Image                                                                                                    |                   |            |        |

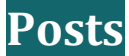

In the sidebar, click on the chosen Post Type (News Articles, Press Releases, Pages) to access all its posts. A post can have from zero to many categories.

Click on an article to edit it or click on "Add New" to create a new one.

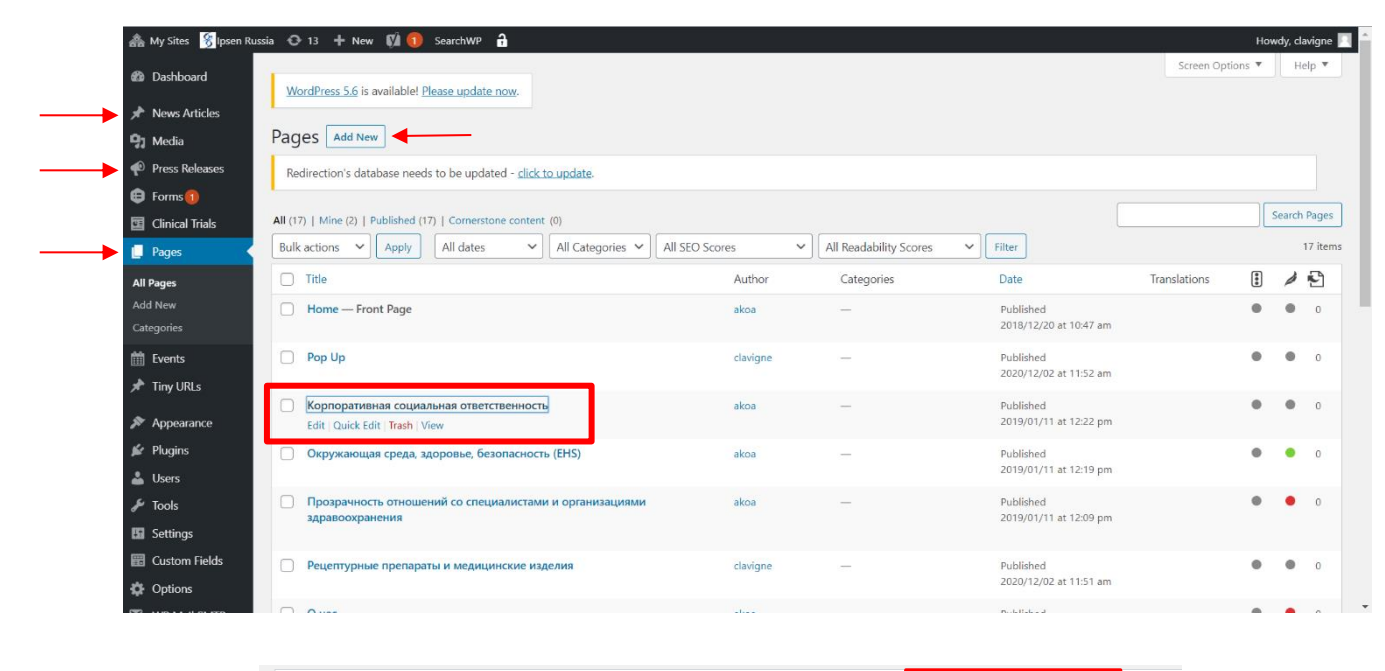

| Title                                                                                                    | Categories                                                                      | Tags |
|----------------------------------------------------------------------------------------------------|---------------------------------------------------------------------------------|------|
| Information mensuelle relative au nombre total des droits de vote et d'actions composant le capital social — Schedule                                                                                                    | ed Informations réglementées                                                    | -    |
| Information mensuelle relative au nombre total des droits de vote et d'actions composant le capital social                                                                                                    | Informations réglementées                                                       | -    |
| Ipsen présente ses nouvelles priorités stratégiques et ses objectifs financiers à moyen terme                                                                                                    | Communiqués de presse, Communiqués de presse, Informations réglementées         | -    |
| Ipsen reçoit la désignation « Fast Track » de la FDA pour l'utilisation expérimentale de l'irinotécan liposomal sous form<br>d'injection (ONIVYDE®) en monothérapie dans le traitement en seconde ligne du cancer du poumon à petites cellules | ne Communiqués de presse, Communiqués<br>s de presse, Informations réglementées | -    |

On the page editor, you will see blocks present in different types of pages:

| <ul> <li>My Sites Stepsen Rut</li> <li>Dashboard</li> <li>News Articles</li> <li>Media</li> <li>Press Releases</li> <li>Forms ■</li> </ul> | sia O 13 + New View Page O SearchWP a<br>WordPress 5.6 is available! Please update now.<br>Edit Page d Mew<br>Redirection's database needs to be updated - <u>click to update</u> . | Howdy, clavigne 🔳                                                                                              |
|----------------------------------------------------------------------------------------------------|----------------------------------------------------------------------------------------------------|----------------------------------------------------------------------------------------------------|
| Clinical Trials                                                                                                    | Корпоративная социальная ответственность                                                                                                    | Publish ^ 🗸 🔺                                                                                                  |
| Pages  All Pages  Add New Categories      Categories      Tiny URLs      Appearance     Plugins     Livers                                 | Yoast SEO  SEO Readability # Schema Social Focus keyphrase  Get related keyphrases                                                                                                  | Preview Changes                                                                                                |
| Users     Tools     Settings     Custom Fields     Options                                                                                 | Google preview   Preview as:  Mobile result Desktop result Desktop result                                                                                                    | Categories     Image: Categories       All Categories     Most Used       Uncategorized     Image: Categorized |

## **Title and URL**

You can enter the title in the field above "Permalink":

| trategy                 |                                                     |   |
|-------------------------|-----------------------------------------------------|---|
| Permalink: <u>http:</u> | //dev.ipsen.com.ipsen.digital/ipsen-group/strategy/ | E |

This title is used to construct the URL of the page.

If you want to change this title, you have to update the related URL. To update it, click on "Edit" near "Permalink".

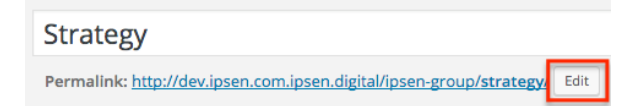

Change the bold part of the URL. Delete text and click on "Ok":

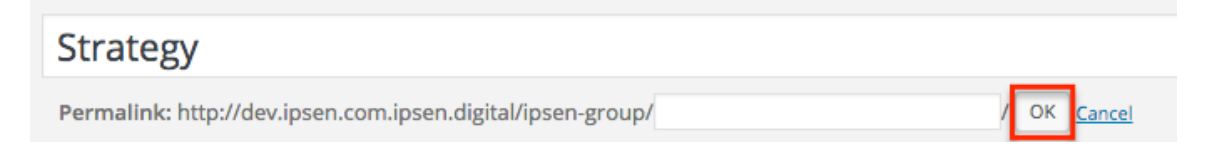

When you change the URL, you have to redirect the page. To manage URL redirects, consult IPSEN headquarters who have ability to support it.

#### Content

You have to insert the main content in the field under "Add Media":

| Image: Add Media     Image: Add Form                                                                                                    | Visual                  | Text       |                   |
|----------------------------------------------------------------------------------------------------|-------------------------|------------|-------------------|
| File • Edit • Insert • View • Format • Table • Tools •                                                                                                    |                         |            |                   |
| B I " ≡ ▼ ≡ ▼ ≡ ± ≠ ℓ ⅔ ⊞ ▼ × ↑ ℓ 📰 ()                                                                                                    |                         | $\times$   |                   |
| Paragraph $\bullet$ $\equiv$ ABE $\notin$ $\Rightarrow$ $\square$ $\checkmark$ $\Omega$ $\equiv$ $\bigcirc$ $\underline{A}$ $\bullet$ $O$ $\times_2$ $\times^2$ |                         |            | Paragraph 🔺 🗮 🗛 🗐 |
|                                                                                                    |                         |            | Paragraph         |
|                                                                                                    |                         |            | Heading 1         |
| A condition in which there is an abnormal increase in muscle tone or stiffness                                                                                  |                         |            | Heading 2         |
| Spasticity is a condition in which there is an abnormal increase in muscle tone or stiffness in one                                                             | e or more muscles, wh   | ich        | Heading 3         |
| control muscle movement, and may occur in association with cerebral palsy, spinal cord injury                                                                   | multiple sclerosis, str | nat<br>oke | Heading 4         |
| and brain or head trauma.                                                                                                    |                         | ,          | Heading 5         |
|                                                                                                    |                         |            | Heading 6         |

#### You can use the editor tools to :

- Hightlight elements by making the text bold / italic -
- Create a list of elements -
- Align the text to the left / center / right \_
- Create a link \_
- Priorize the content : \_
  - **Paragraph**: for the body of the text
  - Heading 1: for the main title of page: do not use •
  - Heading 2 to 6: to prioritize the different titles in content .

#### **Internal pictures**

#### Click on "Add Media":

#### **9** Add Media B I 66 E ▼ E ▼ E ± ± 2 2 2 = × × ↑ / = 5

You can select the picture from the Media Library or upload a new file from your computer.

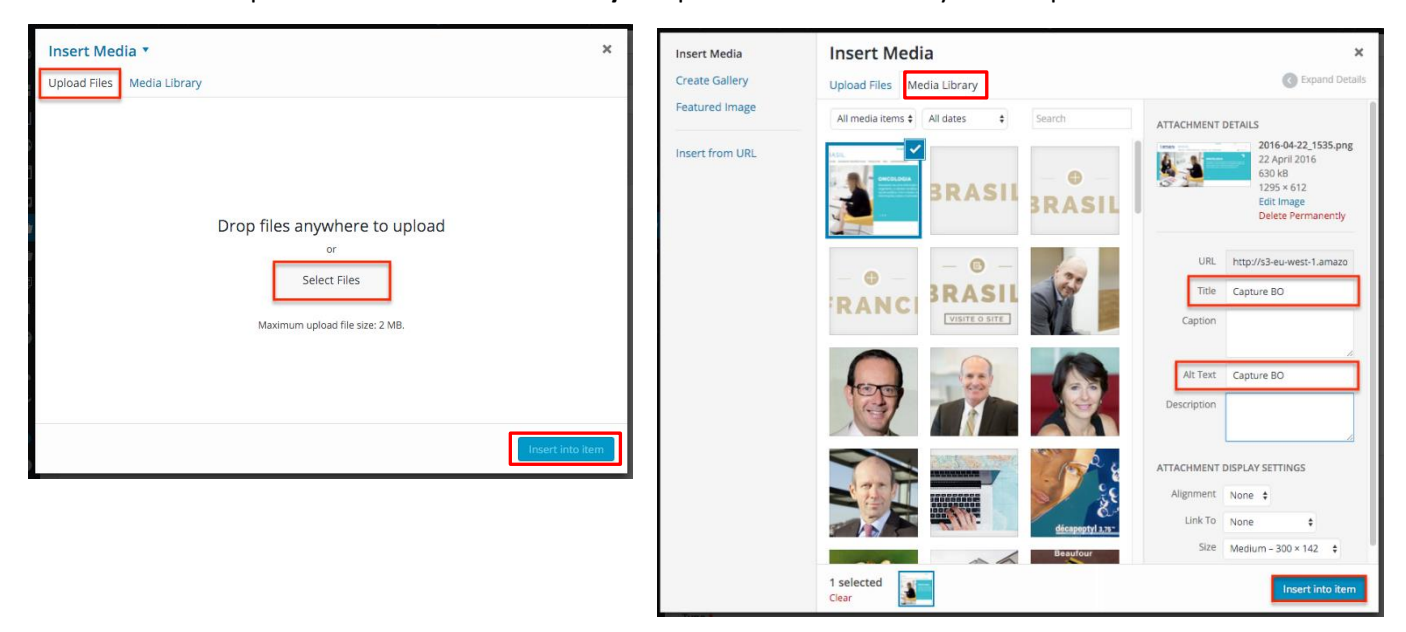

Click on "Insert into item" to insert the picture inside the content

Preformatted

If you click on the picture, you can manage its position in the page:

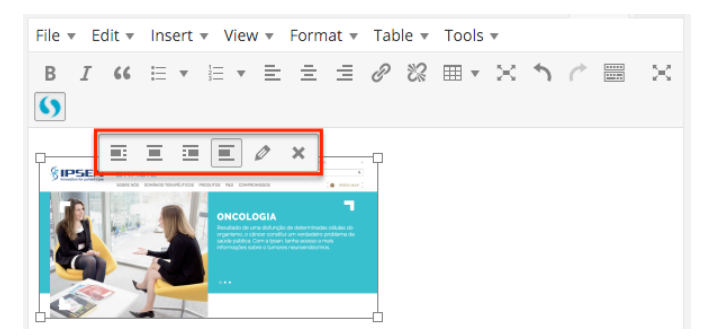

If you click on the pencil, you can access the parameters of the picture.

You can adjust the "Size" and fill the "Caption" field. Click on "Update" to save your changes:

| Image Details                                                                                                    | ×      |
|----------------------------------------------------------------------------------------------------|--------|
| Caption         Alternative Text       Capture BO         DISPLAY SETTINGS         Align       Left       Center       Right       None         Size       Medium - 300 × 142       ‡         Link To       None       ‡         ADVANCED OPTIONS       ▼ |        |
|                                                                                                    | Update |

#### Video

If you want to insert a video, simply paste the Youtube URL in your content:

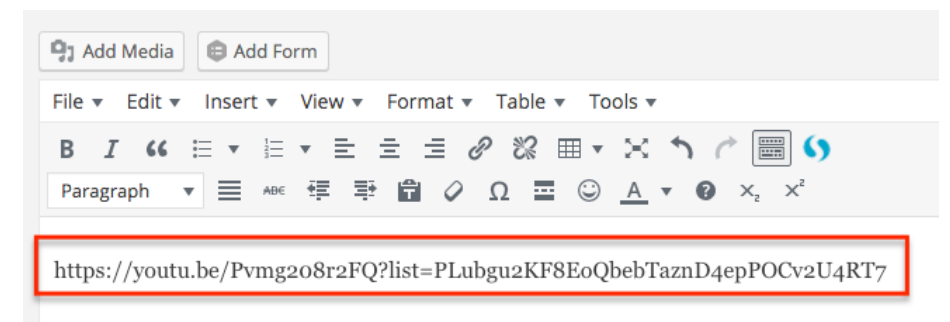

Video automatically appears inside your page:

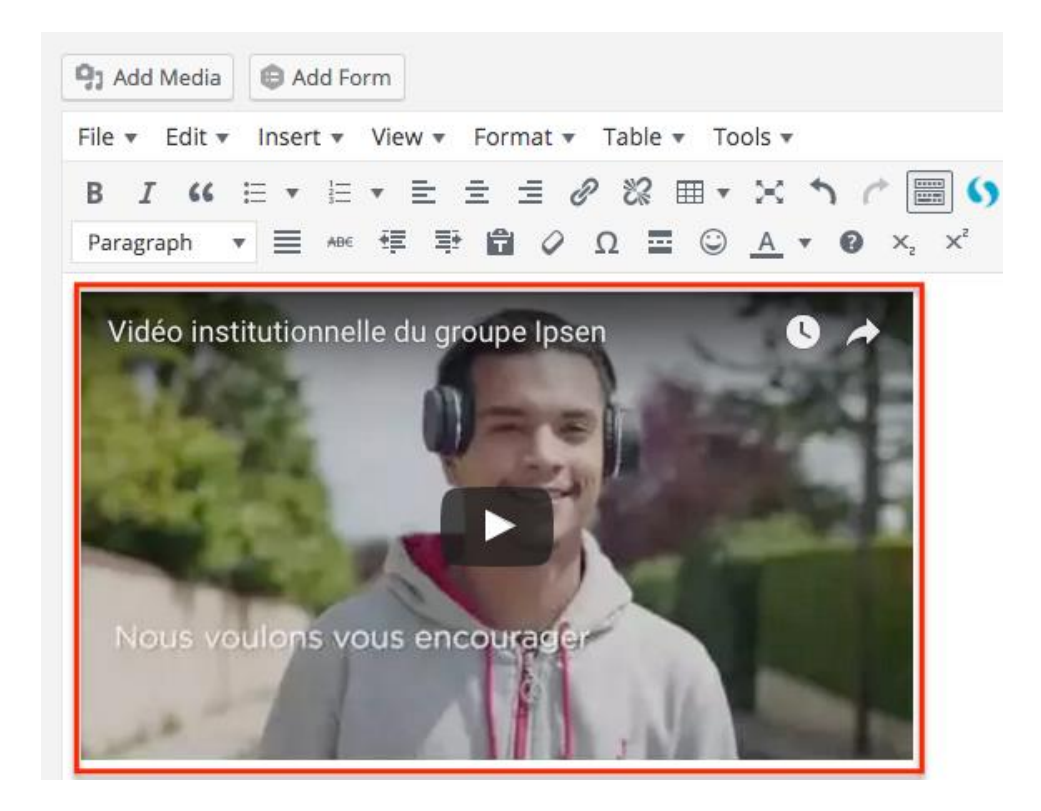

#### Internal and external links

To add a link, select the text and click on "Insert/edit link":

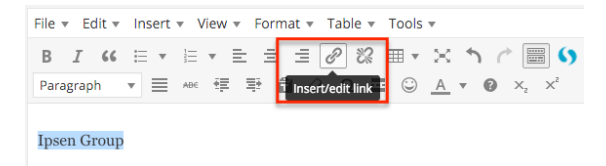

Add the URL and text for the link.

#### Check "Open link in a new tab" for external links.

You can search the name of one of your pages in the search field and select it.

Click on "Add Link" to finish:

| Insert/edit link                                                                                                    |                                                                  | × |
|----------------------------------------------------------------------------------------------------|------------------------------------------------------------------|---|
| Enter the destination URL                                                                                                    |                                                                  |   |
| URL                                                                                                    |                                                                  |   |
| Link Text Ipsen Group                                                                                                    |                                                                  |   |
| Open link in a new tab                                                                                                    |                                                                  |   |
| Or link to existing content 🔺                                                                                                    |                                                                  |   |
|                                                                                                    |                                                                  |   |
| Search                                                                                                    |                                                                  |   |
| Search Search search or use up and down arrow keys to select an item                                                                                                    |                                                                  |   |
| Search<br>Search or use up and down arrow keys to select an item<br>Externe                                                                                                    | PAGE                                                             |   |
| Search<br>Search or use up and down arrow keys to select an item<br>Externe<br>Inauguration du siège canadien d'Ipsen à Mississauga,<br>Ontario                                                                                                    | PAGE<br>MÉDIATHEQUE                                              |   |
| Search<br>Search or use up and down arrow keys to select an item<br>Externe<br>Inauguration du siège canadien d'Ipsen à Mississauga,<br>Ontario<br>Jamie Cullum - I'm All Over it                                                                                                  | PAGE<br>MÉDIATHEQUE<br>MÉDIATHEQUE                               |   |
| Search<br>Search or use up and down arrow keys to select an item<br>Externe<br>Inauguration du siège canadien d'Ipsen à Mississauga,<br>Ontario<br>Jamie Cullum - I'm All Over it<br>Présentation d'Ipsen sur Euronews (28 octobre 2015)                                           | PAGE<br>MÉDIATHEQUE<br>MÉDIATHEQUE<br>MÉDIATHEQUE                |   |
| Search<br>Search or use up and down arrow keys to select an item<br>Externe<br>Inauguration du siège canadien d'Ipsen à Mississauga,<br>Ontario<br>Jamie Cullum - I'm All Over it<br>Présentation d'Ipsen sur Euronews (28 octobre 2015)<br>Inauguration du siège canadien d'Ipsen | PAGE<br>MÉDIATHEQUE<br>MÉDIATHEQUE<br>MÉDIATHEQUE<br>MÉDIATHEQUE |   |

To modify an existing link, the process is same.

#### Link to a PDF file

To add a link to a PDF file, the process is same than to add an internal link.

Select the file from the dropdown list, then click on "Add Link":

| inserveur                                                                                              | t link                                                                                                    |                                                     |
|----------------------------------------------------------------------------------------------------|----------------------------------------------------------------------------------------------------|-----------------------------------------------------|
| enter the desti                                                                                        | nation URL                                                                                                    |                                                     |
| URL                                                                                                    | http://dev.ipsen.com.ipsen.digital/cp                                                                                                    | /media/pres                                         |
| Link Text                                                                                              | Cambridge                                                                                                    |                                                     |
| 1                                                                                                    | Open link in a new tab                                                                                                    |                                                     |
| Or link to exist                                                                                       | ing content                                                                                                    |                                                     |
| Search                                                                                                 |                                                                                                    |                                                     |
| No search te                                                                                           | erm specified. Showing recent items.                                                                                                    |                                                     |
| Incon anno                                                                                             | unces data presentations of caborantial                                                                                                    | h por                                               |
| lpsen annou<br>(Cabometyx<br>telotristat e<br>Oncology (E                                              | unces data presentations of cabozantini<br>™), lanreotide (Somatuline® Autogel®)<br>thyl* at the European Society for Medic<br>SMO) 2016 congress                                                                                        | b PDF<br>and<br>al                                  |
| lpsen annou<br>(Cabometyx<br>telotristat e<br>Oncology (E<br>Terms and C                               | unces data presentations of cabozantini<br>™), lanreotide (Somatuline® Autogel®)<br>thyl* at the European Society for Medic<br>SMO) 2016 congress<br>conditions                                                                          | b PDF<br>and<br>al<br>PAGE                          |
| Ipsen annou<br>(Cabometyx<br>telotristat e<br>Oncology (E<br>Terms and C<br>Push Interna               | unces data presentations of cabozantini<br><sup>™</sup> ), lanreotide (Somatuline® Autogel®)<br>thyl* at the European Society for Medic<br>SMO) 2016 congress<br>conditions<br>al rules of the board of directors                        | b PDF<br>and<br>al<br>PAGE<br>CUSTOM BLOCK          |
| Ipsen annou<br>(Cabometyx<br>telotristat e<br>Oncology (E<br>Terms and C<br>Push Interna<br>Heather Wh | unces data presentations of cabozantini<br>(**), lanreotide (Somatuline® Autogel®)<br>thyl* at the European Society for Medic<br>SMOJ 2016 congress<br>conditions<br>al rules of the board of directors<br>ite                           | b PDF<br>and<br>al<br>PAGE<br>CUSTOM BLOCK<br>CHART |
| Ipsen annou<br>(Cabometyx<br>telotristat e<br>Oncology (E<br>Terms and C<br>Push Interna<br>Heather Wh | unces data presentations of cabozantini<br>( <sup>TM</sup> ), lanreotide (Somatuline® Autogel®)<br>thyl* at the European Society for Medic<br>SMOI 2016 congress<br>SMOI 2016 congress<br>and the source of the board of directors<br>te | b PDF<br>and<br>al<br>PAGE<br>CUSTOM BLOCK<br>CHART |

# **Publishing options**

Publishing options are reachable in the right sidebar, in the "**Publish**" block.

If you want to preview the changes before publishing, click on "**Preview Changes**" or "**Preview**". The content will open in a new tab.

To save your changes, click on "Update" or "Publish".

If your content is not finished or approved, you can save it as "**Draft**", it will not be visible on Front-Office:

| Publish                 |        |               |
|-------------------------|--------|---------------|
|                         | Prev   | iew Changes   |
| P Status: Published     |        |               |
| ✓ Published             | OK     | <u>Cancel</u> |
| Pending Review<br>Draft | lit    |               |
| Edit                    | 1, 201 | 6 @ 11:13     |
| Move to Trash           |        | Update        |

If you don't want to display your content anymore, we recommend you to save your page as a "**Draft**" instead of deleting the page ("**Move to Trash**").

You can schedule the publication date of a content.

Simply specify in the "**published on**" field when your content should be online (date and time):

| Publish               | A                |
|-----------------------|------------------|
|                       | Preview Changes  |
| P Status: Published   |                  |
| Published 🗘           | OK <u>Cancel</u> |
| Visibility: Public Ec | lit              |
| Published on: Feb     | 1, 2016 @ 11:13  |
| 02-Feb 🗘 01 , 2016    | @ 11 :13         |
| OK Cancel             |                  |
| Move to Trash         | Update           |

#### **SEO**

"Yoast SEO" block allows you to enter SEO informations of your content and preview it.

| SEO 🙆 Readability 🎫 Schema                                                                                                    |                                        |
|----------------------------------------------------------------------------------------------------|----------------------------------------|
|                                                                                                    | < Social                               |
| ocus keyphrase 🔞                                                                                                    |                                        |
|                                                                                                    |                                        |
|                                                                                                    |                                        |
| Get related keyphrases                                                                                                    |                                        |
|                                                                                                    |                                        |
| Google preview                                                                                                    |                                        |
|                                                                                                    |                                        |
|                                                                                                    |                                        |
| Preview as:                                                                                                    |                                        |
| Preview as: <ul> <li>Mobile result</li> <li>Desktop result</li> </ul>                                                                                                    |                                        |
| Preview as:  Mobile result Desktop result                                                                                                    |                                        |
| Preview as:  Mobile result Desktop result www.ipsen.com / russia Kooppogramming.com/age.lugg.com/age.lugg.co |                                        |
| Preview as:<br>Mobile result Desktop result<br>www.ipsen.com ) russia<br>Корпоративная социальная отве<br>Ipsen Russia                                                                                                    | тственность -                          |
| Preview as:<br>Mobile result Desktop result<br>www.ipsen.com / russia<br>Корпоративная социальная отве<br>Ipsen Russia<br>Jan 11, 2019 - Please provide a meta di                                                                                                    | тственность -<br>escription by editing |

**SEO title** for your pages has already been set up, we recommend you not to modify this field. You can enter a "**Meta description**." The recommended size is between 135 and 160 characters.

If you don't write any metadescription, the tool will automatically fill this field with first sentences of the main content.

| SEO title<br>Title Page Separator Site title                              | Insert variable |
|---------------------------------------------------------------------------|-----------------|
| Slug                                                                      |                 |
| Meta description<br>Modify your meta description by editing it right here | Insert variable |
| SEO analysis                                                              | ~               |
| + Add related keyphrase                                                   | *               |
| Cornerstone content                                                       | ~               |
| Advanced                                                                  | ~               |

# News Articles & Press Releases

In the sidebar, select the corresponding Post (News Articles or Press Releases)

Edit the title and content. You can also add sources and documents in the block "Page". Select the corresponding category-ies.

Publish/Update your article. Click on "View ..." to visualize the published page in front-office.

| 🗥 My Sites 🏾 👸 Ipsen Ru                                           | sia 📀 15 🕂 Nev View News Articles 🗱 🖲 SearchWP 🔒                                                                                                    | How                                                                                                    | dy, clavigne 🔲              |
|-------------------------------------------------------------------|----------------------------------------------------------------------------------------------------|----------------------------------------------------------------------------------------------------|-----------------------------|
| Dashboard                                                         | Edit News Article Add News Article                                                                                                    |                                                                                                    |                             |
| 🖈 News Articles 🛛 <                                               | Redirection's database needs to be updated - <u>click to update</u> .                                                                                                    |                                                                                                    |                             |
| News Articles<br>Add News Article<br>Categories<br>News Tags      | Ланреотид компании Ипсен доступен в новых дозировках 60 и 90 мг                                                                                                    | Publish                                                                                                    | Changes                     |
| 역 Press Releases                                                  | 92 Add Meela         ● Add From         [1]         Vesuel         Text           Paragraph         ● B I 日日         日         42 日日         Add                                                                                                    | Status: Published <u>Edit</u> Visibility: Public <u>Edit</u>                                                                             |                             |
| <ul> <li>Forms</li> <li>Clinical Trials</li> <li>Pages</li> </ul> | Москва (России), 26 октября 2020 г. – Компания Ипсен заявила о выходе на рынок ланреотида в новых дозировках бо и 90 мг. В России лапреотид одобрен для лечения<br>пациентов с нейрозидокривными опухолями желудочно-кишечного трыхта и поджелудочной железы (НЭО ЖКТ и ПЖ), симптомов, связанных с нейрозидокривными опухолями (в<br>частности, каршиюидным синдромом), и акрометалии. <sup>1</sup>                                                                                                    | Revisions: 2 <u>Browse</u> Published on: Oct 26, 2020 a <u>V</u> <u>Readability</u> : Needs improven <u>V</u> <u>SEC</u> : Not available | t 09:50 <u>Edit</u><br>vent |
| <ul> <li>Events</li> <li>Tiny URLs</li> <li>Appearance</li> </ul> | Появление новых дозировок ланреотида позволяет индивидуально подобрать дозу в зависимости от тяжести течения заболевания <sup>1</sup> . Согласно данным реальной клинической<br>практики, лаиреотид в дозировках бо и 90 мг был назначен более чем в половине случаев при инициации терапии у пациентов с акрометалией <sup>2</sup> . Наличие трех различных дозировок<br>позволяет, в случае необходимости, корректировать терапию на любом из этапов лечения.                                                                                                    | Move to Trash                                                                                                    | Update                      |
| 🕼 Plugins                                                         | Обе дозпровки выпускаются в новом предварительно заполненном шприце, готовом к применению и сохраняют все преимущества ланреотида 120 мг:                                                                                                    | Format                                                                                                    | ~ ~ *                       |
| Lusers<br>⊬ Tools<br>Settings<br>Custom Fields<br>⇔ Ontions       | <ul> <li>Шприц снабжен автоматической системой безопасного хранения иглы, которая позволяет предотвратить случайное травмирование иглой пациента или медицинского персонала.<sup>3</sup></li> <li>Способ применении - клубокая подкожная инъекция снижает риск развития нежелательных явлений.<sup>4</sup></li> <li>Способ применении - клубокая подкожная инъекция снижает риск развития пежелательных явлений.<sup>4</sup></li> <li>Форма выпуска – предварительно заполненный шприц – позволяет вводить препарат самостоятельно пациентом или с помощью родственников.<sup>41</sup></li> <li>О пейроэндокринных опухолях (НЭО)<sup>5</sup></li> </ul> | Categories All Categories Most Used                                                                                                    | ~ ~ .                       |
| WP Mail SMTP                                                      | Нейроэндокринные опухоли или НЭО представляют собой группу редках опухолей, которые развиваются в клетках нейроэндокринной системы, рассредоточенных по всему<br>организму. НЭО возникают как у мужчин, так и у женщин, обычно в возрасте от 50 до 60 лет, хотя они могут развиться у любого человека в любом возрасте.                                                                                                    | + Add New Category                                                                                                    |                             |
| 월 SEO 🚺<br>E] GatherContent<br>않 Members                          | Чаще всего НЭО встречаются в желудочно-кишечном тракте, поджелудочной железе и легких.<br>• НЭО желудочно-кишечного тракта (НЭО ЖКТ) располагаются в желудочно-кишечном тракте и являются наиболее распространенным типом НЭО.<br>• НЭО мелудочной железы (НЭО ПА) встречаются в островковых клетках поджелудочной железы и нак вкочают в себя несколько редких типов НЭО.<br>• НЭО мелуции встрематся прек ума типси пречиствии опроменульно и себя ИО.                                                                                                    | Tags                                                                                                    | Add                         |
| Compsement                                                        | не о технологра поготрану тегарути науч полиник нима составляло число технул 1000 1000.<br>Спитоли 1900 изото изопатиблизота и источно вилять и полезь за сотвида зания аголизтатиоло заскат потаблаяться от вити за дани зат. Спиталеля иго шоло                                                                                                    | Choose from the most used tags                                                                                                    |                             |

| 🚓 My Sites 😚 Ipsen (Fra | nçais) 🔿 16 🕂 New View Press Rolease 🗱 🖲 WP Rocket SearchWP 🛱 Forms Feed Them Social                                                                                                    | Howdy, clavigne 🧾 🕯                                                     |
|-------------------------|----------------------------------------------------------------------------------------------------|-------------------------------------------------------------------------|
|                         | pourront rejoindre la contérence environ 5 à 10 minutes avant son debut. Aucune réservation n'est requise pour participer à la conterence.                                                                                    | All Categories Most Used                                                |
| News Articles           | Lien pour accéder au replay de la conférence : https://ipsencapitalmarketsday2020.online-event.fr/                                                                                                    | Communiqués de presse                                                   |
| C Locations             | La rediffusion sera disponible pendant 14 jours sur le site web d'Ipsen.                                                                                                    | Informations réglementées                                               |
| Deere Delessor          |                                                                                                    | Communiqués Make.primary                                                |
| To Press Releases       | Word count 858 Last edited by lucietesquier on December 1, 2020 at 606 pm                                                                                                    | de presse <u>Make primary</u><br>Assemblées générales                   |
| All Press Releases      | Yoast SEO                                                                                                    | Autres informations                                                     |
| Categories              |                                                                                                    | Conférences et Roadshows                                                |
| Tags                    | Press Release A v v v                                                                                                    | + Add New Category                                                      |
| 🖨 Forms 🚺               | Para and a second second second second second second second second second second second second second second se                                                                                                    | Taos A Y A                                                              |
| Clinical Trials         |                                                                                                    |                                                                         |
| 📕 Pages                 | Sources Documents Image Push                                                                                                    | Add                                                                     |
| m Events                | Sources                                                                                                    | Separate tags with commas                                               |
| 📌 Tiny URLs             | P3         Add Media         W Add Ferm         L1         Visual         Text                                                                                                    | Choose from the most used tags                                          |
| 🔊 Appearance            | Paragraph 🔻 B I 🖽 🗮 44 🎚 🚊 49 🖾 🗙 📰                                                                                                    |                                                                         |
| 🖆 Plugins               |                                                                                                    | WP Rocket Options ^ V *                                                 |
| 🚢 Users                 |                                                                                                    | Never cache this page                                                   |
| 🖋 Tools                 | <ul> <li>ipsen est en bonne voie pour atteinare ses precedents objectits a 2022 et s'engage desormais sur de nouveaux objectits innanciers pour 2024</li> <li><sup>2</sup> A taux de chanse et bérimètre constants</li> </ul> | Activate these options on this post:                                    |
| 🖽 Settings              | <sup>3</sup> Sur la base d'un ratio Dette Nette sur EBITDA inférieur à 2,0x                                                                                                    | LazyLoad for images                                                     |
| 📰 Custom Fields         |                                                                                                    | LazyLoad for iframes/videos                                             |
| Options                 |                                                                                                    | Minify/combine CSS                                                      |
| 🗠 WP Mail SMTP          |                                                                                                    | Minify/combine JS     CDN                                               |
| 🕼 seo 🕦                 |                                                                                                    | Optimize CSS Delivery Defer JS                                          |
| GatherContent           |                                                                                                    | Note: None of these options will be applied if                          |
| and Members             |                                                                                                    | this post has been excluded from cache in the<br>global cache settings. |
| 😂 Feed Them             | h.                                                                                                    | l                                                                       |
|                         |                                                                                                    | Ŧ                                                                       |
|                         |                                                                                                    |                                                                         |
| 93 Media                | Yoast SEO                                                                                                    | Autres informations     Communiqués de presse                           |
| Press Releases          |                                                                                                    | Conférences et Roadshows                                                |
| All Press Releases      | Pres Relase                                                                                                    | événements     News Articles                                            |
| Add New                 | Abstract                                                                                                    | Regulated Information                                                   |
| Tags                    |                                                                                                    | + Add New Category                                                      |
| E Forms                 |                                                                                                    |                                                                         |
| Clinical Trials         | Page A V A                                                                                                    | Tags ^ V A                                                              |
| Pages                   | Sources Documents Image Puth                                                                                                    | Add                                                                     |
| 🛗 Events                |                                                                                                    | Separate tags with commas                                               |
| 📌 Tiny URLs             | Upcuments                                                                                                    | Choose from the most used tars                                          |
|                         |                                                                                                    | shows nom me most used tags                                             |

2020-11-30-Ipsen-Droits-de-...

Droits d'accès au contenu

Р

Settings
 Custom Fields
 Options
 WP Mail SMTP

北아 Members 하 Feed Them

0

~ ~ .

ied if n the

~ × · .

WP Rocket Options

Note: None of these opti this post has been exclu global cache settings.

Bulk actions ~

Press Release Notifications

Never cache this page

Activate these options on this post:

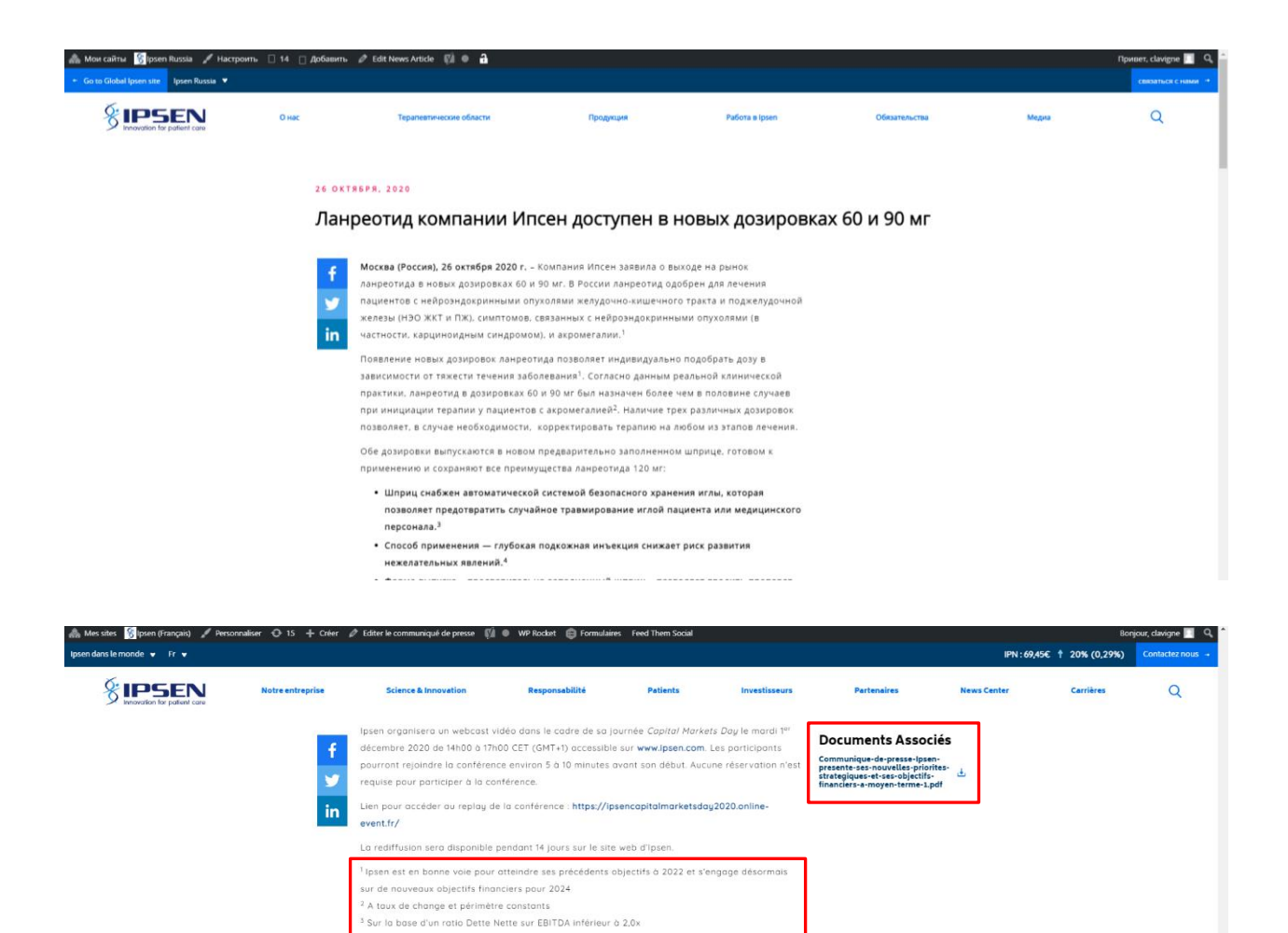

# Pages

# Header

The header is compulsory. However various options are available to personalize it:

- A main title (H1 essential)
- A navigation
- A background image (for mobile/desktop)
- A video background (instead of an image)
- A background color (if you don't add a background image)
- A gradient color over the image
- A small introductory text
- Calls to action (buttons)
- Make the header take the size of the fullscreen
- Show the last articles

| Jr News Anticles |                                                                                                    |                                   |                                                                |                                                      |                                                                                                 |
|------------------|----------------------------------------------------------------------------------------------------|-----------------------------------|----------------------------------------------------------------|------------------------------------------------------|-------------------------------------------------------------------------------------------------|
| 91 Media         | Edit Page Add New                                                                                                    |                                   |                                                                |                                                      |                                                                                                 |
| 🖗 Press Releases | Please complete your Redirection setup to activate the plugin.                                                                                                    |                                   |                                                                |                                                      |                                                                                                 |
| Forms            |                                                                                                    |                                   |                                                                |                                                      |                                                                                                 |
| Clinical Trials  | Home                                                                                                    |                                   |                                                                |                                                      | Publish ^ Y *                                                                                   |
| 📮 Pages 🖌 🖌      |                                                                                                    |                                   |                                                                |                                                      | Dreview Changes                                                                                 |
| All Pages        |                                                                                                    |                                   |                                                                |                                                      | 9 Status Bublished Still                                                                        |
| Add New          | Yoast SEO                                                                                                    |                                   |                                                                | ~ ~ *                                                | T Status: Published Edit                                                                        |
| Categories       |                                                                                                    |                                   |                                                                |                                                      | Visibility: Public Edit                                                                         |
| 🛗 Events         | Hero                                                                                                    |                                   |                                                                |                                                      | Revisions: 91 Browse                                                                            |
| 🖈 Tiny URLs      | me nero appears ar me rop or every page.                                                                                                    |                                   |                                                                |                                                      | Published on: Nov 9, 2018 at 12:08 Edit                                                         |
|                  | Pre-Heading                                                                                                    |                                   |                                                                |                                                      | Readability: Needs improvement                                                                  |
| Mappearance      |                                                                                                    |                                   |                                                                |                                                      | () <u>SEO</u> : Not available                                                                   |
|                  |                                                                                                    |                                   |                                                                |                                                      | Clear cache                                                                                     |
| 👗 Users          | Heading                                                                                                    |                                   |                                                                |                                                      | Move to Trash Update                                                                            |
| Jools 2          | Ipsen UK                                                                                                    |                                   |                                                                |                                                      |                                                                                                 |
| Settings         | Header Background Image                                                                                                    |                                   | Mobile Header Background Imag                                  | e                                                    | Categories ^ V 🔺                                                                                |
| E Custom Fields  | 1000                                                                                                    |                                   | No image selected                                              |                                                      | All Categories Most Used                                                                        |
| Options          | and the second second sec |                                   | The mage screeces [state mage                                  |                                                      |                                                                                                 |
| 🕰 WP Mail SMTP   | NOR CONTRACTOR                                                                                                    |                                   |                                                                |                                                      | Uncategorized                                                                                   |
| 🕼 SEO 👩          |                                                                                                    |                                   |                                                                |                                                      |                                                                                                 |
| GatherContent    |                                                                                                    |                                   |                                                                |                                                      | + Add New Category                                                                              |
| Dathbard         |                                                                                                    |                                   |                                                                |                                                      |                                                                                                 |
| 25 Dashooald     | Header Background Video Choices                                                                                                    |                                   |                                                                |                                                      | Page Attributes A V *                                                                           |
| Articles 🖈       | Choose viceO type                                                                                                    |                                   |                                                                |                                                      | Parent                                                                                          |
| 9 Media          | - Select -                                                                                                    |                                   |                                                                | Ý                                                    | (no parent) V                                                                                   |
| 🐢 Press Releases | Horizontal Desktop Focal Point (L-R)                                                                                                    |                                   | Horizontal Mobile Focal Point (L-                              | R)                                                   | Template                                                                                        |
| 🖨 Forms 🚺        | 50                                                                                                    |                                   | <b></b> 50                                                     |                                                      | Default template V                                                                              |
| Clinical Trials  |                                                                                                    |                                   |                                                                |                                                      | Order                                                                                           |
| 📒 Pages 🔹 🔸      | Vertical Desktop Focal Point (T-B)                                                                                                    |                                   | Vertical Mobile Focal Point (T-B)                              |                                                      | 0                                                                                               |
| All Pages        | 50                                                                                                    |                                   | <b></b> 50                                                     |                                                      | Need help? Lice the Help tab above the                                                          |
| Add New          |                                                                                                    |                                   |                                                                |                                                      | screen title.                                                                                   |
| Categories       | Desktop Image Legend                                                                                                    |                                   | Mobile Image Legend                                            |                                                      |                                                                                                 |
| 🛗 Events         |                                                                                                    |                                   |                                                                |                                                      | WP Rocket Options                                                                               |
| 🖈 Tiny URLs      | have been a                                                                                                    |                                   |                                                                |                                                      | Never cache this page                                                                           |
| <b>.</b>         | icon image                                                                                                    |                                   |                                                                |                                                      |                                                                                                 |
| Appearance       | No image selected Add image                                                                                                    |                                   |                                                                |                                                      | Activate these options on this post:                                                            |
| Plugins          | Introduction                                                                                                    |                                   |                                                                |                                                      |                                                                                                 |
| 👗 Users          | The UK is one of three global hubs for losen. It forms a vital part of our G                                                                                                    | lobal R&D, manufacturing and comm | ercial operations and offers a rich e                          | nvironment full of heritage, talent and opportunity. | Minify HTML                                                                                     |
| 🔑 Tools          |                                                                                                    |                                   |                                                                |                                                      |                                                                                                 |
| E Settings       |                                                                                                    |                                   |                                                                |                                                      |                                                                                                 |
| 📰 Custom Fields  | Calls to Action Provide any relevant CTAs here. Maximum of two (2) links.                                                                                                    |                                   |                                                                |                                                      |                                                                                                 |
| Options          | Former any researchers, maximum or two (2) insta                                                                                                    |                                   |                                                                |                                                      | Note: None of these options will be applied if<br>this post has been excluded from cache in the |
| 🖏 WP Mail SMTP   | Label                                                                                                    | LINK                              |                                                                | style                                                | global coche settings.                                                                          |
| 🕼 SEO 🕦          | 1 Learn more                                                                                                    | Learn more https://www.ipsen.com  | n/uk/about-us/ 🖉 🗙                                             | Primary                                              |                                                                                                 |
| □ GatherContent  |                                                                                                    |                                   |                                                                |                                                      | Page Options                                                                                    |
| a Members        |                                                                                                    |                                   |                                                                | Add Row                                              | Hide masthead elements for this name                                                            |
|                  | Legal Information                                                                                                    |                                   |                                                                |                                                      | the management of the page                                                                      |
| C Media          |                                                                                                    |                                   |                                                                |                                                      | No                                                                                              |
| Press Releases   | L                                                                                                    |                                   |                                                                |                                                      | In-page Navigation                                                                              |
| Forms            | Settings                                                                                                    |                                   |                                                                |                                                      | Activate in-page navigation for this page?                                                      |
| Clinical Trials  | Make this have stratch the full halphs of the of the second                                                                                                    |                                   | Chaur brandenin t-A                                            |                                                      | Yes                                                                                             |
| 📮 Pages 🔷 🗸      | If true, the hero will take up the whole screen.                                                                                                    |                                   | Set to true by default                                         |                                                      |                                                                                                 |
| All Pages        | No                                                                                                    |                                   | Yes                                                            |                                                      | Hide Hero?                                                                                      |
| Add New          |                                                                                                    |                                   |                                                                |                                                      | Hide the hero for this page?                                                                    |
| Categories       | Background style                                                                                                    |                                   | Gradient style                                                 |                                                      | NO                                                                                              |
| 🛗 Events         | Set to light by default.<br>Colors are defined by the brand color scheme.                                                                                                    |                                   | Set to dark by default.<br>Colors are defined by the brand col | or scheme.                                           | Hide menu navigation elements for this                                                          |
| 📌 Tiny URLs      | Dark                                                                                                    |                                   | Dark                                                           |                                                      | page                                                                                            |
| Annearance       |                                                                                                    |                                   |                                                                |                                                      | No                                                                                              |
| fe Dhusing       | Include Latest Updates                                                                                                    |                                   | Has a minimum height of 500px?                                 |                                                      |                                                                                                 |
| Piligins .       | Include the two latest articles in the hero?<br>(Note, this is only recommended for home pages.)                                                                                                    |                                   | Sets the minimum height of the her                             | o to 500px                                           | Featured image                                                                                  |
| Users            | No                                                                                                    |                                   | No                                                             |                                                      |                                                                                                 |
| / lools          |                                                                                                    |                                   |                                                                |                                                      | pert reatured image                                                                             |
| Settings         |                                                                                                    |                                   |                                                                |                                                      |                                                                                                 |

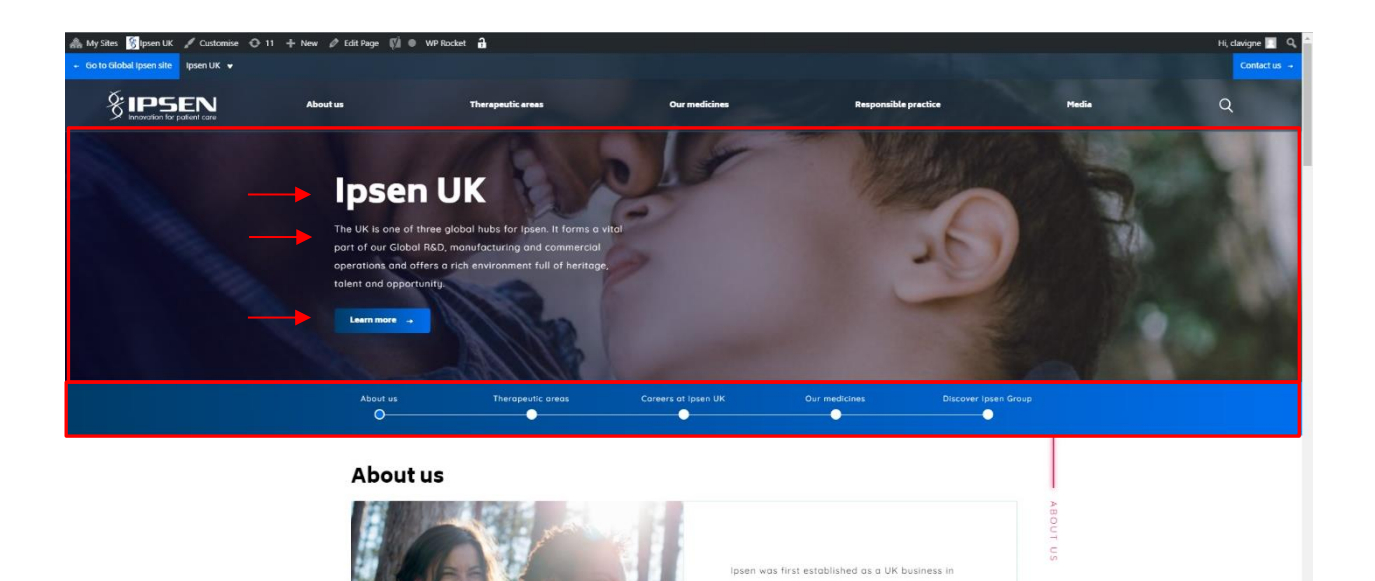

1981. Today, the UK forms a critical and growing part of our Global network and is one of our core operating hubs alongside Boston, USA and Paris,

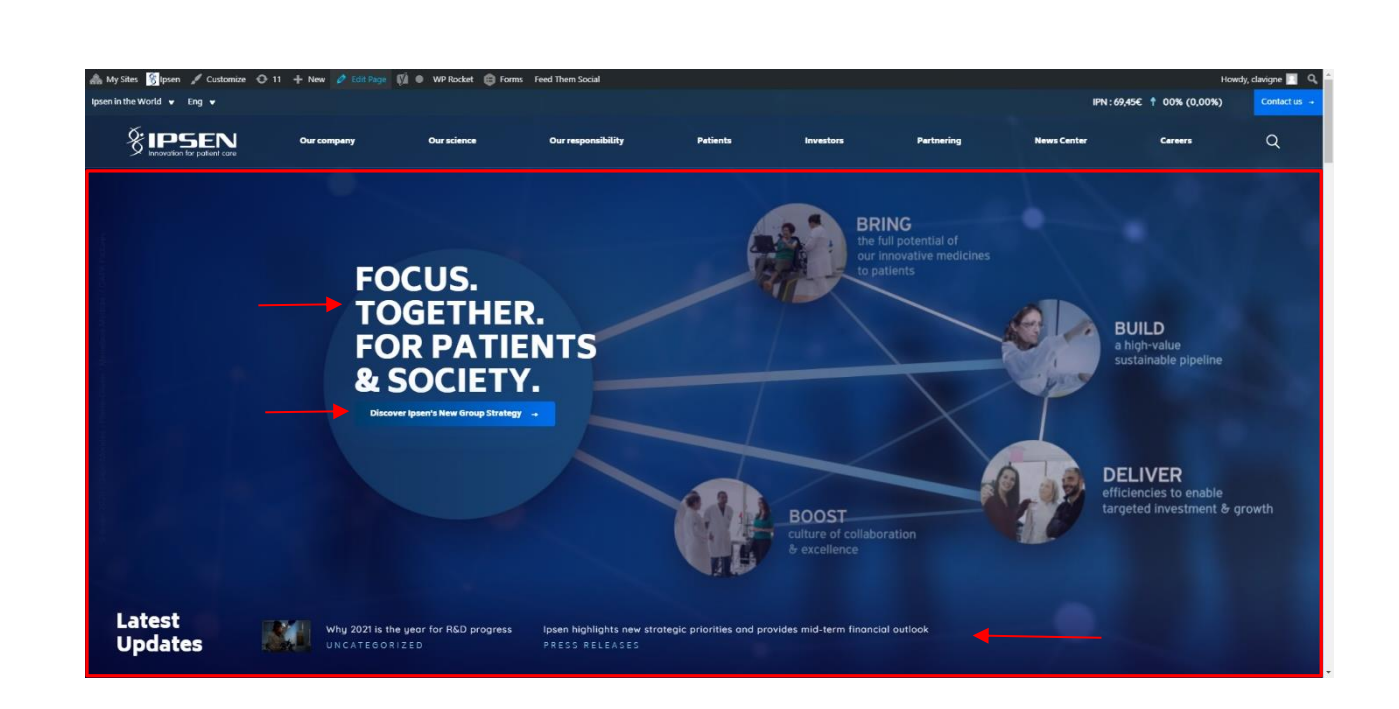

# **Templates**

Thank to the box on the right, you can give the page a specific template.

Most of the pages are made using the "Default template". If the page is a submenu, you have to indicate its parent name and its order in the menu.

To create a page that will have dynamic content, you have to choose a specific template:

| Page Attributes                           | ~ ~          | ^ |
|-------------------------------------------|--------------|---|
| Parent                                    |              |   |
| (no parent)                               | ~            |   |
| emplate                                   |              |   |
| Listing                                   | ~            |   |
| Order                                     |              |   |
| 0                                         |              |   |
| Need help? Use the Help t<br>creen title. | ab above the |   |

A new component will appear in the middle of the page editor with two dropdown menus. They serve to indicate which posts will be added:

| <ul> <li>Press Releases</li> <li>Forms ()</li> <li>Clinical Trials</li> <li>Pages</li> </ul> | Include Latest Updates<br>Include the two latest atricles in the hero?<br>(Note, this is only recommended for home pages.) | Has a minimum height of \$00px?<br>Sets the minimum height of the hero to 500px. | Page No            |
|----------------------------------------------------------------------------------------------|----------------------------------------------------------------------------------------------------|----------------------------------------------------------------------------------|--------------------|
| All Pages                                                                                    |                                                                                                    |                                                                                  | Set featured image |
| Add New                                                                                      | Listing Page                                                                                                    | ~ ~ *                                                                            |                    |
| Categories                                                                                   | Post Type *                                                                                                    |                                                                                  |                    |
| 🛗 Events                                                                                     | Press Release                                                                                                    | ~                                                                                |                    |
| 📌 Tiny URLs                                                                                  |                                                                                                    |                                                                                  |                    |
| Appearance                                                                                   | Category *                                                                                                    |                                                                                  |                    |
| 🖆 Plugins                                                                                    | Press Releases                                                                                                    | Ψ                                                                                |                    |
| 👗 Users                                                                                      |                                                                                                    |                                                                                  |                    |
| <i>⊁</i> Tools                                                                               | Page Builder The main content area for the page.                                                                           |                                                                                  |                    |

In this example, each time a Press Release article will be created using the Press Release Category, it will be automatically added to the top of the page:

| Go to Global Ipsen site Ipsen UK ▼ |          | •                                                                                                    |                                                                             |                                     |       | Contact us 👒 |
|------------------------------------|----------|----------------------------------------------------------------------------------------------------|-----------------------------------------------------------------------------|-------------------------------------|-------|--------------|
|                                    | About us | Therapeutic areas                                                                                               | Our medicines                                                               | Responsible practice                | Media | Q            |
|                                    |          | Filter by keyword                                                                                               | Filter by year                                                              |                                     |       | - 1          |
|                                    |          | 6 results                                                                                                    |                                                                             |                                     |       |              |
|                                    |          | JANUARY 6, 2020<br>Dysport® (clostridium botulinum typ<br>the UK for symptomatic treatment of<br>Press Releases | e A toxin-haemagglutinin complex)<br>upper limb spasticity in children with | now approved in<br>a cerebral palsy |       |              |
|                                    |          |                                                                                                    |                                                                             |                                     |       |              |
|                                    |          | JULY 30, 2019<br>Ipsen UK & Ireland Launches New Pre<br>(lanreotide)<br>Press Releases                          | -filled Syringe for Somatuline® Auto                                        | gel <sup>o</sup> <                  |       |              |
|                                    |          |                                                                                                    |                                                                             |                                     |       |              |
|                                    |          | JUNE 4, 2019<br>Desport® (clostridium botulinum ten                                                             | e a toxin-haemannlutinin complex) h                                         | eromes first                        |       |              |

## **Content**

The content of the pages is made through pre-configured blocks with specific design and purpose.

To add the block of your choice, click on the button "Add Block" and select one from the list:

| 📌 News Articles          |                                                     |                                                                                                    |                            |                    |             |       |
|--------------------------|-----------------------------------------------------|----------------------------------------------------------------------------------------------------|----------------------------|--------------------|-------------|-------|
| 🗣 Media 🌵 Press Releases | Page Builder<br>The main content area for the page. |                                                                                                    |                            | Featured image     | ~ Y /       | *     |
| 🖨 Forms 🕕                |                                                     |                                                                                                    |                            | Set featured image |             |       |
| Clinical Trials          |                                                     | Click the "Add Block" button below to start creating your layout                                                                                                    |                            |                    |             |       |
| 📮 Pages 📢                |                                                     | ······                                                                                                    | Add Block                  |                    |             |       |
| All Pages                |                                                     |                                                                                                    | Accordion                  |                    |             |       |
| Add New                  | Content Permissions                                 |                                                                                                    | Achievements               |                    |             |       |
| Categories               | th Poler                                            | Limit access to the content to users of the selected roles                                                                                                    | Anchor Redirect            |                    |             |       |
| m Events                 | ty totes                                            |                                                                                                    | Awards                     |                    |             |       |
| 🖈 Tiny URLs              | Paid Memberships                                    | Administrator                                                                                                    | Careers Block              |                    |             |       |
| ,,                       | Ø Error Message                                     |                                                                                                    | Clickable Cards            |                    |             |       |
| Appearance               |                                                     |                                                                                                    | Meccane                    |                    |             |       |
| 🖆 Plugins                |                                                     | SEO Editor                                                                                                    | Content iFrame             |                    |             |       |
| 🚢 Users                  |                                                     | SEO Manager                                                                                                    | CTA Block                  |                    |             |       |
| F Tools                  |                                                     | Subscriber                                                                                                    | Expanded Carousel          |                    |             |       |
| E Cattings               |                                                     | If no roles are selected, everyone can view the content. The author, any users who can edit the content, and users with the restrict_content capability can view the content | 50/50 Content              |                    |             |       |
| Setungs                  |                                                     |                                                                                                    | Link Redirect on Load      |                    |             |       |
| Custom Fields            |                                                     |                                                                                                    | Mini Carousel              |                    |             |       |
| Options                  | Ipsen UK • BAM 20.0/4G • SQL 206 • PHPy 7.1         | .33   Currently viewing: /uk/                                                                                                    | News Centre                |                    | Get Version | 1 5.6 |
| 🕰 WP Mail SMTP           |                                                     |                                                                                                    | Products List              |                    |             |       |
| -                        |                                                     |                                                                                                    | Sticky CTA                 |                    |             |       |
| 🕅 SEO 🕕                  |                                                     |                                                                                                    | Tabbed Carousel            |                    |             |       |
| GatherContent            |                                                     |                                                                                                    | Timeline                   |                    |             |       |
| a Members                |                                                     |                                                                                                    | Timeline (with modal popup |                    |             |       |
| Collapse menu            |                                                     |                                                                                                    | Video                      |                    |             |       |
|                          |                                                     |                                                                                                    | Editorial Content          |                    |             |       |
|                          |                                                     |                                                                                                    | Widescreen Content         |                    |             |       |

Blocks have a name and number. They can be opened and closed.

To modify one's order, drag the block up or down.

| 🚠 My Sites 🏾 😚 Ipsen UK           | 😌 12 🕂 New 🕅 🔍 WP Rocket SearchWP 🔒                 | Howa               | ty, clavigne 📗 | 1 |
|-----------------------------------|-----------------------------------------------------|--------------------|----------------|---|
| Dashboard                         | Page Builder<br>The main content area for the case. | Featured image     | × *            |   |
| 📌 News Articles                   |                                                     | Set featured image |                |   |
| 🙄 Media                           | - workers                                           |                    |                |   |
| 🖗 Press Releases                  | Achievements     ·                                  |                    |                |   |
| 🖨 Forms 🚺                         |                                                     |                    |                |   |
| Clinical Trials                   | 3 Anchor Redirect ·                                 |                    |                |   |
| 📮 Pages 🔷 🗸                       | ( Anarda                                            |                    |                |   |
| All Pages                         | <ul> <li>Formula</li> </ul>                         |                    |                |   |
| Add New                           | S Careers Block •                                   |                    |                |   |
| Categories                        |                                                     |                    |                |   |
| Events                            | 6 Clickable Cards ·                                 |                    |                |   |
| 📌 Tiny URLs                       | 2. Coster Carls                                     |                    |                |   |
| 🔊 Appearance                      |                                                     |                    |                |   |
| 🖆 Plugins                         | (i) Message                                         |                    |                |   |
| 🚢 Users                           | Image                                               |                    |                |   |
| 🖋 Tools                           | No image selected Add image                         |                    |                | 1 |
| Settings                          |                                                     |                    |                |   |
| 📰 Custom Fields                   | Content                                             |                    |                |   |
| Options                           | B <i>I</i> 및 44 ≪ Ε Ε Ε Ξ Ξ ℃ ♂ <sup>P</sup> ×      |                    |                |   |
| WP Mail SMTP                      |                                                     |                    |                |   |
| 🕅 SEO 🚺                           |                                                     |                    |                |   |
| E GatherContent                   |                                                     |                    |                |   |
| 🖧 Members                         |                                                     |                    |                |   |
| <ul> <li>Collapse menu</li> </ul> |                                                     |                    |                |   |
|                                   |                                                     |                    |                |   |

Many blocks have options to add a title (H2) and an anchor to the section of the component (in-page navigation):

| 93 Media         | Santas Titla                                                                                          |  |
|------------------|----------------------------------------------------------------------------------------------------|--|
| 🕐 Press Releases |                                                                                                    |  |
| 🖨 Forms 🚺        |                                                                                                    |  |
| Clinical Trials  | Section Label                                                                                         |  |
| 🛄 Pages 🔸        | This label appears in in-page navigation and within the content of some blocks, overriding the title. |  |
| All Pages        |                                                                                                    |  |
| Somes of         | them also have mandatory fields (*):                                                                  |  |

handatory fields (\*):

Careers at Ipsen UK

Some blocks like *slides, editorial* and *accordions* can be added inside blocks, clicking on a button:

| <ul> <li>Media</li> <li>Press Releases</li> </ul> | Expandable Content<br>Place longer pieces of content here. | Click the "Add Block' button below to start creating your layout | Editorial<br>Accordion |
|---------------------------------------------------|------------------------------------------------------------|------------------------------------------------------------------|------------------------|
| Forms                                             |                                                            |                                                                  | Add Block              |

It is possible to fastly remove one by clicking on the minus symbol and "Remove".

#### Be carefull to remove the correct content:

| 2 Dashboard                     |           | Orientation                               | Title on top                                                                      |                 |             |
|---------------------------------|-----------|-------------------------------------------|-----------------------------------------------------------------------------------|-----------------|-------------|
| 🖈 News Articles                 | ۲         |                                           |                                                                                   | ٠               |             |
| 🗣 Media                         |           | Title *                                   | Slide Error                                                                       |                 |             |
| 🐢 Press Releases                |           |                                           |                                                                                   |                 |             |
| 🖨 Forms 🚺                       |           | Content *                                 | Slide Error                                                                       |                 |             |
| II Clinical Trials              |           | maximum character count of 90.            |                                                                                   |                 |             |
| 🖪 Pages 🔸                       |           |                                           |                                                                                   |                 |             |
| All Pages                       |           |                                           |                                                                                   |                 |             |
| Add New                         |           |                                           |                                                                                   |                 |             |
| Categories                      |           | Read More                                 |                                                                                   |                 |             |
| m Events                        |           | Content entered here will be available to | Add Media Add Form                                                                |                 |             |
| 📌 Tiny URLs                     |           | the user in a modal window.               | Paragraph * B $I \equiv \exists 44 \equiv \exists d^0 \equiv \times \blacksquare$ |                 |             |
| 🔊 Appearance                    |           |                                           | Areyout                                                                           | ure? <u>Ben</u> | nove Cancel |
| 🖆 Plugins                       |           |                                           | Slide Error                                                                       | •               |             |
| 🚢 Users                         |           |                                           |                                                                                   |                 |             |
| 🖋 Tools                         |           |                                           |                                                                                   |                 |             |
| 5 Settings                      |           |                                           |                                                                                   |                 |             |
| E Custom Fields                 |           |                                           |                                                                                   |                 |             |
| Options                         |           |                                           |                                                                                   |                 |             |
| R WP Mail SMTP                  |           |                                           |                                                                                   |                 |             |
| 🕼 SEO 🚯                         |           |                                           |                                                                                   |                 |             |
| GatherContent                   |           |                                           | 2                                                                                 |                 |             |
| a Members                       |           |                                           |                                                                                   |                 |             |
| Collapse menu                   |           | Orientation                               | Title on top                                                                      |                 |             |
|                                 |           | Title *                                   |                                                                                   |                 |             |
| https://www.ipeep.com/uk/um-ada | la la art | nho?post=1744Eastion=adit#                |                                                                                   |                 |             |
| mips//www.psencom/uk/wp-adm     | my post   | hult bears reader rouged to               |                                                                                   |                 |             |

#### Accordion

An Accordion block is composed of various accordions, that can be closed and opened.

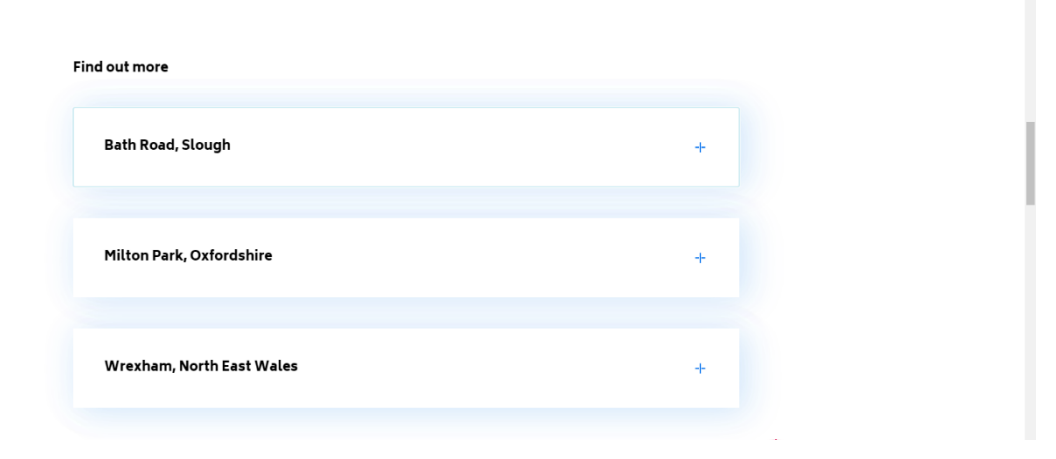

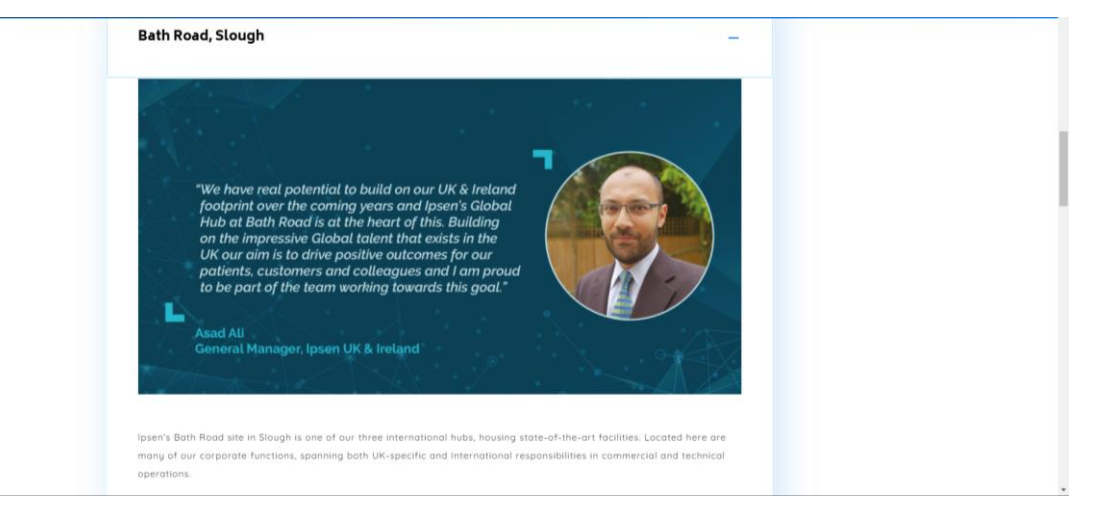

Complete your block options and click on "add accordion" for each accordion that will be added.

| News Articles   | Accordion                                                                                             |   |
|-----------------|----------------------------------------------------------------------------------------------------|---|
| Media           | Curation Table                                                                                        |   |
| ress Releases   | JACONI THE                                                                                            |   |
| Forms 🕕         |                                                                                                    |   |
| Clinical Trials | Section Label                                                                                         |   |
| Pages 🗸         | This label appears in in-page navigation and within the content of some blocks, overriding the title. |   |
| Zanos           |                                                                                                    |   |
| New             |                                                                                                    |   |
| egories         |                                                                                                    |   |
| Events          | 97 Add Media ⊜ Add Form [1]                                                                           |   |
| Tiny LIPLe      | Heading 3 v B I E E 44 E ± ± Ø = × =                                                                  |   |
| Tilly OKES      |                                                                                                    |   |
| ppearance       |                                                                                                    |   |
| Plugins         | Find out more                                                                                         |   |
| Users           |                                                                                                    |   |
| Tools           |                                                                                                    |   |
| Settings        |                                                                                                    |   |
| Custom Fields   |                                                                                                    |   |
| Options         |                                                                                                    |   |
| WP Mail SMTP    |                                                                                                    |   |
| _               |                                                                                                    |   |
| SEO 🕕           |                                                                                                    |   |
| SatherContent   | H3 = STRONG                                                                                           |   |
| atherContent    |                                                                                                    | - |
| Members         | Accordions                                                                                            |   |
| Collapse menu   | Add Accordion                                                                                         |   |
|                 |                                                                                                    |   |

Complete the heading and content of each accordion.

Each block created inside another block, like in this example, will have a number at the left, to help recognize it.

| ฎ Media          | Acco | rdions                                                                                                    |   |
|------------------|------|----------------------------------------------------------------------------------------------------|---|
| 🕐 Press Releases |      | Heading                                                                                                    |   |
| 🖨 Forms 🚺        |      |                                                                                                    |   |
| Clinical Trials  |      |                                                                                                    |   |
| 🛄 Pages 🔍        |      | Content                                                                                                    |   |
| All Pages        |      | 91         Add Media         Image: Add Form         Image: Add Form |   |
| Add New          |      | Paragraph ▼ B I ⊟ E 44 E Ξ Ξ Ø Ξ ×                                                                                                    |   |
| Categories       |      | (※一 ▲ * 章 ② Ω 徑 甲 囲 * つ ご ❷ × 兆                                                                                                    |   |
| 🛗 Events         |      |                                                                                                    |   |
| 📌 Tiny URLs      | 1    |                                                                                                    |   |
| Annearance       | K    | ✓                                                                                                    | — |
| Plugins          |      |                                                                                                    |   |
| A lisers         |      |                                                                                                    |   |
| F Tools          |      |                                                                                                    |   |
| E Sattinge       |      |                                                                                                    |   |
| Custom Fields    |      |                                                                                                    |   |
| A Ontions        |      |                                                                                                    |   |
| WP Mail SMTP     |      | 4                                                                                                    |   |
|                  | -    |                                                                                                    |   |
| 📢 SEO 🚺          |      | Add Accordion                                                                                                    |   |
|                  |      |                                                                                                    |   |

#### Achievements

Choose this component to list key achievements:

| 7                                           | 1                                  |  |
|---------------------------------------------|------------------------------------|--|
| New regulatory                              | New laboratory                     |  |
| £22                                         | 1 <sup>st</sup>                    |  |
| Million                                     | Recombinant<br>toxin ever to enter |  |
| investment at our<br>compus at Wrexham, U.K | clinical development               |  |
|                                             |                                    |  |

| 🚳 Dashboard     | 14 A   | chievements                            |                                  |   |  | + 8 |
|-----------------|--------|----------------------------------------|----------------------------------|---|--|-----|
| 📌 News Articles | Sectio | on title                               |                                  |   |  |     |
| Locations       | Ach    | ievements                              |                                  |   |  |     |
| ]] Media        |        |                                        |                                  |   |  |     |
| Press Releases  | Sectio | on introduction                        |                                  |   |  |     |
| 🛢 Forms 🕕       | In 2   | 017. we achieved:                      |                                  |   |  |     |
| Clinical Trials |        |                                        |                                  |   |  |     |
| Pages 🔸         |        |                                        |                                  |   |  |     |
| All Pages       |        |                                        |                                  |   |  |     |
| dd New          |        |                                        |                                  |   |  |     |
| ategories       | Sectio | on title                               |                                  |   |  |     |
| Events          | Insert | short section title                    |                                  |   |  |     |
| * Tiny URLs     |        |                                        |                                  |   |  |     |
| Appearance      | Butto  | on label                               |                                  |   |  |     |
| Plugins         | Late   | est news                               |                                  |   |  |     |
| Users           |        |                                        |                                  |   |  | ]   |
| Tools           | Selec  | t page to link to                      |                                  |   |  |     |
| Settings        | http   | s://www.ipsen.com/blog/press-releases/ |                                  |   |  | *   |
| Custom Fields   |        |                                        |                                  |   |  |     |
| Options         | Facts  | -                                      |                                  |   |  |     |
| WP Mail SMTP    |        | Fact title *                           | New regulatory approvals         |   |  |     |
| 🕯 SEO 🚺         | 1      |                                        |                                  |   |  |     |
| GatherContent   |        | Fact number *                          | 7                                |   |  |     |
| & Members       |        | Fact title *                           | Neuraleanse ender a Denue        | _ |  |     |
| Feed Them       | 2      |                                        | new iaporatory building in prédx |   |  |     |
| Collapse menu   | -      | Fact number *                          | 1                                |   |  |     |

#### Anchor Redirect

If you want to use an anchor Redirect, please asks our teams, as it require code knowledge.

#### Awards

This component is great to display small logos with link:

Oncology groups

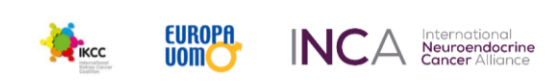

Neuroscience groups

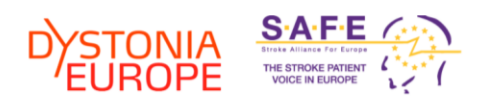

| Dashboard       | 5   | Awards + Ø = -                                                                                                 |
|-----------------|-----|----------------------------------------------------------------------------------------------------|
| 📌 News Articles | Aw  | ands Title                                                                                                    |
| Locations       | 0   | ncology groups                                                                                                 |
| g Media         |     |                                                                                                    |
| Press Releases  | Thi | tion Label<br>label appears in in-page naxigation and within the content of some blocks, overniding the title. |
| Forms 🕕         | 0   | ncology groups                                                                                                 |
| Clinical Trials |     |                                                                                                    |
| Pages 🔸         | Aw  | rd's Logos                                                                                                    |
| All Pages       |     | Lego Link                                                                                                    |
| Add New         |     | https://ikcorg/ 🤣 🗙                                                                                            |
| Categories      |     |                                                                                                    |
| Events          |     | Logo Image Alternative Text                                                                                    |
| Tiny URLs       |     |                                                                                                    |
| Appearance      | 1   | Logo Image                                                                                                    |
| 🖆 Plugins       |     |                                                                                                    |
| Users           |     |                                                                                                    |
| 🖗 Tools         |     | ikcc                                                                                                    |
| Settings        |     | n weeking format                                                                                               |
| Custom Fields   |     |                                                                                                    |
| Options         |     | LopoLink                                                                                                    |
|                 |     | http://www.europa-uomo.org/ @ x                                                                                |
| 🕯 SEO 🚺         |     |                                                                                                    |
| GatherContent   |     | Logo Image Alternative Text                                                                                    |
| Members         |     |                                                                                                    |
| ÷               |     | 840.000                                                                                                    |
| i seo 🕕         |     |                                                                                                    |

#### **Carrers Block**

This component is a highlight section leading to another important internal or external page.

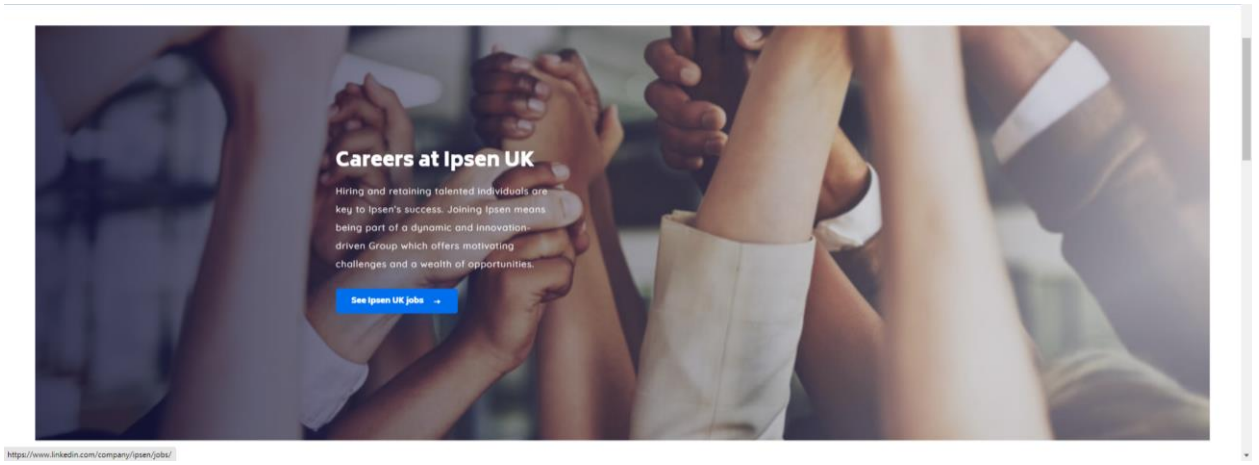

# It is recommended to complete all fields:

| 🗥 My Sites 🏾 🛞 Ipsen UK                                                         | 👁 12 🕂 New View Page 🕅 🖲 WP Rocket SearchWP 🔒                                                                   |                                                                                                   |
|---------------------------------------------------------------------------------|----------------------------------------------------------------------------------------------------|---------------------------------------------------------------------------------------------------|
| Dashboard                                                                       | 3 Careers Block                                                                                                 |                                                                                                   |
| News Articles                                                                   | Title *                                                                                                    |                                                                                                   |
| g Media                                                                         | Careers at Ipsen UK                                                                                             |                                                                                                   |
| Press Releases                                                                  |                                                                                                    |                                                                                                   |
| 🕽 Forms 🕦                                                                       | Content                                                                                                    |                                                                                                   |
| Clinical Trials                                                                 | Hiring and retaining talented individuals are key to Ipsen's success. Joining Ipsen means being part of a dynam | mic and innovation-driven Group which offers motivating challenges and a wealth of opportunities. |
| Pages 🔹                                                                         | Background Image                                                                                                |                                                                                                   |
| All Pages Add New Categories Categories Categories Tiny URLs Appearance Plugins |                                                                                                    |                                                                                                   |
| Users                                                                           | CTA •                                                                                                    |                                                                                                   |
| ' Tools                                                                         | Button label                                                                                                    | Link                                                                                              |
| Settings                                                                        | See Ipsen UK jobs                                                                                               | https://www.linkedin.com/company/ipsen/jobs/                                                      |
| Custom Fields                                                                   |                                                                                                    |                                                                                                   |
| Ontions                                                                         |                                                                                                    |                                                                                                   |

#### **Clickable Cards**

This component works as a single, stacking or carousel cards:

Stacked

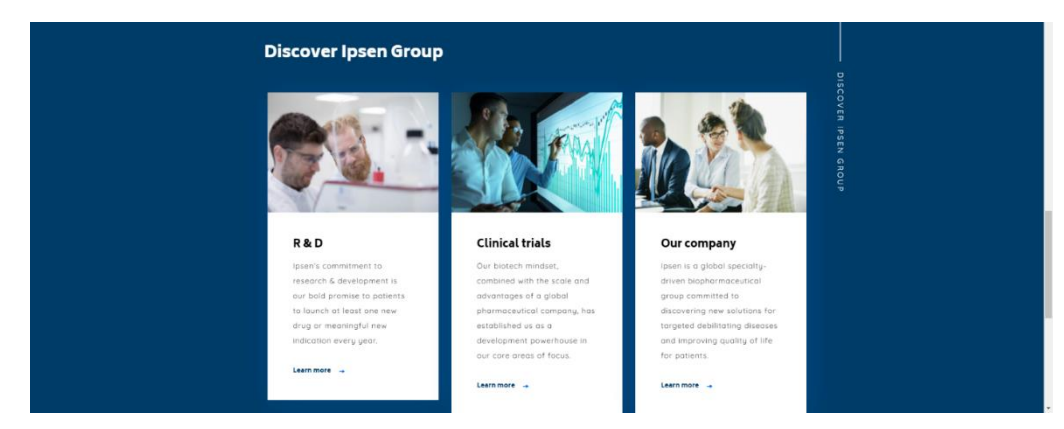

Solo card only (with or without picture)

#### Improving the lives of patients is what drives us

Search was first exclutabilities as a UK business in 1991. Today, the UK torins a critical and graving paint of nur Gabiat network and nu one for un care aperiantly Julias analysisk balaux, UKA and Pain, Trance. Our these UK also are as impainting part and cult interestination operations. Nations and other the layeax vision of howerables for particle area of a constraint and the search of the search of the search of the search of the search of the search of the constraints. Nations and the Search of the search of the search of the search of the UK or the search of directed as an understanding and addited different fields (Constrainty employing operations) and the search and directed as a mounterturing and distribution, plus commercial aperations. The UK constraints and the search and directed as a search of the search of the search of the search of the search of the constraints, while search exceeding the temp particular baland (Constrainty et al. ). The constraints was then the search of the search of the search of the constraints and the search of the constraints. The UK of the search of the particular search and directed as a temp of the constraints and the constraints and the constraints and the constraints and the constraints and the constraints and the constraints and the constraints and the constraints and the constraints and constraints and const

#### Carousel

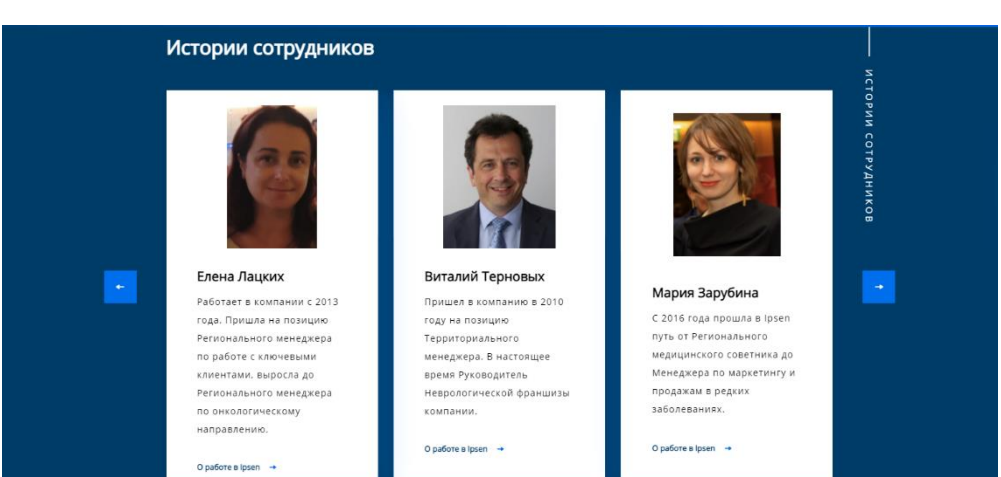

#### Complete the introductive fields and options:

| Dashboard             | 5 Clicitable Cards                                                                                    |  |
|-----------------------|----------------------------------------------------------------------------------------------------|--|
| 📌 News Articles       | Section Title                                                                                         |  |
| 9 Media               |                                                                                                    |  |
| Press Releases        | Section Label                                                                                         |  |
| Forms 1               | This label appears in in-page navigation and within the content of some blocks, overriding the title. |  |
|                       |                                                                                                    |  |
| All Darres            | Hide this block from anchor links                                                                     |  |
| Add New<br>Categories | <u> </u>                                                                                              |  |
| m Events              | Center Title and text?                                                                                |  |
| 📌 Tiny URLs           | No                                                                                                    |  |
| 🔊 Appearance          | Match height                                                                                          |  |
| 🖌 Plugins             | Select height match                                                                                   |  |
| 👗 Users               | O Matched                                                                                             |  |
| Settings              | Theme<br>Called buildings of a large                                                                  |  |
| Custom Fields         | Themed      White                                                                                     |  |
| S WP Mail SMTP        | Introduction                                                                                          |  |
| 🕅 SEO 🚺               | This is optional                                                                                      |  |
| E GatherContent       | B <i>I</i> ⊻ " <sup>™</sup> E E E E E E D C ∂ X                                                       |  |
| and Members           |                                                                                                    |  |
| Collapse menu         |                                                                                                    |  |
|                       |                                                                                                    |  |
|                       |                                                                                                    |  |

Choose how to display the cards and add one or more cards:

| 44               |                                                                                                    |      |
|------------------|----------------------------------------------------------------------------------------------------|------|
| 🖗 Press Releases | Clickable Cards Display Type                                                                         |      |
| 🖨 Forms 🅕        | Would you like the Clickable Cards to display as Stacked, as a Carousel, or do you need a Solo card? |      |
| Clinical Trials  | Carcusel ~                                                                                           |      |
| 🛄 Pages 🔷 🗸      | Cards                                                                                                |      |
| All Pages        | Add Card                                                                                             | ◀─── |
| Add New          |                                                                                                    |      |
| Categories       | Footnotes                                                                                            |      |
| 🛗 Events         | Any footnotes for these cards should go here.                                                        |      |
| 📌 Tiny URLs      | Paragraph ▼ B I ⊟ ⊨ 44 昰 査 ₫ 6 <sup>0</sup> ☲ ×                                                      |      |
| 🔊 Appearance     | <u>A</u> × <u>箇</u> ϕ Ω 埋 Ψ 囲 × つ ⊂ Θ × ×,                                                           |      |
| 🖆 Plugins        |                                                                                                    |      |
| 🚢 Users          |                                                                                                    |      |
| 🖋 Tools          |                                                                                                    |      |
| Settings         |                                                                                                    |      |
| Custom Fields    |                                                                                                    |      |
| Options          |                                                                                                    |      |
| 🕰 WP Mail SMTP   |                                                                                                    |      |
| 🕅 SEO 🚯          |                                                                                                    |      |
| GatherContent    | h.                                                                                                   |      |
| 🚓 Members        |                                                                                                    |      |

| A Darbhoard           | Clickal | vle Cards Display Type                                                                                                    |          |
|-----------------------|---------|----------------------------------------------------------------------------------------------------|----------|
|                       | Would   | you like the Clickable Cards to display as Stacked, as a Carousel, or do you need a Solo card?                                                        |          |
| 📌 News Articles       | Stack   | ed ~                                                                                                    |          |
| 명] Media              | Cards   |                                                                                                    |          |
| Press Releases        |         |                                                                                                    | 1        |
| Forms                 |         | Select fick behaviour                                                                                                    |          |
|                       |         | ● Link ↓ Modal                                                                                                    |          |
| All Pager             |         | Link                                                                                                    |          |
| Add New               |         | https://www.ipsen.com/our-science/td-2/ Ø ×                                                                                                    |          |
| Categories            |         |                                                                                                    |          |
| 🛗 Events              |         | CTA label                                                                                                    |          |
| 🖈 Tiny URLs           |         | Learn more                                                                                                    |          |
| Appearance            |         | Center title and link?                                                                                                    |          |
| Plugins               |         | No                                                                                                    |          |
| 🚢 Users               |         |                                                                                                    |          |
| 🖉 Tools               |         | Heading                                                                                                    |          |
| 🖬 Settings            |         | R&D                                                                                                    |          |
| Custom Fields         |         | Text                                                                                                    |          |
| Options               |         |                                                                                                    |          |
| 🕰 WP Mail SMTP        |         |                                                                                                    |          |
| 🕼 seo 🕥               |         |                                                                                                    |          |
| GatherContent         |         | Ipsen's commitment to research & development is our bold promise to patients to launch at least one new drug or meaningful new indication every year. |          |
| ್ಷ<br>ಕ್ಷೇಂ Members   |         |                                                                                                    |          |
| Collapse menu         |         |                                                                                                    |          |
|                       |         |                                                                                                    | 1st card |
| Dashboard             |         | inaye -                                                                                                    |          |
| 📌 News Articles       |         |                                                                                                    |          |
| 🕄 Media               |         |                                                                                                    |          |
| 🖗 Press Releases      |         |                                                                                                    |          |
| 🖨 Forms 🚺             |         |                                                                                                    |          |
| Clinical Trials       |         | mobile image                                                                                                    |          |
| 🛄 Pages 🧹             |         | No image selected Add Image                                                                                                    |          |
| All Pages             |         |                                                                                                    |          |
| Add New<br>Categories |         | is this image an icon?                                                                                                    |          |
| All Francis           |         | No                                                                                                    |          |
| Time LIDLe            |         | Is this image a thumbrall?                                                                                                    |          |
| , miny ones           |         | No                                                                                                    |          |
| Appearance            | -       |                                                                                                    |          |
| Jur Plugins           |         | Select click behaviour                                                                                                    |          |
| E Tools               |         | ink     Modal                                                                                                    |          |
| Settings              |         | Link                                                                                                    |          |
| E Custom Fields       |         | Learn more https://www.josen.com/our-science/rd-2/clinical-trials/ 🤌 🗙                                                                                |          |
| Options               |         |                                                                                                    |          |
| 🕰, WP Mail SMTP       |         | CTA label                                                                                                    |          |
| 🕅 SEO 🕦               |         | Learn more                                                                                                    | 2nd card |
| GatherContent         |         | Center title and link?                                                                                                    |          |
|                       |         | No                                                                                                    |          |
| Collapse menu         |         |                                                                                                    |          |
|                       |         | Heading                                                                                                    |          |
|                       |         | Clinical trials                                                                                                    |          |
|                       |         |                                                                                                    | <b>.</b> |

#### Complete the fields for each card. The cards can work as link or modal:

| Dashboard                                                                                                    | Clickal | ble Cards Display Type                                                                                                    |   |
|----------------------------------------------------------------------------------------------------|---------|----------------------------------------------------------------------------------------------------|---|
| Mour Articlos                                                                                                    | Would   | you like the Clickable Cards to display as Stacked, as a Carousel, or do you need a Solo card?                                                                  |   |
| D Modia                                                                                                    | Caro    | usi v                                                                                                    |   |
| Reces Deleases                                                                                                    | Cards   |                                                                                                    |   |
| Ecome Co                                                                                                    |         |                                                                                                    |   |
| Clinical Trials                                                                                                    |         | Satest dick behaviour                                                                                                    |   |
|                                                                                                    |         | Unix © Moda                                                                                                    |   |
| All Deserve                                                                                                    |         | Modal trigget text                                                                                                    | - |
| All Pages<br>Add New                                                                                                    |         | O padore a Ipsen                                                                                                    |   |
| Categories                                                                                                    |         |                                                                                                    |   |
| 🛱 Events                                                                                                    |         | Modal content                                                                                                    |   |
| Tiny URIs                                                                                                    |         | Add Media               Add Form            Visual              Text                                                                                            |   |
| ,,                                                                                                    |         | Peragraph ▼ B I ≔ ≔ 44 ≟ ≟ ∄ d <sup>0</sup> ☱ 💥                                                                                                    |   |
| Appearance                                                                                                    |         |                                                                                                    |   |
| J Plugins                                                                                                    |         | «Для меня Грееп - значительная часть моей жизни на протяжении более 10 лет. Жизнь разнообразна, и я люблю её во всех проявлениях, так же, как и Грееп. Здесь мы |   |
| 👗 Users                                                                                                    |         | делаем нужное для многих людей дело. Это приносит огромное удовлетворение».                                                                                     |   |
| F Tools                                                                                                    |         |                                                                                                    |   |
| Settings                                                                                                    |         |                                                                                                    |   |
| Custom Fields                                                                                                    |         |                                                                                                    |   |
| Options                                                                                                    |         |                                                                                                    |   |
| SMTP Mail SMTP                                                                                                    |         |                                                                                                    |   |
| 🕅 SEO 🚺                                                                                                    |         |                                                                                                    |   |
| E GatherContent                                                                                                    |         |                                                                                                    |   |
| and the set to the set of the set of the se |         | Å                                                                                                    |   |
| Collapse menu                                                                                                    |         | Center title and link?                                                                                                    |   |
|                                                                                                    |         | NO                                                                                                    |   |
|                                                                                                    |         |                                                                                                    |   |
| Network Admin +                                                                                                    |         | Heading                                                                                                    |   |
| S Ipsen 🔹                                                                                                    |         | Buranyi Techobak                                                                                                    |   |
| On Media                                                                                                    |         |                                                                                                    |   |
| Press Releases                                                                                                    |         | Text                                                                                                    |   |
| Forms 1                                                                                                    |         | Paragraph ▼ B I ⊟ ⊟ 44 ⊞ Ξ Ξ ∂ <sup>0</sup> Ξ X IIII                                                                                                    |   |
| Clinical Trials                                                                                                    |         |                                                                                                    |   |
| Pages                                                                                                    |         | Полита в контрытис в 2010 году на политира Таплиториа в мого целетокара в В изголотира влани Росскотирата. Навло политериой фозицити и контрыти                 |   |
| All Pages                                                                                                    |         | пришел в колшанны в 2010 году на познцию терригорналавия о веледжера в настоящее время суководителя невроля ической правлавая колшании.                         |   |
| Add New                                                                                                    |         |                                                                                                    |   |
| Categories                                                                                                    |         |                                                                                                    |   |
| m Events                                                                                                    |         |                                                                                                    |   |
| 📌 Tiny URLs                                                                                                    |         |                                                                                                    |   |
|                                                                                                    |         |                                                                                                    |   |
| Plugins                                                                                                    |         |                                                                                                    |   |
| 🙏 Users                                                                                                    |         |                                                                                                    |   |
| F Tools                                                                                                    |         |                                                                                                    |   |
| E Settings                                                                                                    |         | image                                                                                                    |   |
| E Custom Fields                                                                                                    |         |                                                                                                    |   |
| Options                                                                                                    |         | as                                                                                                    |   |
| R WP Mail SMTP                                                                                                    |         |                                                                                                    |   |
|                                                                                                    |         |                                                                                                    |   |
| 🖬 SEO 🚺                                                                                                    |         |                                                                                                    |   |
| CatherContent                                                                                                    |         | mobile image                                                                                                    |   |
| Age Members                                                                                                    |         | No image selected Add image                                                                                                    |   |
| Collapse menu                                                                                                    |         |                                                                                                    |   |
|                                                                                                    |         | Is this image an icon?                                                                                                    |   |
|                                                                                                    |         | No                                                                                                    | * |
| 🛐 Ipsen 🕨                                                                                                    |         | Is this image a thumbnail?                                                                                                    |   |
| Je recessioned                                                                                                    |         |                                                                                                    |   |
| On Madia                                                                                                    |         | Vec.                                                                                                    |   |
| Media     Press Releases                                                                                                    |         |                                                                                                    |   |

#### **Content Cards**

This component is displayed as a single card or two-columns:

Each card has optional image/icon, title and text:

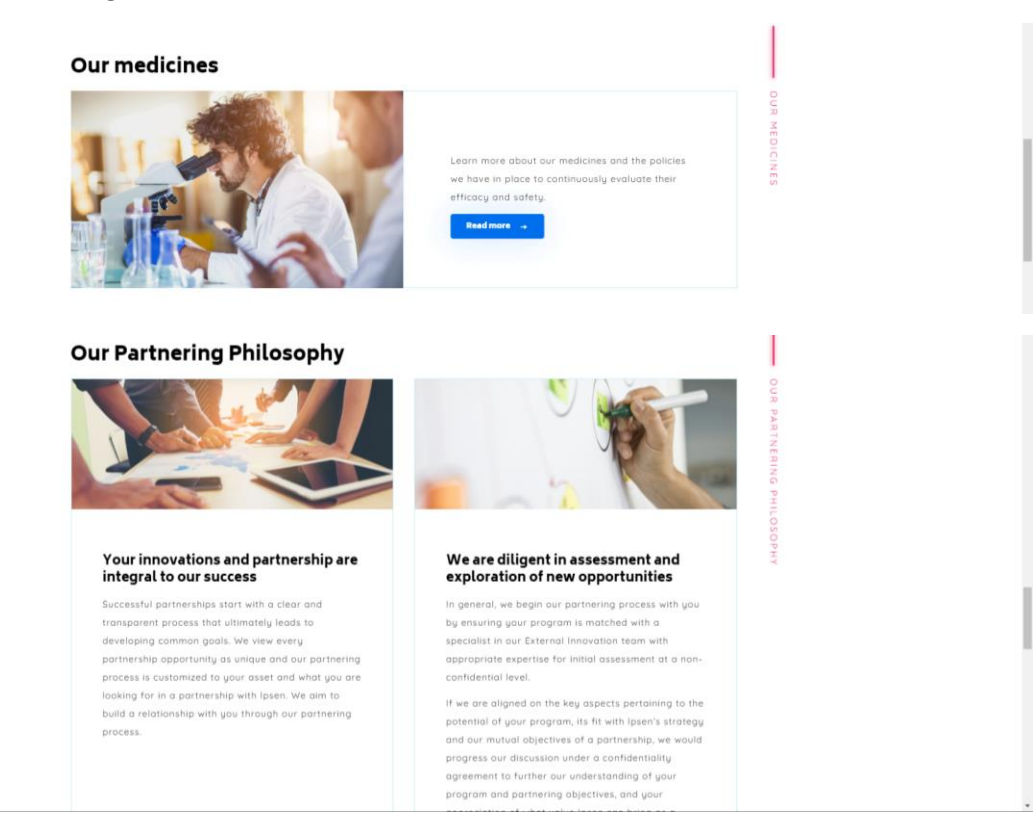

In the editor, it is composed of two parts: Intro and Cards.

| m Events     | 6 Content Cards | • |
|--------------|-----------------|---|
| 📌 Tiny URLs  | Intro           |   |
| 🔊 Appearance | Cards           |   |
| 🖆 Plugins    |                 |   |

The Intro part is optional. You can add a section title (h2), label (anchor) and choose more options:

| Dashboard                                                      | Intro T                                                                                               |
|----------------------------------------------------------------|----------------------------------------------------------------------------------------------------|
| 🖈 News Articles                                                | Section Title                                                                                         |
| 🙄 Media                                                        |                                                                                                    |
| 🖗 Press Releases                                               | Section Label                                                                                         |
| Forms                                                          | This label appears in in-page navigation and within the content of some blocks, overriding the title. |
| Clinical Trials                                                |                                                                                                    |
| All Pages Add New Categories                                   | Hide this block from anchor links                                                                     |
| <ul> <li>Events</li> <li> <i>★</i> Tiny URLs     </li> </ul>   | Center Title?                                                                                         |
| <ul> <li>Appearance</li> <li>Plugins</li> <li>Users</li> </ul> | Block style<br>Select an alternative for this block if necessary<br>@ DefaultThemed                   |
| √ Tools                                                        | Introduction This is optional                                                                         |
| Custom Fields                                                  | Paragraph ▼ B I E E 46 臣 玉 6 0 四 米 開<br>≪ - <u>A</u> × 幽 ◇ Ω 得 芋 囲 * つ ご ⊕ × ×,                       |
| 🖏 WP Mail SMTP                                                 |                                                                                                    |
| GatherContent                                                  |                                                                                                    |
| <sup>2</sup> an Members                                        |                                                                                                    |
| Collapse menu                                                  |                                                                                                    |

Choose the way to display cards and add one or more cards:

| Forms           | 6 Content Cards +                 | ø - •    |
|-----------------|-----------------------------------|----------|
| Clinical Trials | Intro                             | +        |
| All Pages       | Cards                             | *        |
| Add New         | Display                           |          |
| Categories      | Default     O     Two Columns     |          |
| Time LIDLe      | Cards                             |          |
|                 |                                   | Add Card |
| Plugins         | Hide this block from anchor links |          |
| 🚢 Users         | NO                                |          |
| fe Teste        |                                   |          |

#### Complete the fields:

| 🗥 My Sites 🥳 Ipsen UK 🔿 12 | + New View Page 🕅 🐠 WP Rocket SearchWP 🔒                                                                             | Howdy, clavigne 🔲 🕯 |
|----------------------------|----------------------------------------------------------------------------------------------------|---------------------|
| Dashboard                  | S                                                                                                    |                     |
| News Articles              | Card Image                                                                                                    |                     |
| 9 Media                    |                                                                                                    |                     |
| Press Releases             |                                                                                                    |                     |
| 🖨 Forms 📵                  |                                                                                                    |                     |
| Clinical Trials            |                                                                                                    |                     |
| 📮 Pages 🛛 🔸                |                                                                                                    |                     |
| All Pages                  |                                                                                                    |                     |
| Add New                    | Card Mobile Image                                                                                                    |                     |
| categories                 | No image selected Add Image                                                                                          |                     |
| Time LIDLe                 | Is this image a thumbnail?                                                                                           |                     |
| pr my ords                 | No                                                                                                    |                     |
| Appearance                 |                                                                                                    |                     |
| j⊈r Plugins                | Card Pre-Heading                                                                                                    |                     |
| Sers Sers                  |                                                                                                    |                     |
| C Settings                 | Card Title                                                                                                    |                     |
| Custom Fields              |                                                                                                    |                     |
| Options                    | Card Content                                                                                                    |                     |
| WP Mail SMTP               |                                                                                                    |                     |
| 🖬 seo 🐽                    |                                                                                                    |                     |
| GatherContent              |                                                                                                    |                     |
| alla Members               | Learn more about our medicines and the policies we have in place to continuously evaluate their efficacy and safety. |                     |
| Collapse menu              | [cta link="https://www.ipsen.com/uk/pharmacovigilance/our-medicines/" style= "primary" label="Read more"]            |                     |
|                            |                                                                                                    |                     |
| Collapse menu              | [cta link="https://www.ipsen.com/uk/pharmacovigilance/our-medicines/" style="primary" label="Read more"]             |                     |

#### **Content** iFrame

The content iFrame is used to insert a Youtube Video inside your page, using the embed url:

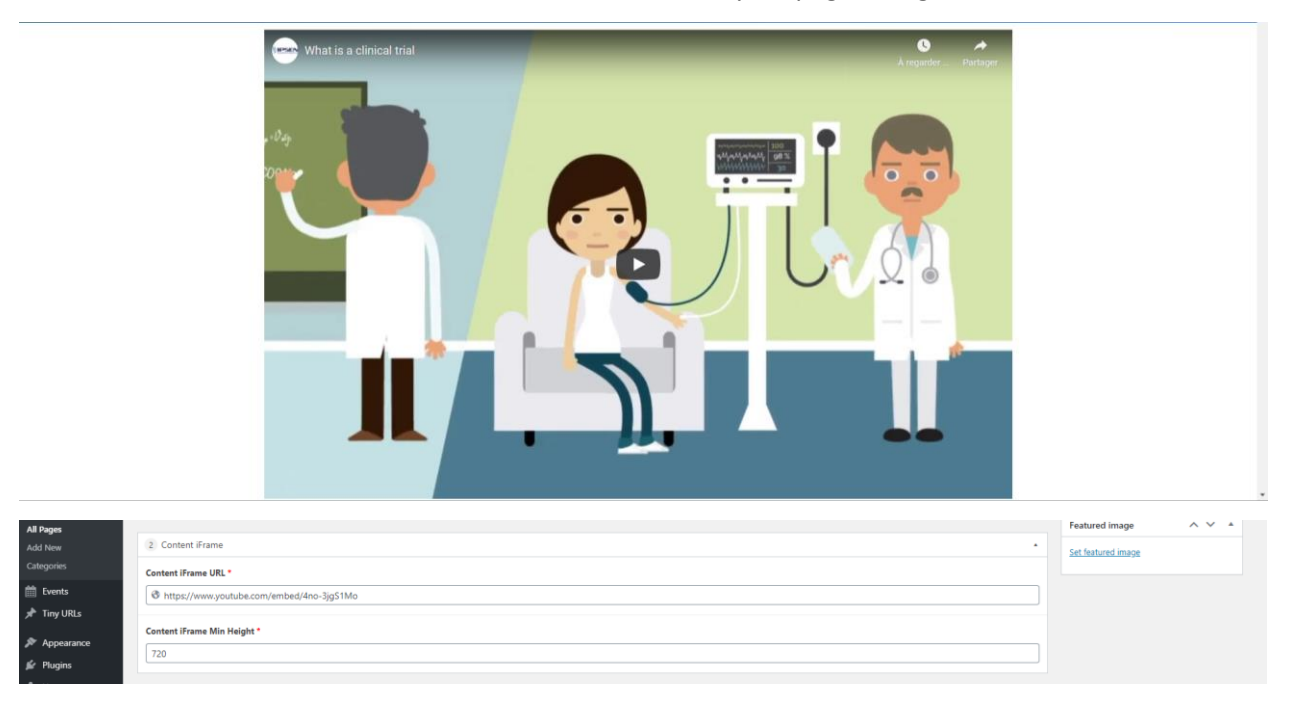

#### **CTA Block**

These blocks are useful to create an important interruption in the page and make a call for action:

|                                   | Find out lotest developments at Ipsen UK or get in touch with our medio team.                                                                                                    |                     |
|-----------------------------------|----------------------------------------------------------------------------------------------------|---------------------|
|                                   |                                                                                                    |                     |
| 🙈 My Sites 🥳 Ipsen UK 🗠           | 👁 12 🕂 New View Page 🕅 🕸 👐 MP Rocket SearchWP 🔒                                                                                                    | Howdy, clavigne 🔲 📍 |
| Dashboard                         | CTA Button position Where would you like the CTA button to display?                                                                                                    |                     |
| 📌 News Articles                   | right                                                                                                    | ~                   |
| 🕄 Media                           |                                                                                                    |                     |
| 🕐 Press Releases                  | Theme                                                                                                    |                     |
| 😑 Forms 🚺                         | Default     White                                                                                                    |                     |
| Clinical Trials                   | CTA Block Heading                                                                                                    |                     |
| 📮 Pages 🔸                         | Media enquiries                                                                                                    |                     |
| All Pages                         |                                                                                                    |                     |
| Add New                           | CTA Block Text                                                                                                    |                     |
| Categories                        | Find out about latest developments at lpsen UK or get in touch with our media team.                                                                                                    |                     |
| Events                            |                                                                                                    |                     |
| 📌 Tiny URLs                       |                                                                                                    |                     |
| Appearance                        |                                                                                                    |                     |
| 🖆 Plugins                         |                                                                                                    |                     |
| 🚢 Users                           | CTA Block Image                                                                                                    |                     |
| 🖋 Tools                           | de la companya de la companya de la companya de la companya de la companya de la companya de la companya de la                                                                                                    |                     |
| 5 Settings                        |                                                                                                    |                     |
| Custom Fields                     |                                                                                                    |                     |
| Options                           |                                                                                                    |                     |
| ₩4 WP Mail SMTP                   | CTA Block Button Link *                                                                                                    |                     |
| 🕅 SEO 🚺                           | Image: White the second second sec |                     |
| E GatherContent                   | CTA Block Button Text                                                                                                    |                     |
| a Members                         | Read more                                                                                                    |                     |
| <ul> <li>Collapse menu</li> </ul> |                                                                                                    |                     |
|                                   | Make all CTA buttons on this page the same width                                                                                                    |                     |
|                                   | No                                                                                                    |                     |

#### **Editorial Content**

This component serves to display your content the way you edit it:

| R<br>SITES |              |
|------------|--------------|
| THE UK     |              |
|            | ES IN THE UK |

It will be displayed within light blue borders:

| Audience: General public        |
|---------------------------------|
| ALL-UK-000825                   |
| Date of preparation: April 2019 |
|                                 |
|                                 |

| C Media          | 7 Editorial Content                                                                                                    |               | + # - •     |
|------------------|----------------------------------------------------------------------------------------------------|---------------|-------------|
| 🐢 Press Releases | Section Title                                                                                                    | Center Title? |             |
| 🖨 Forms 🚺        |                                                                                                    | No            |             |
| Clinical Trials  |                                                                                                    |               |             |
| 📮 Pages 🔷 🔸      | Section Label<br>This label appears in in-page navigation and within the content of some blocks, overriding the title. |               |             |
| All Pages        |                                                                                                    |               |             |
| Add New          |                                                                                                    |               |             |
| Categories       | Content                                                                                                    |               |             |
| 🛗 Events         | 92 Add Media Add Form                                                                                                  |               | Visual Text |
| 📌 Tiny URLs      | Paragraph 🔹 B I 🗄 🗄 44 🗄 🗄 🗐 🖾 💥 🧱                                                                                     |               |             |
| 🔊 Appearance     | ≪ — <u>A</u> ▼ 幽 ∅ Ω 坪 耶 Ⅲ ▼ つ ご ⊕ ×' ×₂                                                                               |               |             |
| 🖆 Plugins        | testioner Consel ashlin                                                                                                |               |             |
| 🚢 Users          | ALL-UK-000825                                                                                                    |               |             |
| 🖋 Tools          | Date of preparation: April 2019                                                                                        |               |             |
| E Settings       |                                                                                                    |               |             |
| E Custom Fields  |                                                                                                    |               |             |
| Options          |                                                                                                    |               |             |
| 🕰 WP Mail SMTP   |                                                                                                    |               |             |
| 51 SCO 🙃         |                                                                                                    |               |             |
| 🕅 SEO 🚺          |                                                                                                    |               |             |
| □ GatherContent  |                                                                                                    |               | A           |
| 18 Member        |                                                                                                    |               |             |

This component can be found inside many other components, to edit your content.

#### **Expanded Carousel**

The expanded carousel is a component that enables additional hidden/expandable content.

In the editor, click on the button to add more slides.

| 🐢 Press Releases |                                                                                                    |           |
|------------------|----------------------------------------------------------------------------------------------------|-----------|
| 🖨 Forms 🚺        | Expanded Carousel                                                                                     | - B       |
| Clinical Trials  | Section Label                                                                                         |           |
| 🚺 Pages 🔷 🔸      | This label appears in in-page navigation and within the content of some blocks, overriding the titls. |           |
| All Pages        |                                                                                                    |           |
| Add New          | Slides                                                                                                |           |
| Categories       |                                                                                                    | Add Slide |
| m Events         |                                                                                                    |           |
|                  |                                                                                                    |           |

The first slide is an introductive card with index links to other cards. Those cards has the option to expand to show more.

Complete the fields and choose the layout of the expandable content:

| 🖳 Media                                                                                                    | Slide | 15                                   |                                                                            |   |  |
|----------------------------------------------------------------------------------------------------|-------|--------------------------------------|----------------------------------------------------------------------------|---|--|
| 🕐 Press Releases                                                                                                    |       |                                      |                                                                            |   |  |
| 🜐 Forms 🕦                                                                                                    |       | Slide Title *                        |                                                                            | J |  |
| G Clinical Trials                                                                                                    |       | Item Content *                       |                                                                            |   |  |
| 📙 Pages 🔹                                                                                                    |       |                                      | Visual Text                                                                |   |  |
| All Pages                                                                                                    |       |                                      | Paragraph 🔻 B I 🔚 🗄 ፋ 🖹 🖆 🖉 🚍 💥 🧱                                          |   |  |
| Add New                                                                                                    |       |                                      |                                                                            |   |  |
| Categories                                                                                                    |       |                                      |                                                                            |   |  |
| 🛗 Events                                                                                                    |       |                                      |                                                                            |   |  |
| 📌 Tiny URLs                                                                                                    |       |                                      |                                                                            |   |  |
| 🔊 Appearance                                                                                                    |       |                                      |                                                                            |   |  |
| 🖉 Plugins                                                                                                    |       |                                      |                                                                            |   |  |
| 👗 Users                                                                                                    |       |                                      |                                                                            |   |  |
| 🖋 Tools                                                                                                    |       |                                      |                                                                            |   |  |
| 5 Settings                                                                                                    |       |                                      |                                                                            |   |  |
| 📰 Custom Fields                                                                                                    |       |                                      |                                                                            |   |  |
| Options                                                                                                    |       |                                      |                                                                            |   |  |
| 🕰 WP Mail SMTP                                                                                                    |       | Card Image                           | No image selected Add Image                                                |   |  |
|                                                                                                    |       |                                      |                                                                            |   |  |
| 🙄 Media                                                                                                    |       | Expandable Content                   | Editorial                                                                  |   |  |
| 🐢 Press Releases                                                                                                    |       | Place longer pieces of content here. | Click the "Add Block" button below to start creating your layout Accordion |   |  |
| 🖨 Forms 🕦                                                                                                    |       |                                      | Add Block                                                                  |   |  |
| and the second second se |       |                                      |                                                                            | 9 |  |

#### An example for the first slide:

| Dashboard       | 4 Expanded Carousel                                       |                                                                                                    |  |
|-----------------|-----------------------------------------------------------|----------------------------------------------------------------------------------------------------|--|
| > News Articles | Section Label<br>This label appears in in-page navigation | on and within the content of some block, overriding the title.                                                                                                    |  |
| Press Pelesson  |                                                           |                                                                                                    |  |
| Come Co         |                                                           |                                                                                                    |  |
| Clinical Trials | Slides                                                    |                                                                                                    |  |
|                 | Slide Title *                                             |                                                                                                    |  |
| Pages           |                                                           |                                                                                                    |  |
| All Pages       | Item Content *                                            | P1 Add Media         Image: Add Form         Image: Add Form         Image: Add Fo                                                                                                    |  |
| Add New         |                                                           | Paragraph * B J = = 44 = = = # B                                                                                                    |  |
| Categories      |                                                           | A + 肉 ク Q 住 野 田 + 5 ご O メ ス                                                                                                    |  |
| Events          |                                                           |                                                                                                    |  |
| 📌 Tiny URLs     |                                                           | Areas we work in within oncology                                                                                                    |  |
| Appearance      |                                                           | Tosen's work in oncolory currently focuses on a number of cancer types. Jooking at where we can add                                                                                                    |  |
| Plugins         |                                                           | appendix store in strongly called a store in strongly called a store in strongly called a store in strongly called a store in strongly called a store in store in sto |  |
| A Users         |                                                           | high unmet needs.                                                                                                    |  |
| # Tools         |                                                           |                                                                                                    |  |
| III Comingen    |                                                           | Automation and a second and a second and a se                                                                                                    |  |
| Seconds         |                                                           |                                                                                                    |  |
| E Custom Helds  |                                                           | North Course                                                                                                    |  |
| Options         |                                                           | Charlen and Charlen and Charle |  |
| WP Mail SMTP    |                                                           |                                                                                                    |  |
| 🕅 SEO 🍈         | Card Image                                                |                                                                                                    |  |
| GatherContent   | caro mage                                                 | No image selected Add image                                                                                                    |  |

#### The first indexed slide (second slide):

| 📮 Pages 🔷 🗸                                       | Slide Title *                                              | Breast cancer                                                                                                    | ] |
|---------------------------------------------------|------------------------------------------------------------|----------------------------------------------------------------------------------------------------|---|
| All Pages<br>Add New<br>Categories                | Item Content *                                             | Pg Add Meda        ⊕ Add Form            Paragraph         ▼           B         I           E         44           E         Ξ           B         I                                                                                                    |   |
| <ul> <li>Events</li> <li>Tiny URLs</li> </ul>     |                                                            | ≪ - ▲・ 翰 ◇ Ω 禄 野 囲・ つ ご ● × ×                                                                                                    |   |
| Appearance                                        |                                                            | Breast cancer is a major health issue across the UK. It is the 4th most common cause of cancer death in the UK and 55,122 new cases of invasive breast cancer were reported in the UK in 2015. <sup>III</sup>                                                                 |   |
| 🖆 Plugins                                         |                                                            | The treatment of breast cancer depends on where the cancer is, how big it is, whether it has spread anywhere else in the body, and a patient's general health. Typical treatment options may include surgery, radiotherapy, chemotherapy, hormone therapy and targeted cancer |   |
| →                                                 |                                                            | medicines. <sup>19</sup>                                                                                                    |   |
| Custom Fields                                     |                                                            | speen works to provide energies treatment options for women with oreast cancer, including mose looking to nep prevent the return of their<br>cancer once it is in remission.                                                                                                  |   |
| <ul> <li>Options</li> <li>WP Mail SMTP</li> </ul> |                                                            |                                                                                                    |   |
| 🕅 SEO 📵                                           | Card Image                                                 | A No image selected Add Image                                                                                                    | 6 |
|                                                   |                                                            |                                                                                                    |   |
| Pages                                             | Expandable Content<br>Place longer pieces of content here. | 1 Editorial                                                                                                    |   |
| All Pages<br>Add New<br>Categories                |                                                            | Content       P1 Add Media     Add form       L1                                                                                                    |   |
| Events                                            |                                                            | ベーム・協 2 Ω 準 取 用・ つ C Ø ズ ベ,                                                                                                    |   |
| Appearance     Appearance                         |                                                            | <sup>iii</sup> Cancer Research UK: Broast Cancer Statistics. Key fact available at <u>https://www.cancerseaarchuk.org/health-professional/cancer-statistics/statistics-br-cancer-<br/>rypelh-https://cancer-statistics/statistics-br-cancer-<br/>ite/</u>                     |   |
| 👗 Users                                           |                                                            | Cancer Research UK - Breast cancer treatment, Key lacts available at <u>https://www.cancerresearchad.org/about-cancer/breast-cancer/treatment</u> Accessed March 2019.                                                                                                    |   |
|                                                   |                                                            |                                                                                                    |   |
| Custom Fields                                     |                                                            |                                                                                                    |   |
| Options                                           |                                                            |                                                                                                    |   |
| WP Mail SMTP                                      |                                                            | h.                                                                                                    |   |
| The org                                           |                                                            |                                                                                                    |   |

#### Result of the first slide:

| 1010101010000 | IN WITTIN ONCOLOUT            | Areas we work in within oncorogy                                   | Breast cancer                    | * |  |
|---------------|-------------------------------|--------------------------------------------------------------------|----------------------------------|---|--|
|               |                               | Ipsen's work in ancology currently focuses on a number of cancer   | Prostate cancer                  |   |  |
|               |                               | types, looking at where we can add benefit along every step of the | Renal cell                       |   |  |
| 1             |                               | treatment pathway and use targeted therapies to address            | carcinoma                        | • |  |
| 8. 1          |                               | conditions with high unmet needs.                                  | Bladder cancer                   | - |  |
|               |                               |                                                                    | Neuroendocrine<br>Tumours (NETs) |   |  |
|               | MEDIALARY<br>Invition Cources |                                                                    | Medullary<br>thyroid cancer      | - |  |
| ar            | CARCINEDAN                    |                                                                    | Hepatocellular<br>carcinoma      | + |  |

Result of the first indexed slide with hidden content (editorial):

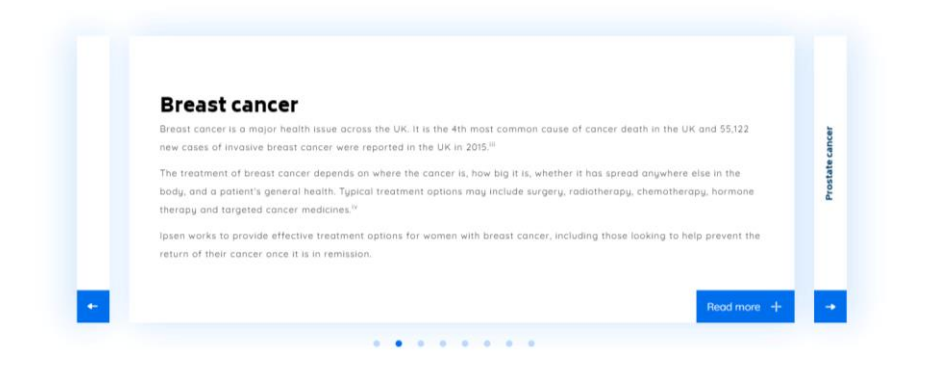

After clicking on "Read more":

| Breast cancer is a major health issue across the UK. It is the 4th most common cause of cancer death in the UK and 55,122 new cases of invasive breast cancer were reported in the UK in 2015. <sup>10</sup><br>The treatment of breast cancer depends on where the concer is, how big It is, whether it has spread anywhere else in the bady, and a patientr's general health. Typical treatment options may include surgery, radiotherapy, chemotherapy, hormone therapy and targeted cancer medicines. <sup>10</sup><br>Issue works to provide effective treatment options for women with breast cancer, including those looking to help prevent the return of their cancer once it is in remission. | × * | Prostate cancer |
|----------------------------------------------------------------------------------------------------|-----|-----------------|
| <sup>III</sup> Concer Research UK: Breast Concer Statistics. Key fact available at https://www.concerresearchuk.org/health-professional/concer-statistics/statistics.bp:<br>concer-type/breast-concertheadthp-2are Accessed Haach 2019.<br><sup>IV</sup> Concer Research UK - Breast concer treatment. Key facts available at https://www.concerresearchuk.org/about-concer/breast-concer/treatment<br>Accessed March 2019.                                                                                                    |     |                 |
| <                                                                                                    | v   |                 |

#### Another example of a slide with accordions expable content:

| Jr News Articles                                 |                                      |                                                                                                    |
|--------------------------------------------------|--------------------------------------|----------------------------------------------------------------------------------------------------|
| 🖓 Media                                          | Expandable Content                   | 1 Accordion                                                                                                    |
| 🔮 Press Releases                                 | Place longer pieces of content here. |                                                                                                    |
| 🖨 Forms 🕦                                        |                                      | Accordions                                                                                                    |
| Clinical Trials                                  |                                      | Heading                                                                                                    |
| 📮 Pages                                          |                                      | Erkrankung                                                                                                    |
| All Pages<br>Add New<br>Categories<br>fff Events |                                      | Content<br>P2 Add Media ◎ Add Form [1]<br>Pursgraph ▼ B I ⊞ ⊟ 44 E ± ± ∂ <sup>0</sup> ≅ ×                                                                                                    |
| 📌 Tiny URLs                                      |                                      | - <u>A</u> · <b>国</b> ◇ Ω 埠 単 曲 · つ ご ❷ × ネ                                                                                                    |
| Appearance                                       |                                      | Definition                                                                                                    |
| 🖆 Plugins                                        |                                      | Endokrine Zellen sind überall im Körper vorhanden und können in zahlreichen Organen neuroendokrine Tumoren (NET)                                                                                                    |
| 🚢 Users                                          |                                      | verursachen. In etwa 60 % der Fälle treten NET im Verdauungsapparat auf. Dementsprechend können sie im gesamten<br>Verdauungstrakt von der Speierzibre über den Enddarm bis bis zu Dieledarm und Bankrese lekaliziet sein. Diese |
| 🖌 Tools                                          |                                      | Primärtumoren können sich anschließend in allen Organen verbreiten, speziell in der Leber.                                                                                                    |
| 5 Settings                                       |                                      | Die NET-Tumorzellen besitzen die den Nervenzellen und endokrinen Zellen semeinsamen Eisenschaften (wie die                                                                                                    |
| Custom Fields                                    |                                      | Fähigkeit, Hormone auszuschütten), daher ihr Name "neuroendokrine Tumoren".                                                                                                    |
| Options                                          |                                      | Symptome und Folgen für die Gesundheit                                                                                                    |
| WP Mail SMTP                                     |                                      | Viele neuroendokrine Tumoren zeisen keine klinischen Symptome. Dies kann verschiedene Gründe haben, zum Beispiel.                                                                                                    |
| 🕅 SEO 🕕                                          |                                      | A                                                                                                    |

| Go to Global Ipsen site     Ipsen Germany | •        |                                                                                                    |                                                                       |                                                        |        | Kontakt 🛥 |
|-------------------------------------------|----------|----------------------------------------------------------------------------------------------------|-----------------------------------------------------------------------|--------------------------------------------------------|--------|-----------|
|                                           | Über uns | Therapeutische Bereiche                                                                                                    | Produkte                                                              | Arbeiten bei Ipsen                                     | Medien | Q         |
| aenschaften                               |          | Zervikale Dystonie<br>Der Begriff Dystonie setzt sich zusammen aus "dys",<br>"Spannung". Eine Dystonie kännte also als "fehlregulic | was so viel bedeutet wie "falsch"<br>vrte Spannung" der Muskulatur bi | X<br>und "tonus", dem Begriff für<br>zzeichnet werden. |        | Antik     |
| Neurowi                                   |          | Erkrankung                                                                                                    |                                                                       | +                                                      |        | 5         |
|                                           |          | Die Auswirkungen im Alltag                                                                                                    |                                                                       | +                                                      |        | •         |
|                                           | ¢        | Behandlungsmöglichkeiten                                                                                                    |                                                                       | +                                                      |        |           |

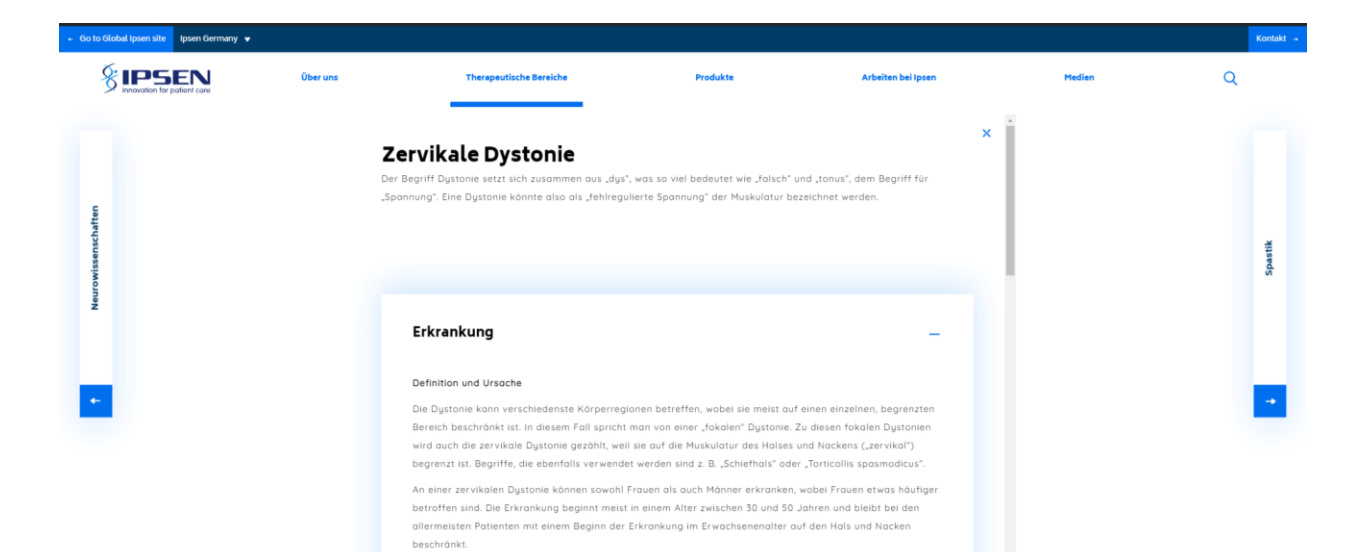

Auch wenn es sich so anfühlen maa ist eine zervikale Dustanie keine Erkrankuna der Muskulatur sondern

> 1

#### 50/50 Content

This component is similar to a single content card. It is possible to switch the image and text:

#### Living with liver cancer

#### Josep –

"I've been married for 56 years. My wife has always been my biggest support in the fight against this disease."

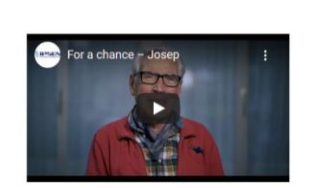

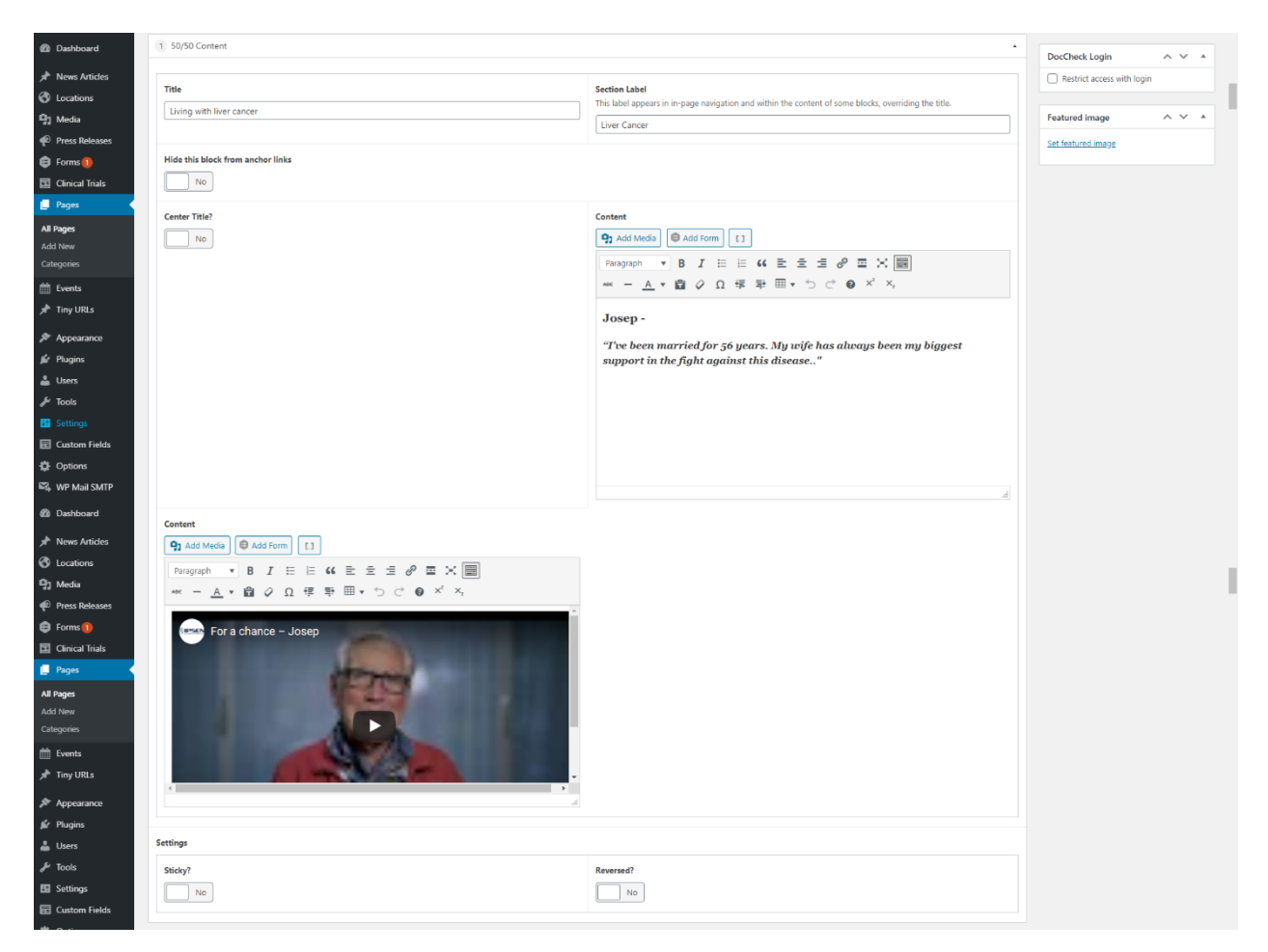

#### Link Redirect on Load

With this component, the page created is automatically redirected to the URL indicated (i.e.: <u>https://www.ipsen.com/uk/</u>).

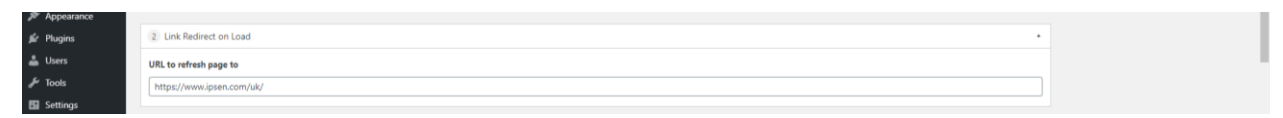

The redirection is executed immediately after the page has been loaded.

There is no need to add any other component to the page if you add this one.

#### Message

This component is usefull to add a quote:

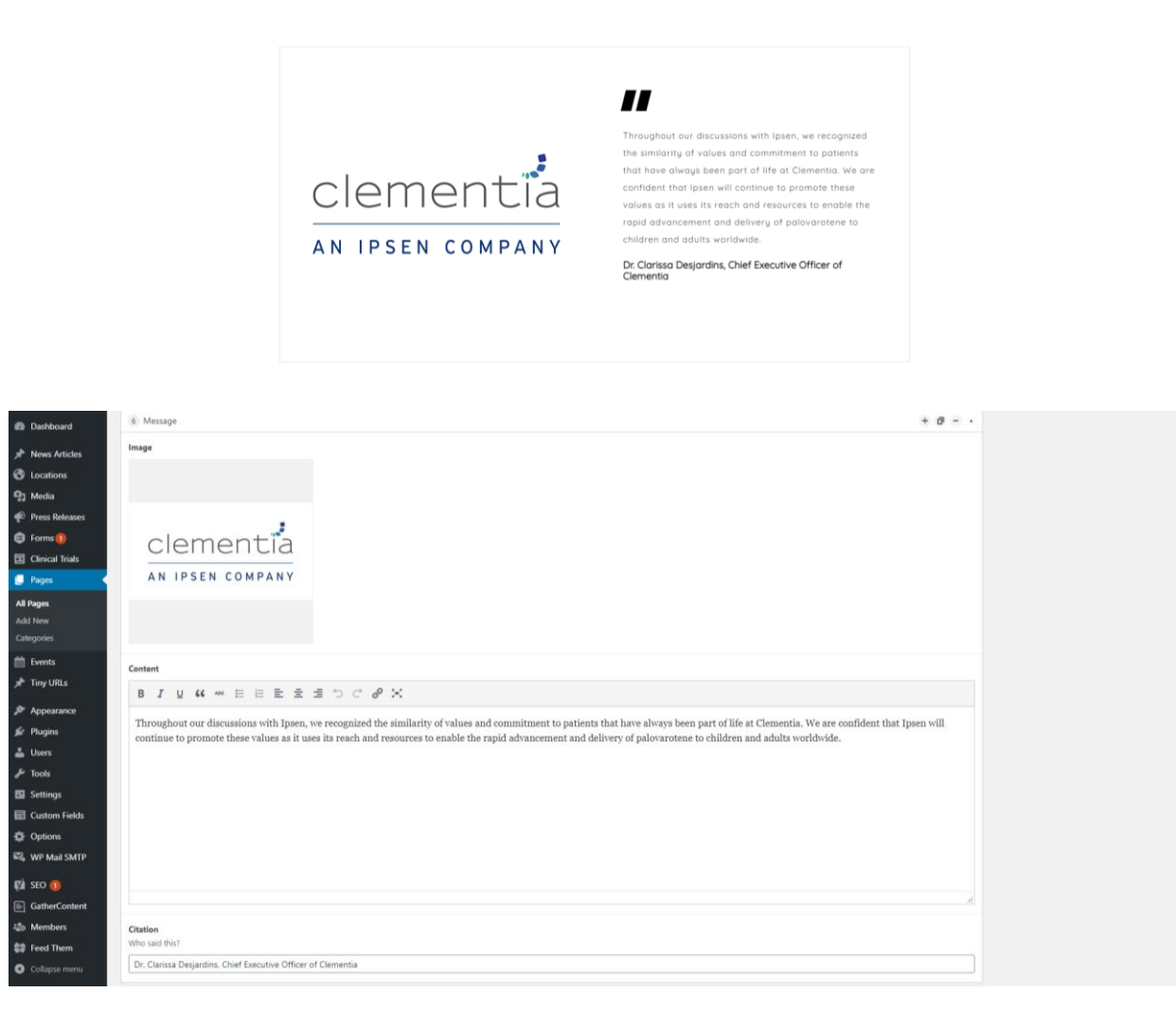

#### Mini Carousel

This component can be used as a slide show for key facts:

олкты об IPSEN В России и снг Дата открытия в России – 1993 год

| 2 Dashboard     |      |                                                          |              |     |
|-----------------|------|----------------------------------------------------------|--------------|-----|
| Articles        | 3 N  | fini Carousel                                            | + 0 -        | • • |
| 91 Media        | Mini | Carousel Title *                                         |              |     |
| Press Releases  | ΦA   | сты об IPSEN В РОССИИ И СНГ                              |              |     |
| Forms           | Miel | Council Home                                             |              |     |
| Clinical Trials | mini | Larouser reems                                           |              |     |
| 🚺 Pages 🛛 🖌     |      | rem Inte                                                 | item Content |     |
| All Pages       |      | Дата открытия в России – 1993 год                        |              |     |
| Add New         |      |                                                          |              |     |
| Categories      |      |                                                          |              |     |
| m Events        |      |                                                          |              |     |
| 📌 Tiny URLs     |      |                                                          |              |     |
| Appearance      |      | Дата открытия в Казахстане – 1994 год                    |              |     |
| # Plugins       |      |                                                          |              |     |
| 👗 Users         |      |                                                          |              |     |
| & Tools         |      |                                                          |              |     |
| 🖬 Settings      |      |                                                          |              |     |
| 📰 Custom Fields |      | Количество сотрудников в России и Казахстане – около 300 |              |     |
| Options         |      |                                                          |              |     |
| 🖏 WP Mail SMTP  |      |                                                          |              |     |
| El sto          |      |                                                          |              |     |
| GatherContent   |      |                                                          |              |     |
| 25 Members      |      |                                                          |              |     |
|                 |      | Штаб-квартира в Москве, 2 региональных офиса             |              |     |
|                 |      |                                                          |              |     |
|                 | -4   |                                                          |              |     |

#### **News Center**

This component will display the last News Center articles:

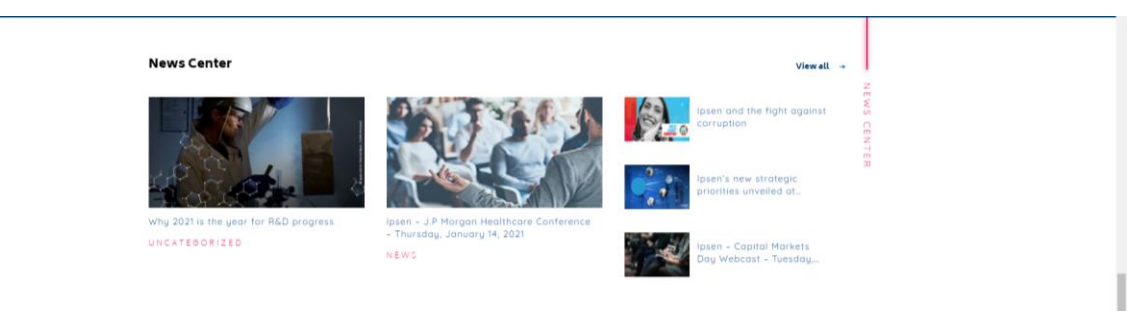

| All Pages                                                                     |                                                                                                    |
|-------------------------------------------------------------------------------|----------------------------------------------------------------------------------------------------|
| and them                                                                      | 8 News Centre                                                                                                    |
| Add New                                                                       |                                                                                                    |
| Categories                                                                    | Section Label                                                                                                    |
|                                                                               | This label appears in in-page navigation and within the content of some blocks, overriding the title.                                                                                                    |
| Events                                                                        | A second second s |
| 🖈 Tiny URLs                                                                   | News Center                                                                                                    |
| ,,                                                                            |                                                                                                    |
|                                                                               |                                                                                                    |
| Appearance                                                                    | News section title                                                                                                    |
| Appearance                                                                    | News section title                                                                                                    |
| Appearance Plugins                                                            | News section tite News Center                                                                                                    |
| <ul> <li>Appearance</li> <li>Plugins</li> <li>Users</li> </ul>                | News section the News Center                                                                                                    |
| <ul> <li>Appearance</li> <li>Plugins</li> <li>Users</li> </ul>                | News section title News Center This Nock has an controls                                                                                                    |
| <ul> <li>Appearance</li> <li>Plugins</li> <li>Users</li> <li>Tools</li> </ul> | News section tite News Center This block has no controls.                                                                                                    |

#### **Products List**

This component can be used to list all products including their varieties of dosage, important informations and images of packaging.

| Endokrinologie<br>Endokrinologie | Neurologie           | Onkologie                                                   | Gastroenterologie                                                                                      | Pharmakovoplanz   |
|----------------------------------|----------------------|-------------------------------------------------------------|----------------------------------------------------------------------------------------------------|-------------------|
| Somatuline Autoge                | Lenreotid            | Verfögbar in<br>Somatuline<br>Autogelt Kömg,<br>90mg, 120mg | Informationen zu<br>Akronnegeli<br>Neureendokrine<br>Tumere<br>Fachinformatior<br>Gebrauchsinformatior | r →<br>n →<br>n → |
| Xernelo                          | Telotristat etiprote |                                                             | Informationen zu<br>Karainoid-Syndrom<br>Dedingten Diarhi<br>Fachinformation<br>Gebrauchsinformation   | m                 |

#### A single block can be used to list all products.

Multiple blocks can be used to group products according to therapeutic areas.

| News Articles                     | Produ             | cts                                                        |         |                                                                                                    |        |                        |                                                                                                    |   |
|-----------------------------------|-------------------|------------------------------------------------------------|---------|----------------------------------------------------------------------------------------------------|--------|------------------------|----------------------------------------------------------------------------------------------------|---|
| <b>Q</b> Media                    |                   | Product name *                                             |         |                                                                                                    |        |                        |                                                                                                    |   |
| 🖗 Press Releases                  |                   | Production of the second                                   |         |                                                                                                    |        |                        |                                                                                                    |   |
| Forms 1                           |                   | Product Image                                              | No im   | hage selected Add Image                                                                                         |        |                        |                                                                                                    |   |
| Clinical Trials                   |                   | Product Variants *                                         |         | Main Active Drug                                                                                                | _      |                        |                                                                                                    |   |
| All Pages                         |                   |                                                            |         |                                                                                                    |        |                        |                                                                                                    |   |
| Add New                           |                   |                                                            |         | Description                                                                                                    |        |                        |                                                                                                    |   |
| Categories                        |                   |                                                            |         |                                                                                                    |        |                        |                                                                                                    |   |
| Events                            |                   |                                                            |         |                                                                                                    |        |                        | A                                                                                                    |   |
| 📌 Tiny URLs                       |                   |                                                            |         | Links                                                                                                    |        |                        | Select Link                                                                                                    |   |
| Appearance                        |                   |                                                            |         |                                                                                                    |        |                        |                                                                                                    |   |
| Users                             |                   |                                                            |         |                                                                                                    |        |                        |                                                                                                    |   |
| J Tools                           |                   |                                                            |         | Files<br>Video or PDF download                                                                                  |        | File label *           |                                                                                                    |   |
| Settings                          |                   |                                                            |         |                                                                                                    |        |                        |                                                                                                    |   |
| Custom Fields                     |                   |                                                            |         |                                                                                                    |        | file url *             | No file selected Add File                                                                                                |   |
| Options                           |                   |                                                            |         |                                                                                                    |        | Туре                   | Video                                                                                                    |   |
| WP Mail SMTP                      |                   |                                                            |         |                                                                                                    |        |                        |                                                                                                    |   |
| 🕅 SEO 🚺                           |                   |                                                            |         |                                                                                                    |        |                        | Add File                                                                                                    |   |
| CatherContent                     |                   |                                                            |         |                                                                                                    |        |                        | Add variant                                                                                                    |   |
| <ul> <li>Collapse menu</li> </ul> |                   |                                                            |         |                                                                                                    |        |                        | Add Product                                                                                                    |   |
|                                   |                   |                                                            |         |                                                                                                    |        |                        |                                                                                                    |   |
|                                   |                   |                                                            |         |                                                                                                    |        |                        |                                                                                                    |   |
| Dashboard                         | 1 Pr              | oducis List                                                |         |                                                                                                    |        |                        | •                                                                                                    |   |
| A News Articles                   | Sectio<br>This la | n Label<br>bel appears in in-page navigation and within th | he cont | tent of some blocks, overriding the                                                                             | title. |                        |                                                                                                    |   |
| 🗐 Media                           | Ende              | okrinologie                                                |         |                                                                                                    |        |                        |                                                                                                    |   |
| Forms                             | Count             | ry name or Category                                        |         |                                                                                                    |        |                        |                                                                                                    |   |
| Clinical Trials                   | Ende              | okrinologie                                                |         |                                                                                                    |        |                        |                                                                                                    |   |
| 📮 Pages 🔸                         |                   |                                                            |         |                                                                                                    |        |                        |                                                                                                    |   |
| All Pages                         | Produ             | cts                                                        | _       |                                                                                                    |        |                        |                                                                                                    |   |
| Add New<br>Categories             |                   | Product name *                                             | Som     | natuline Autogel®                                                                                               |        |                        |                                                                                                    |   |
| Events                            |                   | Product Image                                              |         |                                                                                                    |        |                        |                                                                                                    |   |
| Tiny URLs                         |                   |                                                            |         |                                                                                                    |        |                        |                                                                                                    |   |
| Appearance                        |                   |                                                            | -       | _                                                                                                    |        |                        |                                                                                                    |   |
| 😰 Plugins                         |                   |                                                            |         | Trace may and the same                                                                                          |        |                        |                                                                                                    |   |
| 👗 Users                           |                   |                                                            |         |                                                                                                    |        |                        |                                                                                                    |   |
| F Tools                           |                   | Product Variants *                                         |         | Main Active Drug                                                                                                | Lan    | reotid                 |                                                                                                    |   |
| Settings                          |                   |                                                            |         | Description                                                                                                    | _      |                        |                                                                                                    |   |
| Options                           |                   |                                                            |         | Description                                                                                                    | Vert   | fügbar in Somatuline A | utogel® 60mg, 90mg, 120mg                                                                                                |   |
| WP Mail SMTP                      |                   |                                                            |         |                                                                                                    |        |                        |                                                                                                    |   |
| 🕅 SEO 🚺                           |                   |                                                            |         | Links                                                                                                    |        |                        |                                                                                                    |   |
| E GatherContent                   |                   |                                                            |         |                                                                                                    | 1      | Informationen zur      | https://www.ipsen.com/germany/behandlung-von-akromegalie/                                                                |   |
| a <sup>®</sup> α Members          |                   |                                                            |         |                                                                                                    |        | Informationen zu       | https://www.ipsen.com/germany/somatuline-autogel-zur-therapie-von-neuroendokr                                            |   |
| Collapse menu                     |                   |                                                            |         |                                                                                                    | 2      |                        | inen-tumoren/ Ø ×                                                                                                    |   |
|                                   |                   |                                                            |         |                                                                                                    |        |                        | Add Link                                                                                                    | • |
| 2 Dashboard                       |                   |                                                            |         | Files                                                                                                    |        |                        |                                                                                                    |   |
| ★ News Articles                   |                   |                                                            |         | Video or PDF download                                                                                           |        | File label *           | Fachinformation                                                                                                    |   |
| Media     Proce Poloscor          |                   |                                                            |         |                                                                                                    |        | file url *             |                                                                                                    |   |
| Forms (1)                         |                   |                                                            |         |                                                                                                    |        |                        | Fachinformation_Somatuline 60_90_120 mg Filmtabletten_Stand Okt 20 19 19 19 19 19 10 10 10 10 10 10 10 10 10 10 10 10 10 |   |
| Clinical Trials                   |                   |                                                            |         |                                                                                                    |        |                        | nie name, radminatori somatumeroo so, izoring-rimatoletten sta<br>nd-Okt-2019.pdf                                        |   |
| 📮 Pages 🔍                         |                   |                                                            |         |                                                                                                    |        |                        |                                                                                                    |   |
| All Pages                         |                   |                                                            |         |                                                                                                    |        | Туре                   | Download                                                                                                    |   |
| Add New<br>Categories             |                   |                                                            |         |                                                                                                    |        | File label *           |                                                                                                    |   |
| 🛗 Events                          |                   |                                                            |         |                                                                                                    |        |                        | Gebrauchsinformation                                                                                                    |   |
| 📌 Tiny URLs                       |                   |                                                            |         |                                                                                                    |        | file url *             | Gebrauchsinformation_Somatuline=60_90_120-mg-Stand-Feb 2020                                                              |   |
| 🔊 Appearance                      |                   |                                                            |         |                                                                                                    |        |                        | File name: Gebrauchsinformation_Somatuline-60_90_120-mg-Stand-Feb-<br>2020.pdf                                           |   |
| 🖆 Plugins                         |                   |                                                            |         |                                                                                                    |        |                        | FIRE SLOP 300 ND                                                                                                    |   |
| 👗 Users                           |                   |                                                            |         |                                                                                                    |        | Туре                   | Download ~                                                                                                    |   |
| Settings                          |                   |                                                            |         |                                                                                                    |        |                        |                                                                                                    |   |
| Custom Fields                     |                   |                                                            |         |                                                                                                    |        |                        | Add He                                                                                                    |   |
| Options                           |                   |                                                            |         |                                                                                                    |        |                        | Add variant                                                                                                    |   |
| ₩ WP Mail SMTP                    |                   | Product name *                                             | Xerr    | melo                                                                                                    |        |                        |                                                                                                    |   |
| 🕅 SEO 🕕                           |                   |                                                            |         |                                                                                                    |        |                        |                                                                                                    |   |
| GatherContent                     |                   | Product Image                                              |         | and the other second second second second second second second second second second second second second second |        |                        |                                                                                                    |   |
| Collarse menu                     |                   |                                                            | 1       | IXTANELO COLOR                                                                                                  |        |                        |                                                                                                    |   |
| Conspise menu                     |                   |                                                            | 1       | North Carlos                                                                                                    |        |                        |                                                                                                    |   |
|                                   |                   |                                                            |         |                                                                                                    |        |                        |                                                                                                    | - |

#### Resources

The resources block is recommended if you have a number of PDFs to present. It's ideal for press releases, legacy documents, meeting minutes and agendas.

| 🔸 Go to Global Ipsen site 🛛 Ipsen Germany 👻 |          |                                                                                                    |   |                                                                                                    |   |        | Kontakt + |
|---------------------------------------------|----------|----------------------------------------------------------------------------------------------------|---|----------------------------------------------------------------------------------------------------|---|--------|-----------|
| PSEN Innovation for patient care            | Über uns | Therepeutische Bereiche                                                                                                    |   | Produkte Arbeiten bei Ipsen                                                                                                    |   | Medien | ۹         |
|                                             |          | 14/12/2020 - Pressemitteilung -<br>Fortgeschrittenes Leberzeilkarzinom:<br>Aktuelle MAIC-Analyse bestätigt<br>signifikante Überlegenheit des<br>progressionsfreien Überlebens von<br>Cabozantinib vs. Ramucirumab<br>Format: pat | æ | 21/09/2020 - Pressemitteilung - Nivolumab<br>in Kombination mit Cabozantinib zeigt<br>signifikante Überlebensvorteile bei<br>Patienten mit fortgeschrittenem<br>Nierenzelikarzinom in der<br>zulaszungsreievanten Phase-ill-Studie<br>CheckHate • SER<br>Format pat | ٹ |        |           |
|                                             |          | 14/09/2020 - Pressemitteilung -<br>Swissmedic erteilt Zulassung für<br>Cabozantinib zur Zweitlinientherapie <sup>4</sup> des<br>Leberzeltkarzinoms ( <sup>*</sup> nach Sorafenib-<br>Vortherapie)<br>Format: pdt                 | Ŧ | 92/09/2020 - Positives Wirkprofil von<br>Triptorelin mehrfach bestätigt.<br>Format: pdf                                                                                                    | Ŧ |        |           |
|                                             |          | 01/07/2020 - Ivo Sulovsky ist neuer General<br>Manager bei Ipsen Pharma<br>Format: pdf                                                                                                    | ± | 94/06/2010 - Dysport PUL AT<br>Format: pdf                                                                                                    | ± |        |           |
|                                             |          | 03/06/2020 - Neuer Finance Director Ipsen<br>Pharma<br>Exemption                                                                                                    | Ł | 25/05/2020 - Akromegalie - Neues Online-<br>Informationsangebot für Akromegalie-<br>Patienten                                                                                                    | ٠ |        |           |

Complete the fields and add a ressource:

| Dashboard                         | 10 Resources                                                                                          | + a - ·                   |
|-----------------------------------|----------------------------------------------------------------------------------------------------|---------------------------|
| * News Articles                   | Section Title Center T                                                                                | Title?                    |
| 9 Media                           |                                                                                                    | No                        |
| Press Releases                    | Section Label                                                                                         |                           |
| 🖨 Forms 🕦                         | This label appears in in-page navigation and within the content of some blocks, overriding the title. |                           |
| Clinical Trials                   |                                                                                                    |                           |
| 📮 Pages 🔷                         | Introduction                                                                                          |                           |
| All Pages                         | 91 Add Media Add Form                                                                                 |                           |
| Add New<br>Categories             | Paragraph B I H H 44 E E E # 69 E X E                                                                 |                           |
| m Events                          |                                                                                                    |                           |
| 🖈 Tiny URLs                       |                                                                                                    |                           |
|                                   |                                                                                                    |                           |
| Plugins                           |                                                                                                    |                           |
| 🚢 Users                           |                                                                                                    |                           |
| 🖉 Tools                           |                                                                                                    |                           |
| Settings                          |                                                                                                    |                           |
| E Custom Fields                   |                                                                                                    |                           |
| Options                           |                                                                                                    |                           |
| 🕰 WP Mail SMTP                    |                                                                                                    | Å                         |
| 🕼 seo 🕦                           | Resources                                                                                             |                           |
| GatherContent                     |                                                                                                    |                           |
| 20 Members                        | Click the "Add Resource" button below to sta                                                          | tart creating your layout |
| <ul> <li>Collapse menu</li> </ul> |                                                                                                    | Add Resource              |
|                                   |                                                                                                    |                           |

The most recent ressource should always be added at the top:

|        | Resources                                                                                                    |
|--------|----------------------------------------------------------------------------------------------------|
| es     | () PDF + Ø - •                                                                                                    |
|        | Title                                                                                                    |
| Trials | 14/12/2020 - Pressemitteilung - Fortgeschrittenes Leberzellkarzinom: Attuelle MAIC-Analyse bestatigt significante Überlegenheit des progressionsfreien Überlebens von Cabozantinib vs. Ramucirumab                                                                                                    |
|        |                                                                                                    |
|        | File                                                                                                    |
|        | Presemitteilung.jpsen Pharma_HCC_MAIC-Analyse_DE                                                                                                    |
| _      | File name Pressemittelung_Ipsen-Pharma_HCC_MAIC-Analyse_DEpdf File isster 371 KB File isster 371 KB File iss |
|        |                                                                                                    |
| LS .   |                                                                                                    |
| æ      | 2 PDF + 0" - •                                                                                                    |
|        | Title                                                                                                    |
|        | 21/09/2020 - Pressemitteilung - Nivolumab in Kombination mit Cabozantinib zeigt signifikante Überlebensvorteile bei Patienten mit fortgeschrittenem Nierenzellkarzinom in der zulassungsrelevanten Phase-III-Studie C                                                                                                    |
|        | File                                                                                                    |
|        |                                                                                                    |
| Fields | instaut, wywii Squado, Jawa Sawa, Sawa Sung Caristawa, Caristawa Caristawa                                                                                                    |
|        | File ske: 307 KB                                                                                                    |
| SMTD   |                                                                                                    |

#### Sticky CTA

On desktop, this call to action stays sticky to the right and follows as you scroll.

On mobile, it is located under the main nav and stays sticky to the top as you scroll.

| 🐁 Мои сайты 🧏 Ipsen Russia 🥒                             | Настроить 🗌 11 📋 Добавить     | ь 🖉 Редактировать страницу 🕅 🔍 🔒               |                                       |                      |               |       | Привет, clavigne 📃 🔍 🔷                                                |
|----------------------------------------------------------|-------------------------------|------------------------------------------------|---------------------------------------|----------------------|---------------|-------|-----------------------------------------------------------------------|
| <ul> <li>Go to Global Ipsen site Ipsen Russia</li> </ul> | •                             |                                                |                                       |                      |               |       | связаться с нами *                                                    |
|                                                          | Онас                          | Терапевтические области                        | Продукция                             | Работа в Ipsen       | Обязательства | Медиа | Q                                                                     |
|                                                          |                               | Политики                                       | Мероприятия                           | <b>Дистрибьюторы</b> |               |       |                                                                       |
|                                                          |                               |                                                | 0                                     |                      |               |       |                                                                       |
|                                                          |                               |                                                |                                       |                      |               |       |                                                                       |
|                                                          |                               |                                                |                                       |                      |               |       |                                                                       |
|                                                          | Д                             | истрибьютеры в эстети                          | ческом направ                         | пении                |               |       |                                                                       |
|                                                          | -                             | ···· F······ · F······                         | · · · · · · · · · · · · · · · · · · · |                      |               | ž     | Имеются противопоказания.                                             |
|                                                          |                               |                                                |                                       |                      |               | CTPV  | Перед<br>использованием<br>следует                                    |
|                                                          |                               | Дистрибьютор                                   |                                       |                      | +             | Б - Ю | ознакомиться с<br>инструкцией или<br>обратиться за<br>консультацией к |
|                                                          |                               |                                                |                                       |                      |               | TOPE  | специалисту.                                                          |
|                                                          |                               |                                                |                                       |                      |               | -     |                                                                       |
|                                                          |                               |                                                |                                       |                      |               |       |                                                                       |
|                                                          |                               |                                                |                                       |                      |               |       |                                                                       |
|                                                          |                               | CR-KZ-000008_05082020                          |                                       |                      |               |       |                                                                       |
|                                                          |                               |                                                |                                       |                      |               |       |                                                                       |
|                                                          |                               |                                                |                                       |                      |               |       |                                                                       |
| Press Releases                                           | In CTA                        |                                                |                                       |                      |               |       |                                                                       |
| Forms ()                                                 | ,                             |                                                |                                       |                      |               |       |                                                                       |
| Pages Unex                                               | тся противолоказания. Перед и | спользованием следует ознакомиться с инструкци | ией или обратиться за консультаци     | ей к специалисту.    |               |       |                                                                       |
| I Pages                                                  | ••                            |                                                |                                       |                      |               |       |                                                                       |
| dd New Link                                              | ¥ -                           |                                                |                                       |                      |               | ~     |                                                                       |
| Events                                                   |                               |                                                |                                       |                      |               |       |                                                                       |
| Tiny URLs Select                                         | Link                          |                                                |                                       |                      |               |       |                                                                       |
|                                                          |                               |                                                |                                       |                      |               |       |                                                                       |

#### Tabbed Carousel

The tabbed carousel is very much like the expanded carousel but offers an alternative navigation:

| Tabbed Corousel Slide Title |   | * | - TABI      |  |
|-----------------------------|---|---|-------------|--|
| abbed Carousel Slide Title  |   |   | 8           |  |
| ibbed Carousel Item Content |   |   | CA          |  |
| abbed Carousel Editorial    |   |   | DUSEL LABEL |  |
| Tabbed Carousel             | + |   |             |  |
|                             |   |   |             |  |

| des     | 2 Ta    | abbed Carousel                                |                                                                |
|---------|---------|-----------------------------------------------|----------------------------------------------------------------|
|         | Sectio  | on Label                                      |                                                                |
|         | This la | abel appears in in-page navigation and within | the content of some blocks, overnding the title.               |
|         | laut    | beu Carousei Labei                            |                                                                |
|         | Slides  | 5                                             |                                                                |
|         |         | Slide Title *                                 | Tabbed Carousel Silde Title                                    |
|         |         |                                               |                                                                |
|         |         | Item Content *                                | 91 Add Media 😫 Add Form 🔲                                      |
|         |         |                                               | Paragraph ▼ B I ⊟ ⊨ 44 ≣ Ξ Ξ Ø Ξ 🗙 📰                           |
|         |         |                                               | - <u>A</u> ▼ 圖 ◇ Ω 澤 罪 Ⅲ ▼ つ ♂ ❷ × <sup>2</sup> × <sub>2</sub> |
|         |         |                                               | Tabled Carousel Item Content                                   |
|         |         |                                               |                                                                |
|         |         |                                               |                                                                |
|         |         |                                               |                                                                |
|         |         |                                               |                                                                |
| ds      |         |                                               |                                                                |
| C1 67.0 |         |                                               |                                                                |
| мпр     |         |                                               |                                                                |
|         |         |                                               | 6                                                              |
| tent    |         | Expandable Content                            |                                                                |
|         |         | Place longer pieces of content here.          | 1 Editorial                                                    |
| des     |         |                                               | Content                                                        |
| 2000    |         |                                               | 93 Add Media Add Form []                                       |
| ases    |         |                                               | Paragraph V B I 🗄 🗄 44 🗄 🖆 49 🚍 💥 🧱                            |
| Is      |         |                                               |                                                                |
|         |         |                                               | Tabbed Carousel Editorial                                      |
|         |         |                                               |                                                                |
|         |         |                                               |                                                                |
|         |         |                                               |                                                                |
|         |         |                                               |                                                                |
| ·       |         |                                               |                                                                |
| e       |         |                                               |                                                                |
|         |         |                                               | A                                                              |
|         |         |                                               |                                                                |
| les     |         |                                               | 2 Accordion ·                                                  |
| 1985    |         |                                               | Accordions                                                     |
|         |         |                                               | Heading                                                        |
| als     |         |                                               | Tabbed Carousel                                                |
|         |         |                                               | Content                                                        |
|         |         |                                               | 92 Add Media 🕼 Add Form                                        |
|         |         |                                               |                                                                |
|         |         |                                               | - <u>A</u> × <u>白</u> ϕ Ω 厚 型 囲 × つ ⊂                          |
|         |         |                                               | Tabled Conversion Contant                                      |
|         |         |                                               | 1 appen Carolisei Accordion Content                            |
| ,       |         |                                               |                                                                |
|         |         |                                               |                                                                |
|         |         |                                               |                                                                |
|         |         |                                               |                                                                |
| s       |         |                                               |                                                                |
|         |         |                                               |                                                                |
| Р       |         |                                               | P                                                              |
|         |         |                                               | Add Accordion                                                  |
| nt      |         |                                               | Add Accordion                                                  |
|         |         |                                               | Add Block                                                      |
| enu     |         |                                               | Add Si                                                         |
|         |         |                                               |                                                                |

#### Timeline

The timeline component works like a carousel. You can travel through it using the arrows or swipe. When the highlighted card comes into focus, it changes state to white background.

| w                    | /hy                | lpsen                                                      |                                                                                                    |                                                                 |                                                                                                    |                                                 |   |
|----------------------|--------------------|------------------------------------------------------------|----------------------------------------------------------------------------------------------------|-----------------------------------------------------------------|----------------------------------------------------------------------------------------------------|-------------------------------------------------|---|
|                      |                    |                                                            | Collaborative                                                                                           | Competitive                                                     | Decisive                                                                                                    | Succes:                                         |   |
|                      |                    | •                                                          | We believe in teamwork<br>and leveraging each<br>other's expertise is critical<br>to maximizing success | We have achieved<br>leadership in competitive<br>global morkets | We are a team of<br>experienced professionals<br>that are nimble, creative,<br>responsive and ready to be<br>declsive in executing<br>transactions | We have a<br>record of f<br>ambitious<br>growth |   |
| Dashboard            |                    |                                                            |                                                                                                    |                                                                 |                                                                                                    |                                                 | • |
| all Marine Anticipes | 3 T                | ïmeline                                                    |                                                                                                    |                                                                 |                                                                                                    | + 8 -                                           |   |
| Incations            | Title              |                                                            |                                                                                                    |                                                                 |                                                                                                    |                                                 |   |
| Media                | Wh                 | y Ipsen                                                    |                                                                                                    |                                                                 |                                                                                                    |                                                 |   |
| Press Releases       | 6                  | an Ishal                                                   |                                                                                                    |                                                                 |                                                                                                    |                                                 |   |
| Forms 1              | Section<br>This Is | on Label<br>label appears in in-page navigation and withir | n the content of some blocks, overriding the titl                                                       | le.                                                             |                                                                                                    |                                                 |   |
| Clinical Trials      | Wh                 | y Ipsen                                                    |                                                                                                    |                                                                 |                                                                                                    |                                                 |   |
| 📮 Pages 🔷 🗸          |                    |                                                            |                                                                                                    |                                                                 |                                                                                                    |                                                 |   |
| All Pages            | Back               | ground Image                                               |                                                                                                    |                                                                 |                                                                                                    |                                                 |   |
| Add New              | Noin               | nage selected Add Image                                    |                                                                                                    |                                                                 |                                                                                                    |                                                 |   |
| Categories           | Slide              | s <b>*</b>                                                 |                                                                                                    |                                                                 |                                                                                                    |                                                 |   |
| Events               |                    | Title *                                                    | Collaborative                                                                                           |                                                                 |                                                                                                    |                                                 |   |
| Jer Hiny UKLS        |                    |                                                            |                                                                                                    |                                                                 |                                                                                                    |                                                 |   |
| Appearance           |                    | Content *<br>This has a maximum character count of         | We believe in teamwork and leveraging                                                                   | g each other's expertise is critical to maximizing su           | ccess                                                                                                    |                                                 |   |
| Plugins              |                    | 150.                                                       |                                                                                                    |                                                                 |                                                                                                    |                                                 |   |
| F Tools              |                    |                                                            |                                                                                                    |                                                                 |                                                                                                    |                                                 |   |
| Settings             |                    |                                                            |                                                                                                    |                                                                 |                                                                                                    |                                                 |   |
| E Custom Fields      |                    |                                                            | L                                                                                                    |                                                                 |                                                                                                    | 18                                              |   |
| Options              |                    | Orientation                                                | Title on top                                                                                            |                                                                 |                                                                                                    |                                                 |   |
| 🕰 WP Mail SMTP       |                    |                                                            |                                                                                                    |                                                                 |                                                                                                    |                                                 |   |
| 🕼 SEO 🚯              |                    | Title *                                                    | Competitive                                                                                             |                                                                 |                                                                                                    |                                                 |   |
| GatherContent        |                    | Content *                                                  | We have achieved leadership in annual                                                                   | titive global markets                                           |                                                                                                    |                                                 |   |
| and Members          |                    | This has a maximum character count of                      | we have achieved leadership in compe                                                                    | titive global markets                                           |                                                                                                    |                                                 |   |
| 🗊 Feed Them          |                    |                                                            |                                                                                                    |                                                                 |                                                                                                    |                                                 |   |
| Collapse menu        |                    |                                                            |                                                                                                    |                                                                 |                                                                                                    |                                                 |   |

# Timeline (with modal popups)

This timeline is very similar. However, when clicking on **Read more**, the content shows in a modal:

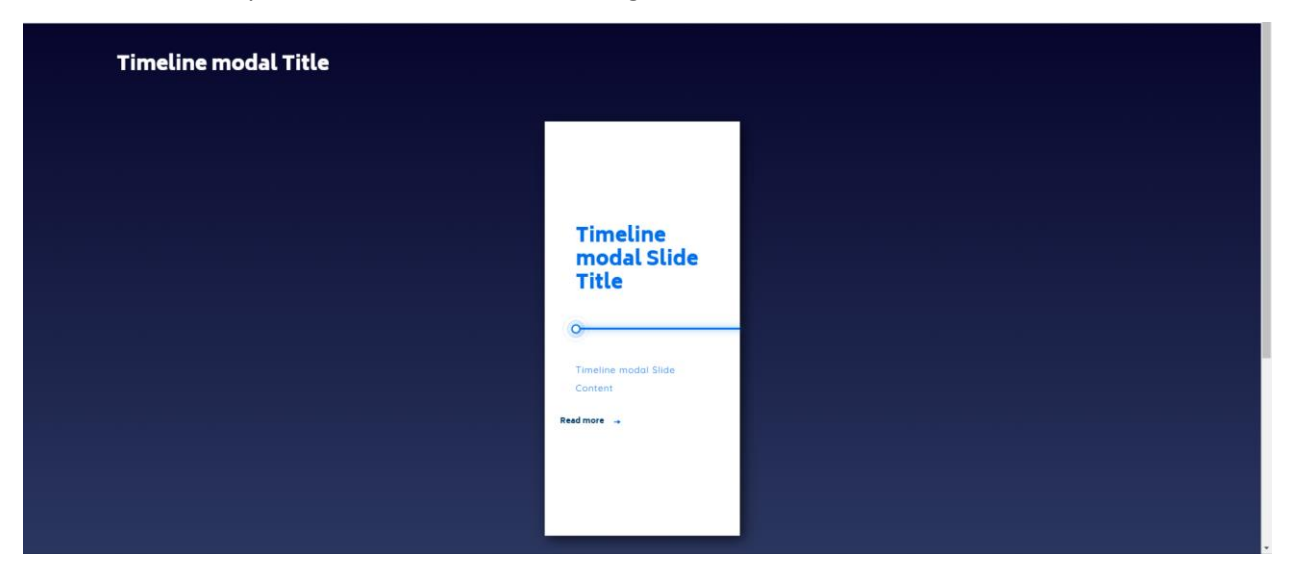

| Timeline modal Slide Read More |  |
|--------------------------------|--|
|                                |  |

| shboard                   |                                 |                                                                                  |              |
|---------------------------|---------------------------------|----------------------------------------------------------------------------------|--------------|
| 2 Timeline (with n        | modal popups)                   | + 0                                                                              | ) <b>—</b> • |
| Title                     |                                 |                                                                                  |              |
| Timeline modal Ti         | litle                           |                                                                                  |              |
| s ()                      |                                 |                                                                                  |              |
| I Trials                  | édd Imago                       |                                                                                  |              |
| No image selected         | Add image                       |                                                                                  |              |
| Slides *                  |                                 |                                                                                  |              |
| Title •                   |                                 | Timeline modal Slide Title                                                       | 1            |
|                           |                                 |                                                                                  | J            |
| S Content *               |                                 | Timeline modal Slide Content                                                     | 1            |
| JRLs Maximum ch           | naracter count of 90.           |                                                                                  |              |
| arance                    |                                 |                                                                                  |              |
| ns                        |                                 |                                                                                  |              |
| 5                         |                                 |                                                                                  | 5            |
|                           |                                 |                                                                                  |              |
| Read More<br>Content entr | tered here will be available to | 93 Add Media 🖨 Add Form                                                          |              |
| w the user in a           | a modal window.                 | Paragraph 💌 B $I \equiv i = 44 \equiv \pm i = i = i = i = i = i = i = i = i = i$ |              |
| te                        |                                 |                                                                                  |              |
| URLs 1                    |                                 | Timeline modal Slide Read More                                                   | Ξ            |
|                           |                                 |                                                                                  |              |
| rance                     |                                 |                                                                                  |              |
| 13                        |                                 |                                                                                  |              |
|                           |                                 |                                                                                  |              |
| gs                        |                                 |                                                                                  |              |
| m Fields                  |                                 |                                                                                  |              |
| ns                        |                                 |                                                                                  |              |
| Mail SMTP                 |                                 | P 4                                                                              | 1            |
| 1) Orientation            |                                 | Televalue                                                                        |              |
| tent                      |                                 | inte on top                                                                      |              |
|                           |                                 | Ad                                                                               | ld Slide     |
|                           |                                 |                                                                                  |              |

#### Video

Include a video from Vimeo in your page:

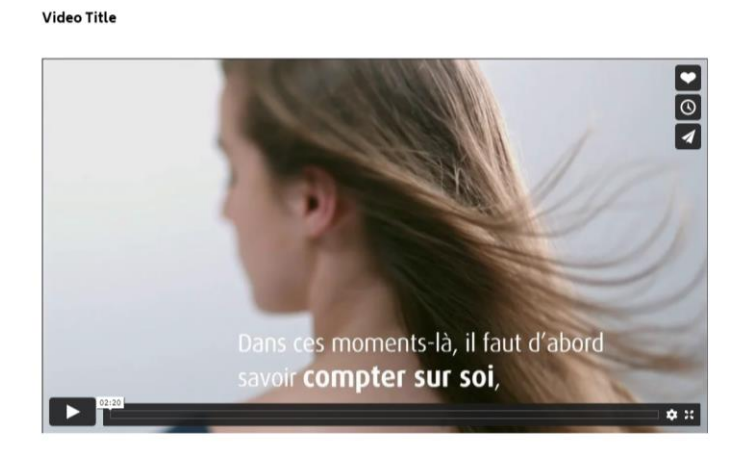

Select the Vimeo Option and insert the video ID from Vimeo :

| Events 2 Video                       | • |
|--------------------------------------|---|
| א <sup>+</sup> Tiny URLs Title       |   |
| Accessrance     Optional video title | _ |
| Ser Pagins Video Title               |   |
| 👗 Users Video host                   |   |
| J Tools ○ Vointube ⓒ Vinneo          |   |
| E Settings                           |   |
| Custom Freids Video URL or ID *      | _ |
| Options                              |   |

#### The video ID can be found from the URL:

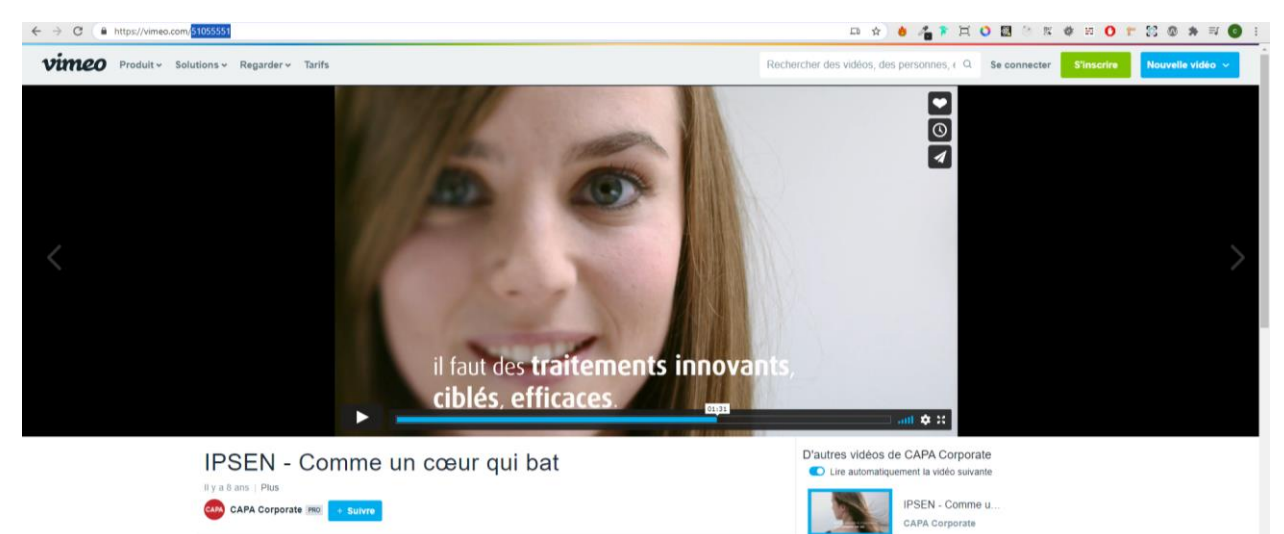

#### Widescreen Content

The widescreen component is divided in 2 (image/content):

#### Widescreen Title

Widescreen Content

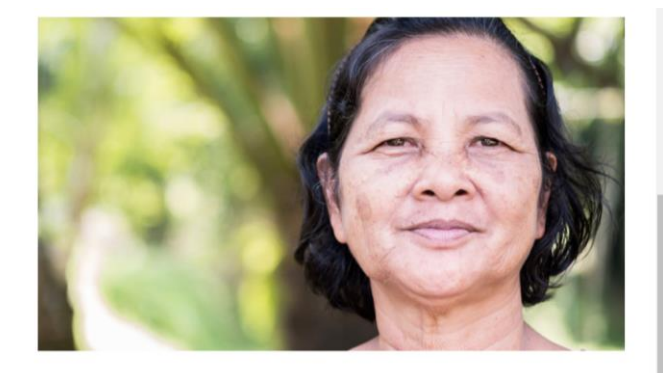

| Point Indication to the state of the state of the                                                                                                    | 📌 News Articles |                                                                                                    |  |
|----------------------------------------------------------------------------------------------------|-----------------|----------------------------------------------------------------------------------------------------|--|
| Pros House Main House Main   Pros House Main Image: Main House Main   Pros House Main Image: Main House Main   Pros House Main Image: Main House Main   Pros House Main Image: Main House Main House Main                                                                                                    | 9 Media         | Widescreen Content     ·                                                                                                    |  |
| Image   Image   Image </th <th>Press Releases</th> <th>Hide this block from anchor links</th> <th></th>                                                                                                    | Press Releases  | Hide this block from anchor links                                                                                                    |  |
| Cocar Tuild   Cocar Tuild   Cocar Tuild </th <th>Forms 10</th> <th>No</th> <th></th>                                                                                                    | Forms 10        | No                                                                                                    |  |
| Por   Por    Por   Por   Por   Por   Por   Por   Por   Por   Por   Por   Por   Por   Por   Por   Por   Por   Por   Por   Por   Por   Por <th>Clinical Trials</th> <th></th> <th></th>                                                                                                    | Clinical Trials |                                                                                                    |  |
| Alpe:   Alpe:   Alpe:   Alpe:   Alpe:   Ford:   Prove:   Prove: <th>Pages</th> <th>Section Title</th> <th></th>                                                                                                    | Pages           | Section Title                                                                                                    |  |
| Abw   Calcula   Calcula   Factor   Factor   Approx   Approx   Calcula   Calcula <td< th=""><th>All Pages</th><th>Widescreen Title</th><th></th></td<>                                                                                                    | All Pages       | Widescreen Title                                                                                                    |  |
| citydd       Haddardan adwith the content of yound backs, ceending the tits.         ib beak       Watesceen Label         ib beak       Fageardan         ib beak       Fageardan         ib beak                                                                                                    | Add New         | Figure 1                                                                                                    |  |
| Image: Series of Series of Series o                                                                                                    | Categories      | This label appears in in-page navigation and within the content of some blocks, overriding the titls.                                                                                                    |  |
| Image Scientific         Image Scientific                                                                                                    | 🛗 Events        | Widescreen Label                                                                                                    |  |
| Image Orientation           Appearator           Propion           O tarion           D tarion           D tarion      D                                                                                                    | 📌 Tiny URLs     |                                                                                                    |  |
| Pages         Pages           Docs         Impe           Docs         Impe           Docs<                                                                                                    | Annearance      | Image Orientation                                                                                                    |  |
| Vers   Post   Options   Options   <                                                                                                    | Plugins         | Right                                                                                                    |  |
| Fools         Settings:         Coctoon Fields:         Coctoon Fields:         W Mudual MMTP:         Solo         Solo <tr< th=""><th>🕹 Users</th><th>Image</th><th></th></tr<>                                                                                                    | 🕹 Users         | Image                                                                                                    |  |
| Settrag:   Cotton Fidds   Q Options   Q Mada SMTP   S Settrag:   Q Mada SMTP   Q Mada SMTP   Preser Anlanzes   P mos Relazes   P mos Relaze                                                                                                    |                 |                                                                                                    |  |
| Custon Fields   Q options   V M Mail SMIP   Persere Auli mage display on mobile   GatheContent   Note:   Pres Rabases   Press Rabases   Press Rabases </th <th>5 Settings</th> <th></th> <th></th>                                                                                                    | 5 Settings      |                                                                                                    |  |
| Q blocs   W M Mal SMIP   C so 0   G abbre Content   Modis   Modis   C notes   Pranzpon   B J E E III E III E III E III E III E III E III E III E III E III E III E III E III E IIII E IIII E IIII E IIIIII                                                                                                    | Custom Fields   |                                                                                                    |  |
| We Mad SMP   So 0   So 0   So 0   So 0   So 0   So 0   So 0   So 0   So 0   So 0   So 0   So 0   No   Molio   Prese Nations   So 0   Torma   Prese Nations   Prese Nations   So 0   Torma   Prese Nations   Prese Nations <th>Options</th> <th></th> <th></th>                                                                                                    | Options         |                                                                                                    |  |
| Visco Preverve full mage display on mobile   Stable-Content   Modia   Press Relatese   Press Relatese                                                                                                    | WP Mail SMTP    |                                                                                                    |  |
| V SO          GatherContent         > Modia         Press Rebases         © forme          © forme          © forme          © forme          © forme          © forme          © forme          © forme          © forme          © forme          © forme          © forme          Page          Add New         Categorie         Add New         Categorie         Add New         Categorie         Add New         Categorie         Add New         Categorie         Add New         Categorie         Add New         Categorie         Add New         Categorie         Add New         Categorie         Add New         Categorie         Add New         Categorie         Add New         Categorie         Add New         Categorie         Add New         Categorie         Diverse         Pagearance                                                                                                    | -               | Preserve full image display on mobile                                                                                                    |  |
| Classifier Content   Content   Program   Program  <                                                                                                    | VI SEO 🚺        | No                                                                                                    |  |
| 2 midd       Content         Pices Relations       Image: Add teal (midd teal (midd teal                                                                                                    | E GatherContent |                                                                                                    |  |
| Image: Program       Program       []       Image: Program       Image: Program         Image: Program       B       I       Image: Image: I                                                                                                    | Prose Poloseoe  | Content                                                                                                    |  |
| Purspaph       • B I E E # E ± ± # Ø I × III         Page       ···· - ▲ · III ◇ □ I I I III ···· ○ · ··· × .         M Pages       ····· ··· ··· ··· ··· ··· ··· ··· ···                                                                                                    | Forms           | 92 Add Media         @ Add form         [1]         Visual         Test                                                                                                    |  |
| Poges                                                                                                    | Clinical Trials | Paragraph 🔻 B I 🗄 🖽 44 🗄 🗄 I 🖉 🖾 💥 🎆                                                                                                    |  |
| Ald Pages<br>Add New<br>Categories<br>The Vents<br>A Appearance<br>P Puges<br>Users<br>L Users<br>P Cols<br>P                                                                                                    | Pages           | ▲ * 闘 ◇ Ω ஈ 型 囲 * ひ ⊂ ● × ×.                                                                                                    |  |
| Ad New Categories Categories Cate                                                                                                    | All Pager       | Widescreen Content                                                                                                    |  |
| Categories  Categories  Extension  Propulses  Polyains  Version  Polyains  Polyains Polyains  Polyains  Polyains Polyains Po                                                                                                    | Add New         |                                                                                                    |  |
| Min Events        Im Try URLs        Im Appearance        Im Pulgins        Im Vents        Im Vents        Im Vents                                                                                                    | Categories      |                                                                                                    |  |
| Imp URLs     Imp URLs       Imp Appearance     Imp URLs       Imp URLs     Imp URLs       Imp URLs                                                                                                    | m Events        |                                                                                                    |  |
| Appenance       fr Plugins       & Uters       Produ       Produ                                                                                                    | 🖈 Tiny URLs     |                                                                                                    |  |
| fr Appendix<br>fr Plugins<br>≜ Users<br>fr Tools<br>₽<br>→ Tools                                                                                                    | a               |                                                                                                    |  |
| k Promo<br>2 Users<br>P − Cole<br>P − Cole<br>P − Cole 2<br>P − Cole 2<br>P | Appearance      |                                                                                                    |  |
| a Dies<br>Tools P A A A A A A A A A A A A A A A A A A                                                                                                    | per Prugins     |                                                                                                    |  |
|                                                                                                    | e Users         |                                                                                                    |  |
|                                                                                                    | - idols         | la construction de la construction de la constructi |  |

# Appearance <del>-></del> Menus

In "Appearance", go to "Menus". Here you can edit or create a menu.

To edit a menu, select the corresponding menu from the dropdown and click on "Select".

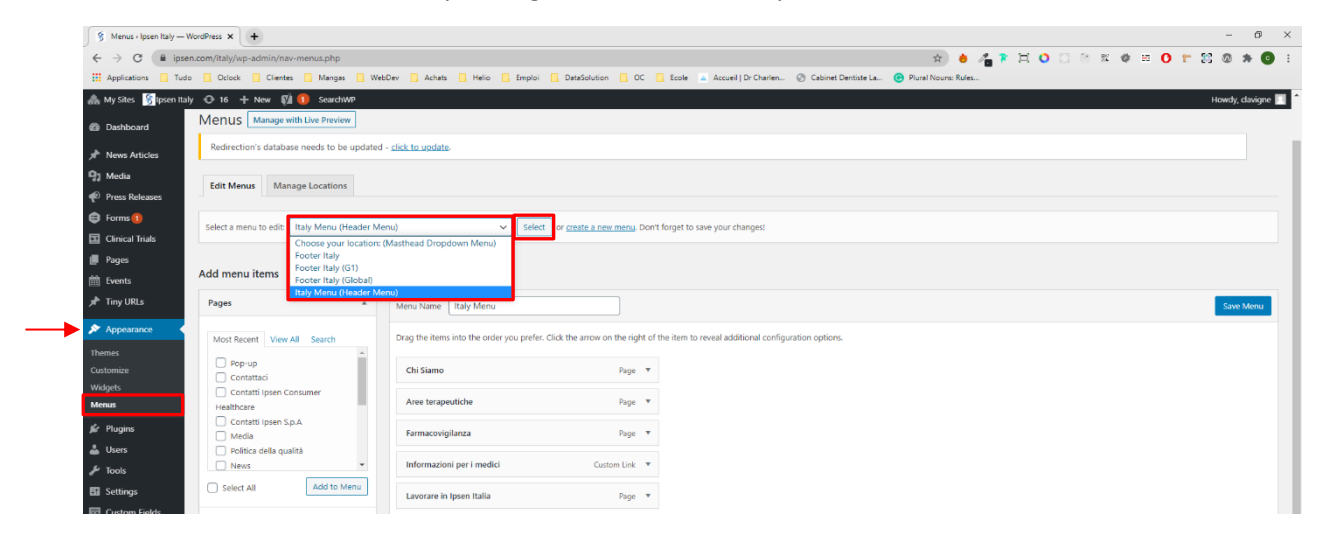

To create a menu, click on "Create a new menu". Choose a name for your menu and click on "Create Menu"

| 🙈 My Sites 🥳 Ipsen Italy                              | 🖸 16 🕂 New 📢 🕕 SearchWP                                                   |                                                                                                    | Howdy, clavigne 🔲 💧 |
|-------------------------------------------------------|---------------------------------------------------------------------------|----------------------------------------------------------------------------------------------------|---------------------|
| Dashboard                                             | WordPress 5.6 is available! Please update no                              |                                                                                                    |                     |
| ★ News Articles ∰ Media ♥ Press Releases              | Menus Manage with Live Preview Redirection's database needs to be updated | - dick to undate.                                                                                                    |                     |
| <ul> <li>Forms ()</li> <li>Clinical Triats</li> </ul> | Edit Menus Manage Locations                                               |                                                                                                    |                     |
| Pages                                                 | Select a menu to edit: Select                                             | Select r create a new menu. Den't forget to save your changes!                                                                                                    |                     |
| ★ Tiny URLs                                           | Add menu items                                                            | Menu structure                                                                                                    |                     |
| Themes                                                | Pages 🔺                                                                   | Menu Name Footer Germany                                                                                                    | Create Menu         |
| Customize<br>Widgets<br>Menus                         | Most Recent View All Search                                               | Give your menu a name, then click Create Menu.                                                                                                    |                     |
| 🖆 Plugins                                             | Contattaci<br>Contatti Ipsen Consumer                                     | Menu Settings Auto add pages Automatically add new too-level pages to this menu                                                                                                    |                     |
| 👗 Users 🎤 Tools                                       | Healthcare<br>Contatti Ipsen S.p.A<br>Media                               | Diplay location i Header Meru (Current) vast its Itsy Meru)<br>i Header Meru (Current) vast its Itsy Meru)<br>i Header Sub-menu<br>Header Meru Currenty vast its Chosen vast isoteren |                     |
| Settings                                              | Politica della qualità News                                               | Masthead Indication Dropdown Menu                                                                                                    |                     |
| Options                                               | Select All Add to Menu                                                    | Cancel                                                                                                    | Create Menu         |
| 🕰 WP Mail SMTP                                        | News Articles *                                                           |                                                                                                    |                     |
| 🕼 seo 🕕                                               | Custom Links 👻                                                            |                                                                                                    |                     |
| GatherContent                                         | Categories *                                                              |                                                                                                    |                     |
| Collapse menu                                         | admin/nav-menus.php?action=edit8umenu=0                                   | Currently viewing. /taly/                                                                                                    | Get Version 5.6     |

Check the menu name before editing.

To add items to your menu, select existing posts/pages or create a custom link, using the box on the left, and click on "Add to menu".

The new items are added at the bottom of the menu.

You can modify the order of the items in your menu. And set the display location if you already know it.

When your menu is ready, click on "Save Menu".

| 🚠 My Sites 😚 Ipsen Ita | ly 🔿 16 🕂 New 🕅 🚺 SearchWP                       |                                                                                                    | Howdy, clavigne 📃 |
|------------------------|--------------------------------------------------|----------------------------------------------------------------------------------------------------|-------------------|
| Dashboard              | Select a menu to edit: Italy Menu (Header M      | enu) V Select or <u>create a new menu</u> . Don't forget to save your changes!                                                 |                   |
| 📌 News Articles        |                                                  |                                                                                                    |                   |
| 🙄 Media                | Add menu items                                   | Menu structure                                                                                                    |                   |
| 🐢 Press Releases       |                                                  |                                                                                                    |                   |
| 🖨 Forms 🚺              | Pages 🔺                                          | Menu Name Italy Menu                                                                                                    | Save Menu         |
| Clinical Trials        | Most Recent View All Search                      | Drag the items into the order you prefer. Click the arrow on the right of the item to reveal additional configuration options. |                   |
| Pages                  | Pop-up                                           |                                                                                                    |                   |
| m Events               | Contattaci                                       | Chi Siamo Page *                                                                                                    |                   |
| 📌 Tiny URLs            | Contatti Ipsen Consumer<br>Healthcare            | Aree terapeutiche Page 🔻                                                                                                    |                   |
| 🔊 Appearance 🔹 🗸       | Contatti Ipsen S.p.A                             |                                                                                                    |                   |
| Themes                 | Media     Dolitica dalla qualità                 | raimacovijuanca raje *                                                                                                    |                   |
| Customize              | News *                                           | Informazioni per i medici Custom Link. 🔻                                                                                       |                   |
| Widgets<br>Menus       | Select All                                       | Lavorare in Ipsen Italia Poge 💌                                                                                                |                   |
| 🖌 Plugins              | News Articles 🔹                                  | Media Page                                                                                                    |                   |
| 🚢 Users                | Custom Links 🔹                                   |                                                                                                    |                   |
| 🖋 Tools                |                                                  |                                                                                                    |                   |
| Settings               | Categories 👻                                     | Menu Settings                                                                                                    |                   |
| 📰 Custom Fields        |                                                  | Auto ada pages Automatically add new top-level pages to this menu                                                              |                   |
| Options                |                                                  | Lispay location View Header Menu                                                                                               |                   |
| 🕰 WP Mail SMTP         |                                                  | Masthead Dropdown Menu (Currenty set to: Choose your location) Masthead Indication Dropdown Menu                               |                   |
| 🕅 SEO 🚺                |                                                  |                                                                                                    |                   |
| GatherContent          |                                                  | Delete Menu                                                                                                    | Save Menu         |
| and Members            |                                                  |                                                                                                    |                   |
| Collapse menu          |                                                  |                                                                                                    |                   |
|                        | Ipsen Italy • RAM 8.0/4G • SQL 242 • PHPy 7.1.33 | 2urrently viewing: /rtaly/                                                                                                    | Get Version 5.6   |

You can also delete a created menu if needed.

| Network Admin                                        | Edit Menus Manage Locations                                       |                                                                                                    |   |
|------------------------------------------------------|-------------------------------------------------------------------|----------------------------------------------------------------------------------------------------|---|
| Ipsen ►<br>↓ Locations                               | Select a menu to edit: Masthead Navigation (H                     | eader Menu) V Select or <u>create a new menu</u> Don't forget to save your changes!                                            |   |
| <ul> <li>Press Releases</li> <li>Forms ()</li> </ul> | Add menu items                                                    | Menu structure                                                                                                    |   |
| Clinical Trials                                      | Pages 🔺                                                           | Meru Name Masthead Navigation Save Meru                                                                                        |   |
| Pages Events                                         | Most Recent View All Search                                       | Drag the items into the order you prefer. Click the arrow on the right of the item to reveal additional configuration options. | 1 |
| 📌 Tiny URLs                                          | Ipsen's Group Strategy Iver Cancer Awareness Month -              | Our company Page *                                                                                                    |   |
| Appearance Themes                                    | Rethink liver cancer     World Kidney Cancer Day: We need to talk | Fondation (psen sub-liter) Page v                                                                                              |   |
| Customize                                            | #7143 (no title)                                                  | Our science Page *                                                                                                    |   |
| Widgets<br>Menus                                     | Compensation of corporate<br>officers                             | Oncology sub-litem Page V                                                                                                    | 1 |
| 🖆 Plugins                                            | Select All Add to Menu                                            | Neuroscience sub item Page •                                                                                                   |   |
| 🚢 Users<br>🎤 Tools                                   | News Articles *                                                   | Pare Disease subitem Page •                                                                                                    |   |
| 5 Settings                                           | Custom Links *                                                    | Consumer HealthCare sub-litem Page *                                                                                           |   |
| Custom Fields                                        | Categories *                                                      | Research and Development and the Research                                                                                      |   |
| Options                                              |                                                                   | Newarch and Development 100 rage *                                                                                             |   |
| 🖏 WP Mail SMTP                                       |                                                                   | Clinical trials sub-item Page *                                                                                                |   |
| ■ GatherContent                                      |                                                                   | Investigator Sponsored Studies sub Page *                                                                                      |   |
| and Members                                          |                                                                   |                                                                                                    |   |
| 😂 Feed Them                                          |                                                                   | Find a clinical trial sub-item Page *                                                                                          |   |
| Collapse menu<br>https://www.ipsen.com/wp-admir      | v/nav-menus.php                                                   | Our responsibility Page *                                                                                                    |   |

| tpeen in the World v Eng v                                                  | ience Ourresponsibility Patients Investor                                                  | BN:6849C † 00% (0.00%) Contact us -                                                                                      |
|-----------------------------------------------------------------------------|--------------------------------------------------------------------------------------------|----------------------------------------------------------------------------------------------------|
|                                                                             | Our science<br>Discover our therapeutic areas, where we continuously invest to inequality  | Oncolegy<br>spiners is specialized in Oncollegy, Explore our activities                                                  |
| · · · ·                                                                     | Neuroscience<br>Ipsen is one of the global leaders in Neuroscience. Explore our activities | Rare Disease<br>(gaser is active in the rare disease field Explore our activities                                        |
| Discover our therapeutic oreas, where<br>we continuously invest to innovate | Consumer HealthCare                                                                        | Research and Development<br>Discover how we write to founch at least one new drug or meaningful indication<br>every year |
|                                                                             | Clinical trials                                                                            | Investigator Sponsored Studies                                                                                           |
|                                                                             | Find a clinical trial                                                                      |                                                                                                    |

Switch to "Manage Locations" tab, to edit the location of your menus.

| 🙈 My Sites 🏾 👸 Ipsen Ital | / 🕀 16 🕂 New 🕅 🚺 SearchWP                                      |                                             |
|---------------------------|----------------------------------------------------------------|---------------------------------------------|
| 2 Dashboard               | WordPress 5.5 is available! Please update new                  |                                             |
| 🖈 News Articles           | Woldriess 3.0 is available: <u>Fiease utstate now</u> .        |                                             |
| 93 Media                  | Menus Manage with Live Preview                                 |                                             |
| Press Releases            | Redirection's database needs to be updated - <u>click to r</u> | update.                                     |
| 🖨 Forms 🕕                 | ·                                                              |                                             |
| Clinical Trials           | Edit Menus Manage Locations                                    |                                             |
| 📕 Pages                   | Your theme supports 4 menus. Select which menu appears in      | each location.                              |
| 🛗 Events                  | Theme Location                                                 | Assigned Menu                               |
| 📌 Tiny URLs               | Handra Manu                                                    | Telit Uro new manu                          |
| 🔊 Appearance              | Header Menu                                                    |                                             |
| Themes                    | Header Sub-menu                                                | - Select a Menu - V Use new menu            |
| Customize                 | Masthead Dropdown Menu                                         | Choose your location: 🗸 Edit   Use new menu |
| Widgets                   | Masthead Indication Drondown Menu                              | - Select a Menu - V Use new menu            |
| Menus                     |                                                                | — Select a Menu —                           |
| 🖆 Plugins                 | Save Changes                                                   | Choose your location:<br>Footer Italy       |
| 📥 Users                   |                                                                | Footer Italy (G1)                           |
| 🖋 Tools                   |                                                                | Italy Menu                                  |
| FI Settings               |                                                                |                                             |

The predefined locations will appear in the header of your website:

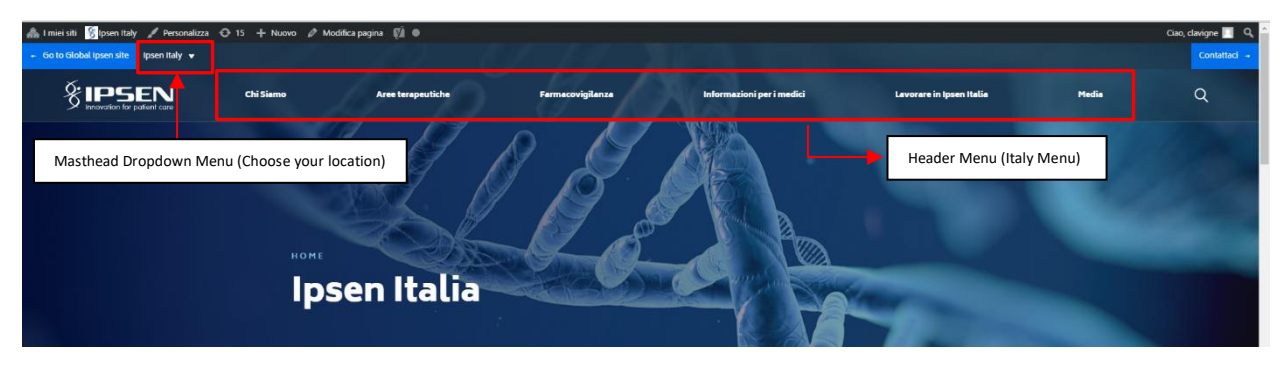

If you create a menu that will have a different location than the ones listed (ex : footer menu), please contact our team to add it to your website on the desired location:

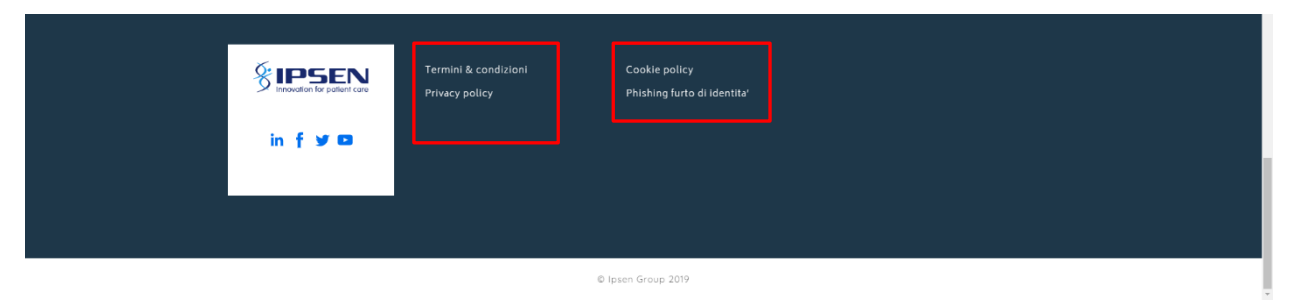

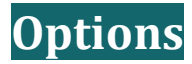

Go to "Options". Scroll down the page to the "Footer options" block to set the URLs for the different social media and add the legal text. The legal text appears in the footer of every page of your website.

| Dashboard         | Entry Modal                                                   | ~ ~ `    |
|-------------------|---------------------------------------------------------------|----------|
| 🖈 News Articles   | Footer Options                                                | ~ ~ 4    |
| 93 Media          | Facebook Link                                                 |          |
| 🖗 Press Releases  | @ https://www.facebook.com/lpsengroup/                        |          |
| 🖨 Forms 🕦         |                                                               |          |
| E Clinical Trials | Twitter Link                                                  |          |
| 📕 Pages           | S https://twitter.com/ipsengroup                              |          |
| m Events          | Laberta Lab                                                   |          |
| 📌 Tiny URLs       | Linneun Linneun Linneur Linneur Linneur Linneur               |          |
| Appearance        | ritps://www.inkeuriccom/company/ipany                         |          |
| Plugins           | YouTube Link                                                  |          |
| Lusers            | The https://www.youtube.com/channel/UCkdoVuiVaG8bBJC4IKj0LyQ/ |          |
| ↓<br>↓ Tools      |                                                               |          |
| E Settings        | Brand Block Links                                             |          |
| Custom Fields     |                                                               | Add Link |
| Options           | < Copyright                                                   |          |
| WP Mail SMTP      |                                                               |          |
| sh cro            |                                                               |          |
| SEO 🚺             | Legal Text                                                    |          |
| GatherContent     | © Ipsen Group 2019                                            |          |
| Age wiembers      |                                                               |          |
| Collapse menu     |                                                               |          |
|                   |                                                               |          |
|                   |                                                               |          |

| My Sites Stpsen UK / Customise O 15     Go to Global Ipsen site Ipsen UK | 🕂 New 🖉 Edit Page 🕅 🖲 W                    | P Rocket 🔒                                                          |                     |                                                   |                      |       | Hi, clavigne 🗾 🔍 <sup>▲</sup><br>Contact us → |
|--------------------------------------------------------------------------|--------------------------------------------|---------------------------------------------------------------------|---------------------|---------------------------------------------------|----------------------|-------|-----------------------------------------------|
|                                                                          | About us                                   | Therapeutic areas                                                   | Our medicines       | Responsible pr                                    | ectice               | Media | Q                                             |
|                                                                          | About us                                   | Therapeutic areas                                                   | Careers at Ipsen UK | Our medicines                                     | Discover Ipsen Group |       |                                               |
|                                                                          | Audence: Ge<br>ALL-UK-008<br>Date of preps | erd subic<br>15<br>ration: April 2019<br>About us                   |                     | Terms of use                                      |                      |       |                                               |
|                                                                          | in f y D                                   | Therapeutic areas<br>Our medicines<br>Responsible practice<br>Media |                     | Cookie policy<br>Privacy policy<br>Adverse events |                      |       |                                               |
|                                                                          |                                            |                                                                     |                     |                                                   |                      |       |                                               |
|                                                                          |                                            |                                                                     | © Ipsen Group 2019  |                                                   |                      |       |                                               |

Scroll down again to the "Leaving Modal" block to set a personalized message to your visitors. It will be shown when leaving the site through links.

| 🏯 My Sites 🛛 👸 Ipsen UK | 🗘 16 🕂 New 🗱 🕕 WP Rocket SearchWP 🔒                                                  |     | l |
|-------------------------|--------------------------------------------------------------------------------------|-----|---|
| Dashboard               |                                                                                      | 40  |   |
| •                       |                                                                                      |     |   |
| News Articles           | HCP A                                                                                | × • |   |
| 93 Media                |                                                                                      |     |   |
| Press Releases          | Important Safety Information                                                         | × • |   |
| Forms                   |                                                                                      |     |   |
| Clinical Trials         | Leaving Modal                                                                        | × * |   |
| Pages                   | Content                                                                              |     |   |
| m Events                | Persgraph ▼ B I ⊟ ⊟ 44 批 批                                                           |     |   |
| 📌 Tiny URLs             |                                                                                      |     |   |
| 🔊 Appearance            | You are now leaving the lower UK section. To continue places click on a Continue a   |     |   |
| 🖆 Plugins               | To all e now reaving the specific of section. To commune, prease tack on < commune > |     |   |
| 👗 Users                 |                                                                                      |     |   |
| 🖋 Tools                 |                                                                                      |     |   |
| 🗄 Settings              |                                                                                      |     |   |
| E Custom Fields         |                                                                                      |     |   |
| 🔅 Options 🔷             |                                                                                      |     |   |
| WP Mail SMTP            |                                                                                      |     |   |
| 🕅 SEO 🕦                 |                                                                                      |     |   |
| GatherContent           |                                                                                      | A   |   |
| and Members             | Internal Content                                                                     |     |   |
| Collapse menu           | Paragraph * B I = = 44 = = # # =                                                     |     |   |
|                         |                                                                                      |     |   |
|                         |                                                                                      |     |   |
|                         |                                                                                      |     |   |

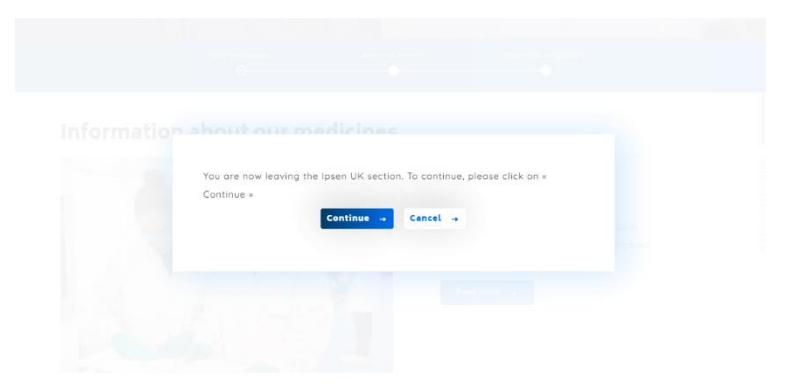

Scroll back to the top of the page Options, to update your modifications.

| 🙈 My Sites 🛛 😤 Ipsen Ge | many 🔿 16 🕂 New 📢 🕦 SearchWP                                         |                                       | Howdy, clavigne  |   |
|-------------------------|----------------------------------------------------------------------|---------------------------------------|------------------|---|
| Dashboard               | WordPress 5.6 is available! Please update now.                       |                                       | Screen Options 🔻 |   |
| 🖈 News Articles         |                                                                      |                                       |                  |   |
| 🗣 Media                 | Options                                                              |                                       |                  |   |
| 🖗 Press Releases        | Are you enjoying using Members?                                      |                                       | 0                |   |
| 🖨 Forms 🕕               | Yes_I love it 🤩   Not really                                         |                                       |                  |   |
| 🖸 Clinical Trials       |                                                                      |                                       |                  |   |
| 📕 Pages                 | Redirection's database needs to be updated - <u>dick to update</u> . |                                       |                  |   |
| 🛗 Events                |                                                                      |                                       |                  |   |
| 📌 Tiny URLs             | Hero                                                                 |                                       | Publish ^ 🗸 🔺    |   |
| Annearance              | The hero appears at the top of every page.                           |                                       | Update           | - |
| Plugins                 | Pre-Heading                                                          |                                       |                  |   |
| Likers                  |                                                                      |                                       |                  |   |
| Tools الم               |                                                                      |                                       |                  |   |
| E Settings              | Heading                                                              |                                       |                  |   |
| Custom Fields           |                                                                      |                                       |                  |   |
| Options                 | Header Background Image                                              | Mobile Header Background Image        |                  |   |
| WP Mail SMTP            | No image selected Add Image                                          | No image selected Add Image           |                  |   |
|                         |                                                                      |                                       |                  |   |
| 🕅 SEO 🕕                 | Header Background Video Choices                                      |                                       |                  |   |
| GatherContent           | Choise video type                                                    |                                       |                  |   |
| Members                 | - Select -                                                           | · · · · · · · · · · · · · · · · · · · |                  |   |
| Collapse menu           | Horizontal Desktop Focal Point (L-R)                                 | Horizontal Mobile Focal Point (L-R)   |                  |   |
|                         | 50                                                                   | 50                                    |                  |   |
|                         | Vertical Desktop Focal Point (T-B)                                   | Vertical Mobile Focal Point (T-B)     |                  |   |
|                         | 50                                                                   | 50                                    |                  |   |
|                         |                                                                      |                                       |                  | * |